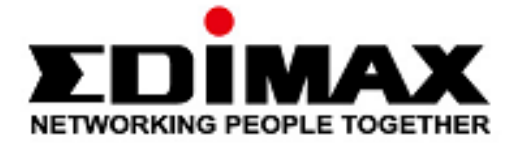

# OAP1750

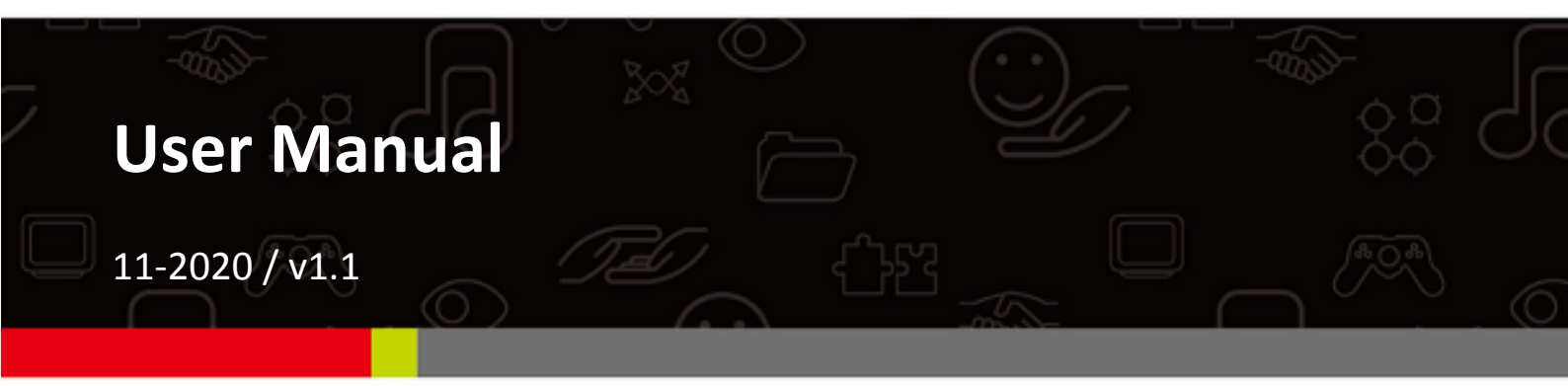

### Edimax Technology Co., Ltd.

No. 278, Xinhu 1st Rd., Neihu Dist., Taipei City, Taiwan Email: support@edimax.com.tw

### Edimax Technology Europe B.V.

Fijenhof 2, 5652 AE Eindhoven, The Netherlands Email: support@edimax.nl

#### **Edimax Computer Company**

3444 De La Cruz Blvd., Santa Clara, CA 95054, USA Email: support@edimax.com

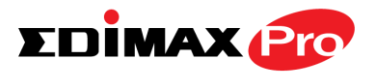

# CONTENTS

| I.   | Product    | t Information                   | 1  |
|------|------------|---------------------------------|----|
|      | I-1.       | Package Contents                | 1  |
|      | I-2.       | System Requirements             | 2  |
|      | I-3.       | Hardware Overview               | 2  |
|      | I-4.       | LED Status                      | 3  |
|      | I-5.       | Reset                           | 3  |
|      | I-6.       | Safety Information              | 4  |
| II.  | Hardwa     | are Installation                | 5  |
|      | II-1.      | Wall Mount                      | 6  |
|      | II-2.      | Pole Mount                      | 7  |
| III. | Quick S    | etup                            | 8  |
|      | III-1.     | AP Mode Initial Setup           | 8  |
|      | III-2.     | Edimax Pro NMS                  | 14 |
|      | III-3.     | Repeater Mode                   | 19 |
| IV.  | Browse     | r Based Configuration Interface | 23 |
|      | IV-1.      | Information                     | 25 |
|      | IV-1-1.    | System Information              | 25 |
|      | IV-1-2.    | Wireless Clients                | 30 |
|      | IV-1-3.    | Wireless Monitor                | 32 |
|      | IV-1-4.    | DHCP Client Table               | 34 |
|      | IV-1-5.    | Log                             | 35 |
|      | IV-2.      | Network Settings                | 37 |
|      | IV-2-1.    | LAN-Side IP Address             | 37 |
|      | IV-2-2.    | LAN Port                        |    |
|      | IV-2-3.    | VLAN                            | 40 |
|      | IV-3.      | Wireless Settings               | 41 |
|      | IV-3-1.    | Wireless Extender               | 41 |
|      | IV-3-2.    | Profile List                    | 43 |
|      | IV-3-3.    | 2.4GHz 11bgn                    | 44 |
|      | IV-3-3-1.  | Basic                           | 44 |
|      | IV-3-3-2.  | Advanced                        | 47 |
|      | IV-3-3-3.  | Security                        | 49 |
|      | IV-3-3-3-1 | . No Authentication             | 51 |
|      | IV-3-3-3-2 | . WEP                           | 51 |
|      | IV-3-3-3-3 | . IEEE802.1x/EAP                | 51 |

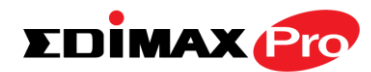

|    | IV-3-3-3- | 4. WPA-PSK                   | 51 |
|----|-----------|------------------------------|----|
|    | IV-3-3-3- | 5. WPA-EAP                   | 52 |
|    | IV-3-3-3- | 6. Additional Authentication | 52 |
|    | IV-3-3-4. | WDS                          | 54 |
|    | IV-3-4.   | 5GHz 11ac 11an               | 56 |
|    | IV-3-4-1. | Basic                        | 56 |
|    | IV-3-4-2. | Advanced                     | 58 |
|    | IV-3-4-3. | Security                     | 60 |
|    | IV-3-4-4. | WDS                          | 62 |
|    | IV-3-5.   | WPS                          | 64 |
|    | IV-3-6.   | RADIUS                       | 66 |
|    | IV-3-6-1. | RADIUS Settings              | 67 |
|    | IV-3-6-2. | Internal Server              | 68 |
|    | IV-3-6-3. | RADIUS Accounts              | 70 |
|    | IV-3-7.   | MAC Filter                   | 72 |
|    | IV-3-8.   | WMM                          | 74 |
|    | IV-9.     | Schedule                     | 76 |
|    | IV-3-10.  | Traffic Shaping              | 78 |
|    | IV-4.     | Management                   | 80 |
|    | IV-4-1.   | Admin                        | 80 |
|    | IV-4-2.   | Date and Time                | 83 |
|    | IV-4-3.   | Syslog Server                | 85 |
|    | IV-4-4.   | Ping Test                    | 86 |
|    | IV-4-5.   | l'm Here                     | 87 |
|    | IV-5.     | Advanced                     | 88 |
|    | IV-5-1.   | LED Settings                 | 88 |
|    | IV-5-2.   | Update Firmware              | 89 |
|    | IV-5-3.   | Save/Restore Settings        | 90 |
|    | IV-5-4.   | Factory Default              | 92 |
|    | IV-5-5.   | Reboot                       | 93 |
|    | IV-6.     | Operation Mode               | 94 |
| v. | Appen     | dix                          | 96 |
|    | V-1.      | Configuring your IP address  | 96 |
|    | V-1-1.    | Windows XP                   |    |
|    | V-1-2.    | Windows Vista                |    |
|    | V-1-3.    | Windows 7                    |    |
|    | V-1-4.    | Windows 8                    |    |
|    | V-1-5.    | Mac                          |    |

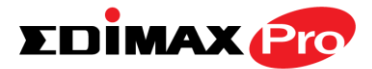

# **OVERVIEW**

Your access point can function in three different modes.

The default mode for your access point is **AP mode**.

**AP mode** is a regular access point for use in your wireless network.

**Managed AP mode** acts as a "slave" AP within the AP array (controlled by the AP Controller "master").

In **Repeater mode** the access point connects wirelessly to your existing 2.4GHz and/or 5GHz network and repeats the wireless signal(s).

| Operation Mode |                 |  |
|----------------|-----------------|--|
|                |                 |  |
| Operation Mode | AP Mode 🔻       |  |
|                | AP Mode         |  |
|                | Repeater Mode   |  |
|                | Managed AP mode |  |

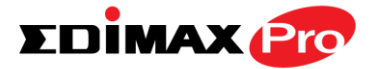

# I. Product Information

# I-1. Package Contents

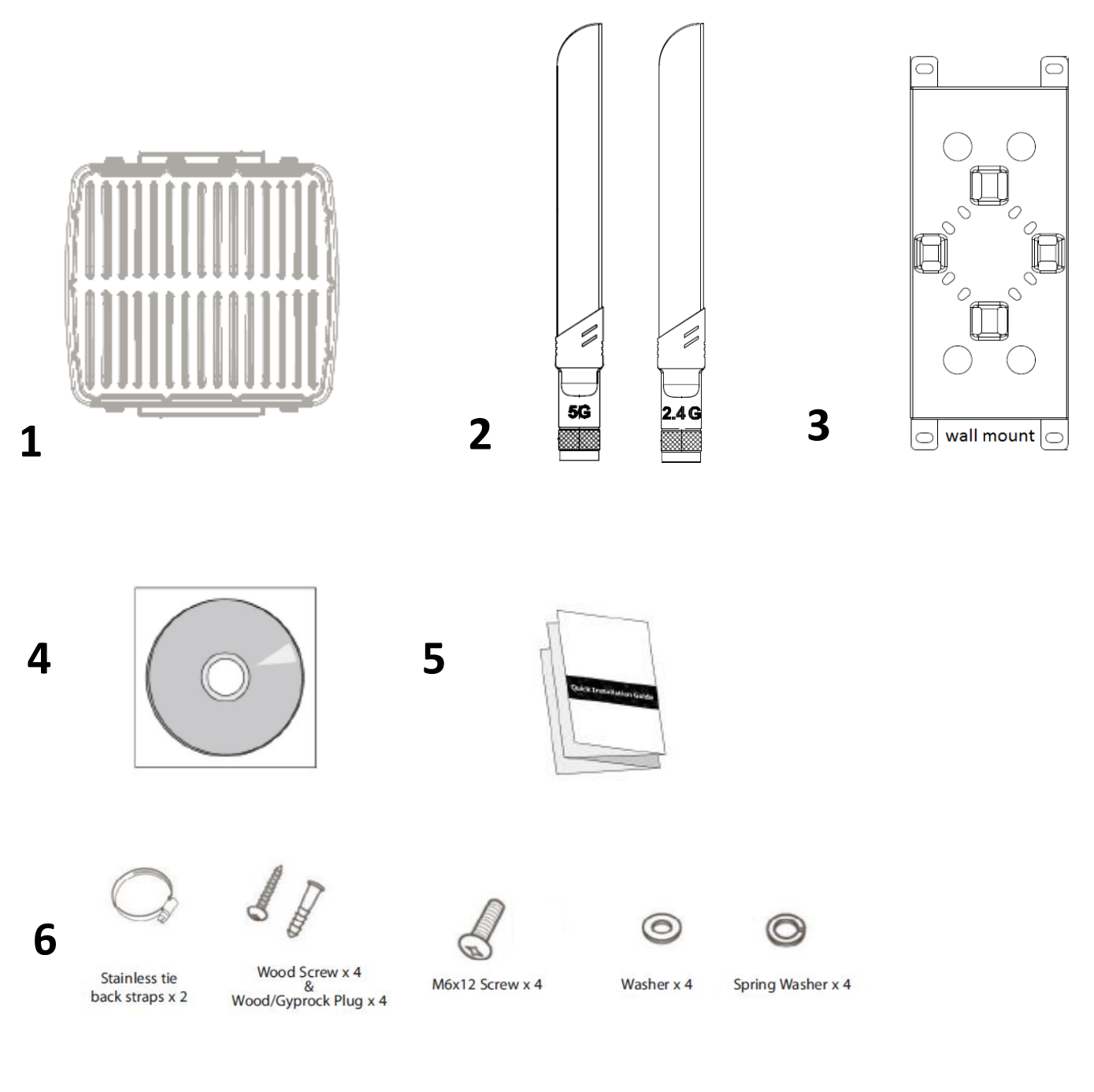

- 1. Access Point
- 2. Antennas (2.4G x 3 & 5G x 3)
- 3. Wall Mount Bracket x 1
- 4. CD
- 5. Quick Installation Guide
- 6. Wall/Pole Mount Screws Kits

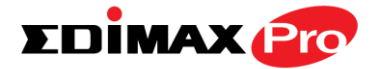

# I-2. System Requirements

- Existing cable/DSL modem & router
- Computer with web browser for access point configuration

### I-3. Hardware Overview

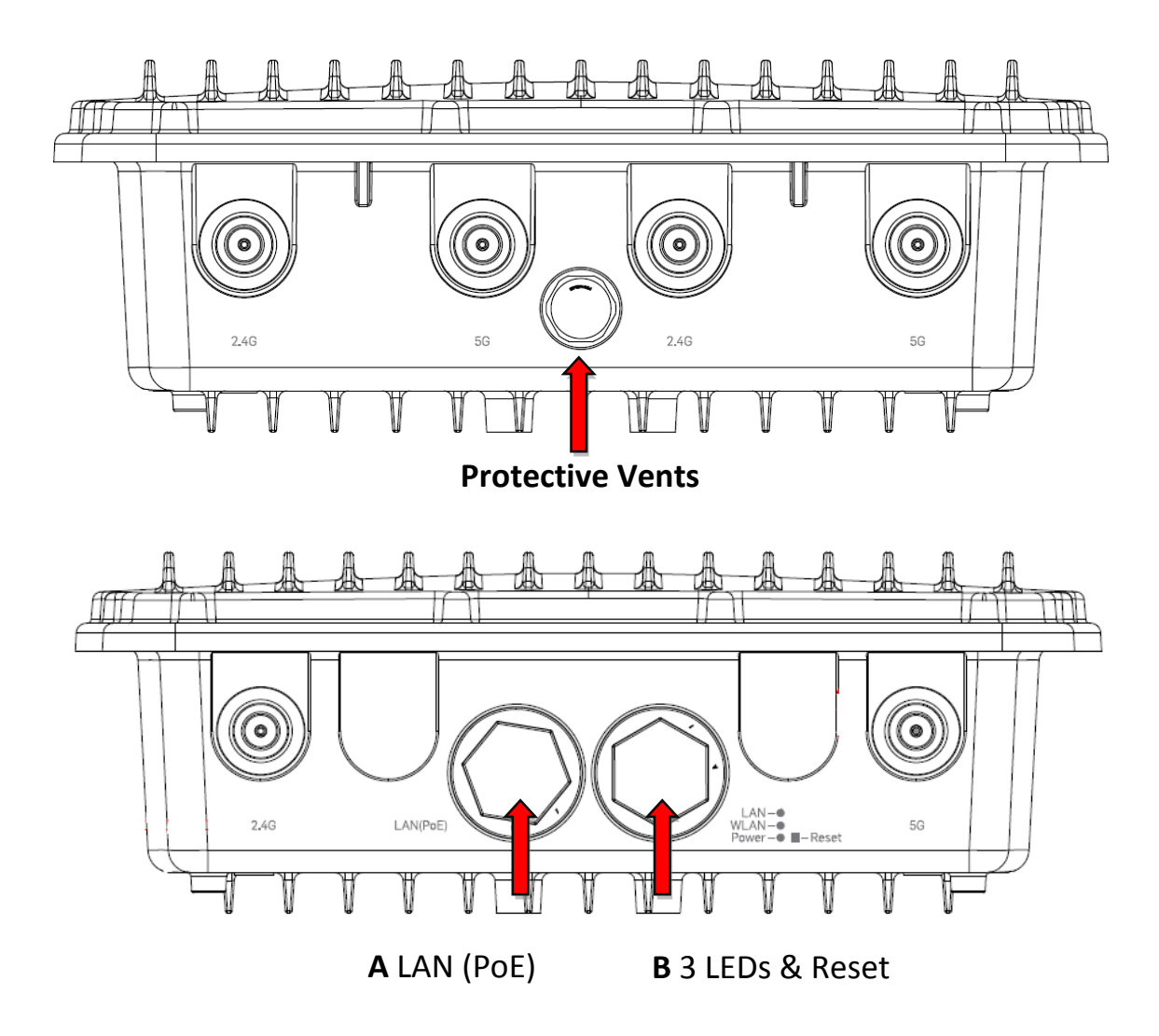

- **A.** LAN port with Power over Ethernet (PoE PD)
- **B.** 3 LEDs + Reset M-smart interface

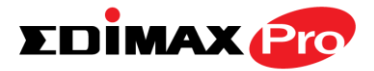

### I-4. LED Status

|          |          | LED Behavior                          |
|----------|----------|---------------------------------------|
| Dowor    | Green    | The access point is on.               |
| Power    | Off      | The access point is off.              |
|          | Green    | LAN port is connected.                |
| LAN      | Flashing | Activity (transferring and receiving) |
|          | Off      | LAN port is unconnected.              |
|          | Green    | Wireless enabled.                     |
| Wireless | Flashing | Activity (transferring and receiving) |
|          | Off      | Wireless disabled.                    |

### I-5. Reset

If you experience problems with your access point, you can reset the device back to its factory settings. This resets all settings back to default.

**1.** Press and hold the reset button on the access point for at least 10 seconds. Then release the button.

# You may need to use a pencil or similar sharp object to push the reset button.

2. Wait for the access point to restart. The access point is ready for setup when the LED is green.

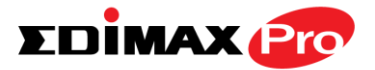

### I-6. Safety Information

In order to ensure the safe operation of the device and its users, please read and act in accordance with the following safety instructions.

- 1. Do not place the access point in or near hot/humid places, such as a kitchen or bathroom.
- 2. Do not pull any connected cable with force; carefully disconnect it from the access point.
- 3. Handle the access point with care. Accidental damage will void the warranty of the access point.
- 4. The device contains small parts which are a danger to small children under 3 years old. Please keep the access point out of reach of children.
- 5. Do not place the access point on paper, cloth, or other flammable materials. The access point may become hot during use.
- 6. There are no user-serviceable parts inside the access point. If you experience problems with the access point, please contact your dealer of purchase and ask for help.
- 7. If you smell burning or see smoke coming from the access point or power adapter, then disconnect the access point and power adapter immediately, as far as it is safely possible to do so. Call your dealer of purchase for help.

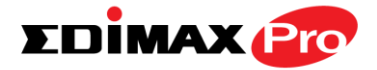

# II. Hardware Installation

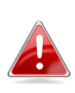

When using the access point in AP mode it is recommended to configure some basic settings as shown in III. Quick Setup before hardware installation.

The access point includes a mount for wall or pole which requires some assembly.

Attach the mount to the back of the access point using the twelve included M6 screws and four washers, as shown below.

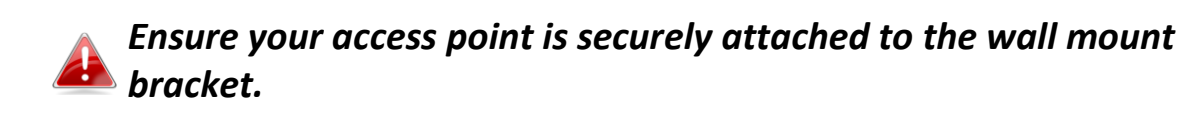

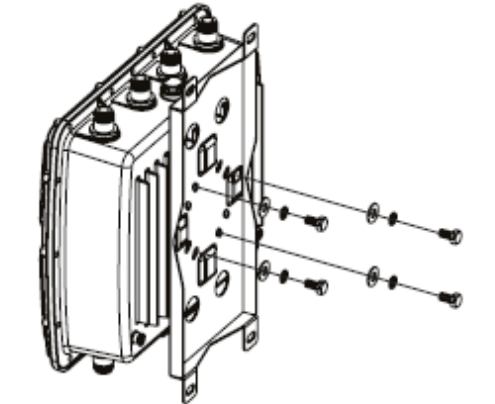

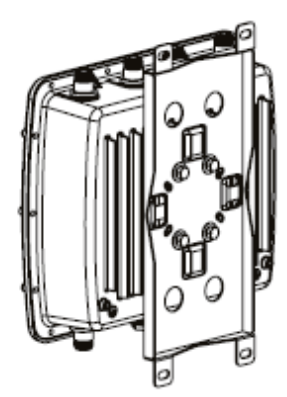

1.Vertical

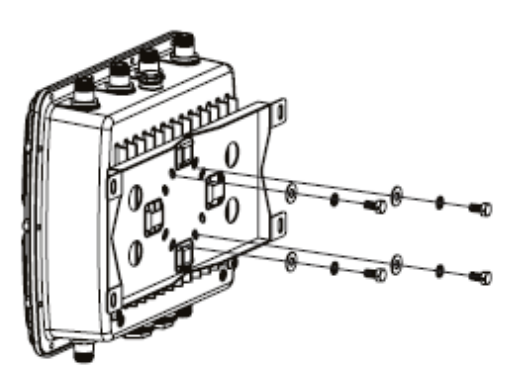

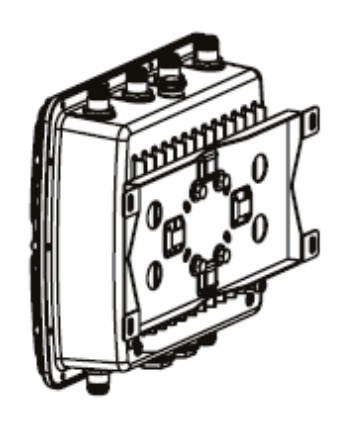

2.Horizontal

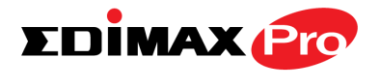

# II-1. Wall Mount

**1.** Attach the mount and access point to a wall using the included wood screws and plugs.

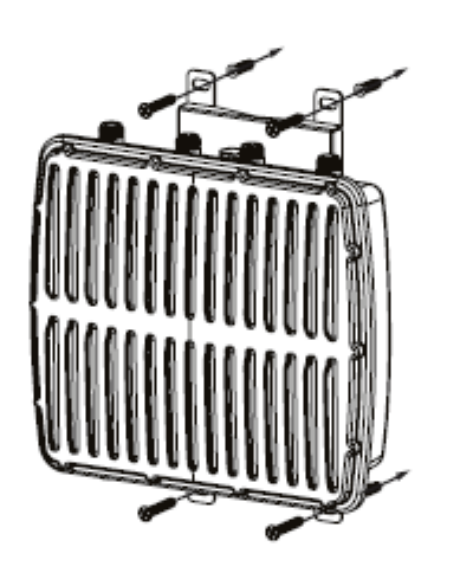

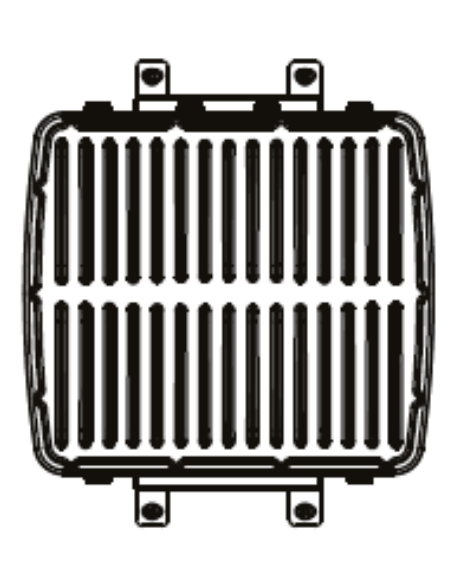

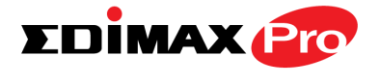

# II-2. Pole Mount

**1.** Fix the mount and access point to a pole using the included stainless tie back straps.

Type 1

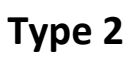

Type 3

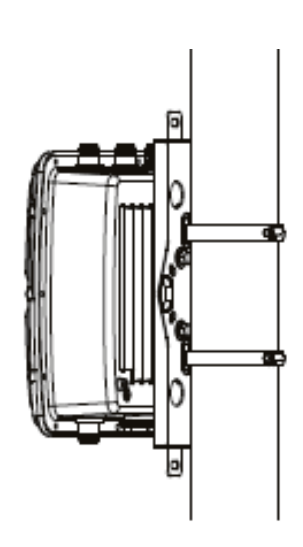

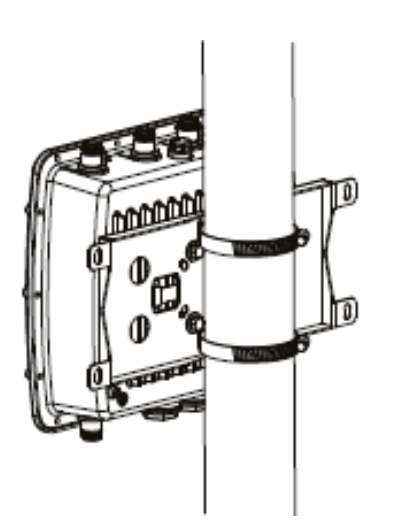

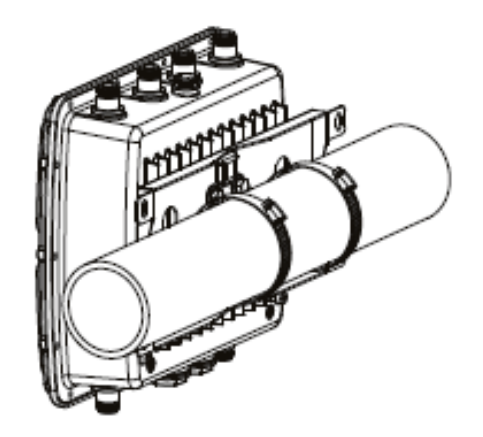

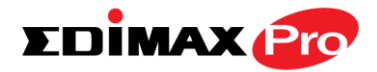

# III. Quick Setup

The Long Range 802.11ac Dual-Band Concurrent Outdoor Access Point features a range of powerful functions:

- 802.11ac Dual-band Concurrent high speed wireless technology
- 32 SSIDs for Management
- SNMP v1/v2c/v3

Your access point can be up and running in just a few minutes. It can function as a standalone access point (AP mode) or as part of an AP array (Managed AP mode).

For use a Managed AP in an AP array, the access point will automatically switch mode when an AP Controller is configured as described in **III-2. Edimax Pro NMS.** 

# III-1. AP Mode Initial Setup

**1.** Connect the access point to a PoE Switch or PoE Injector via Ethernet cable which can supply power and data out.

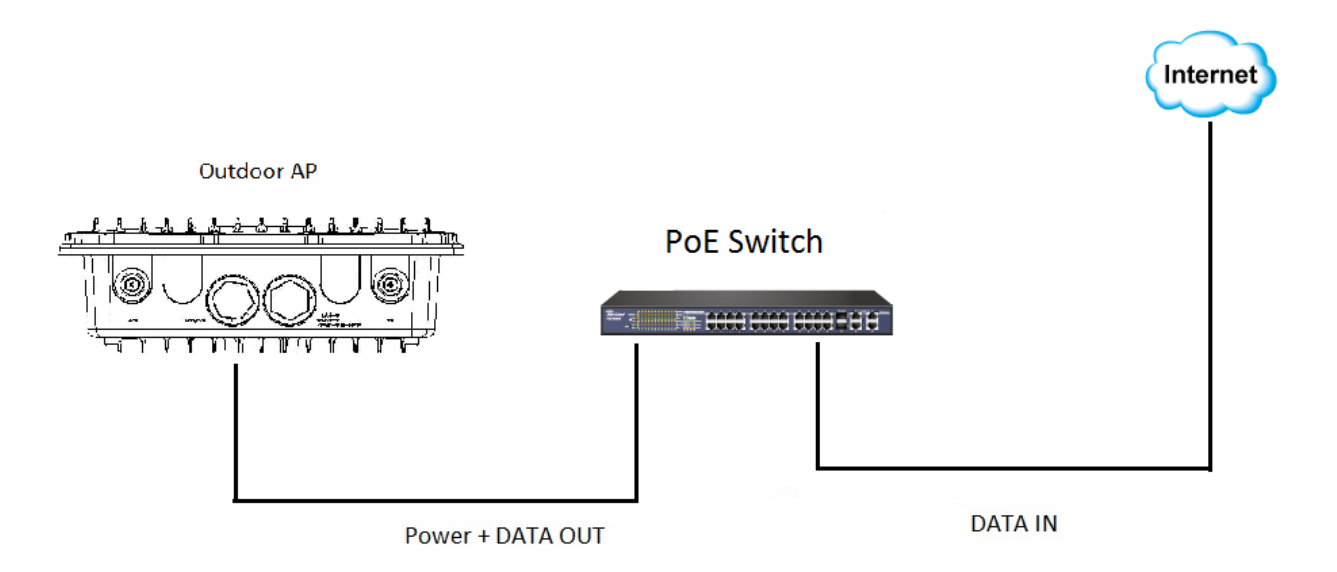

2. Please wait a moment for the access point to start up. The access point is ready when the LED is green.

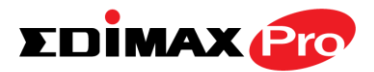

**3.** Set your computer's IP address to **192.168.2.x** where **x** is a number in the range **3** – **100**.

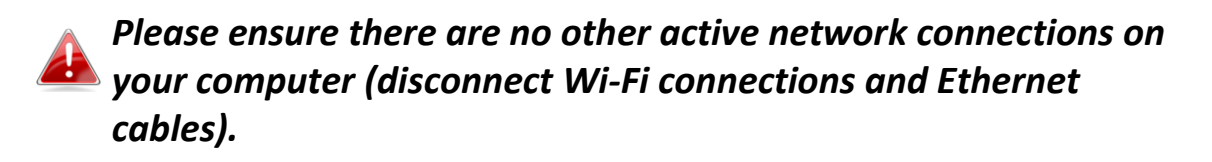

**4.** Enter the access point's default IP address **192.168.2.2** into the URL bar of a web browser.

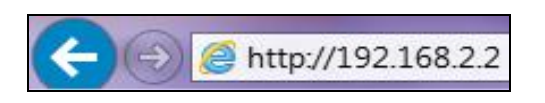

**5.** You will be prompted for a user name and password. Enter the default username "admin" and the default password "1234".

| Windows Security | ×                                                      |
|------------------|--------------------------------------------------------|
| The server 192.  | 168.2.2 at localhost requires a username and password. |
|                  | User name Password Remember my credentials             |
|                  | OK Cancel                                              |

**6.** You will arrive at the "System Information" screen shown below.

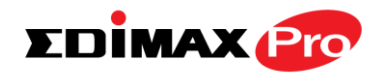

|                                   |                              |                                | Home   Logout   Global (Eng |
|-----------------------------------|------------------------------|--------------------------------|-----------------------------|
| O A P 1 7 5 0                     | Information Network Settings | Wireless Settings Management A | dvanced Operation Mode      |
| Information<br>System Information | System Information           |                                |                             |
| Wireless Clients                  | System                       |                                |                             |
| Minelana Manikan                  | Model                        | OAP1750                        |                             |
| wireless monitor                  | Product Name                 | AP801F0275EFA8                 |                             |
| Log                               | Uptime                       | 0 day 00:05:54                 |                             |
|                                   | System Time                  | 2012/01/01 00:05:55            |                             |
|                                   | Boot from                    | Internal memory                |                             |
|                                   | Firmware Version             | 0.0.2                          |                             |
|                                   | MAC Address                  | 80:1F:02:75:EF:A8              |                             |
|                                   | Management VLAN ID           | 1                              |                             |
|                                   | IP Address                   | 192.168.0.104 Refresh          |                             |
|                                   | Default Gateway              | 192.168.0.1                    |                             |
|                                   | DNS                          | 192.168.0.1                    |                             |
|                                   | DHCP Server                  | 192.168.0.1                    |                             |

The next steps will help you to configure the following basic settings of the access point:

- LAN IP Address
- 2.4GHz & 5GHz SSID & Security
- Administrator Name & Password
- Time & Date

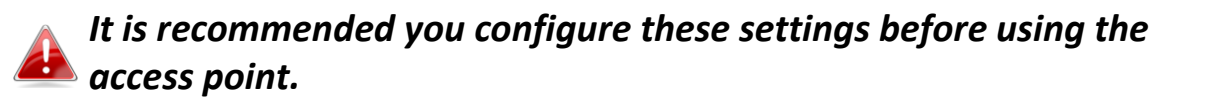

 To change the access point's LAN IP address, go to "Network Settings" > "LAN-side IP Address" and you will see the screen below.

| LAN-side IP Address   |                     |
|-----------------------|---------------------|
| IP Address Assignment | DHCP Client         |
| IP Address            | 192.168.2.2         |
| Subnet Mask           | 255.255.255.0       |
| Default Gateway       | From DHCP V         |
| Primary DNS Address   | From DHCP V 0.0.0.0 |
| Secondary DNS Address | From DHCP V 0.0.0.0 |

**2.** Enter the IP address settings you wish to use for your access point. You can use a dynamic (DHCP) or static IP address, depending on your network

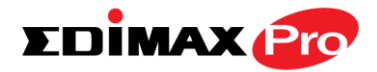

environment. Click "Apply" to save the changes and wait a few moments for the access point to reload.

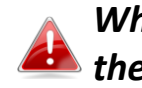

When you change your access point's IP address, you need to use the new IP address to access the browser based configuration interface instead of the default IP 192.168.2.2.

**3.** To change the SSID of your access point's 2.4GHz wireless network(s), go to "Wireless Settings" > "2.4GHz 11bgn" > "Basic". Enter the new SSID for your 2.4GHz wireless network in the "SSID1" field and click "Apply".

To utilize multiple 2.4GHz SSIDs, open the drop down menu Iabelled "Enable SSID number" and select how many SSIDs you require. Then enter a new SSID in the corresponding numbered fields below, before clicking "Apply".

| Wireless              | Enable Disable                               |
|-----------------------|----------------------------------------------|
| Band                  | 11b/g/n 🔻                                    |
| Enable SSID number    | 1 •                                          |
| SSID1                 | EDIMAX-75EFA8_G VLAN ID 1                    |
|                       |                                              |
| Auto Channel          | Enable Disable                               |
| Auto Channel Range    | Ch 1 - 11 🔻                                  |
| Auto Channel Interval | One day 🔻                                    |
| Auto Channel Interval | Change channel even if clients are connected |
| Channel Bandwidth     | Auto 🔻                                       |
| BSS BasicRateSet      | 125511 Mbps 🔹                                |

**4.** To configure the security of your access point's 2.4GHz wireless network(s), go to "Wireless Settings" > "2.4GHz 11bgn" > "Security". Select an "Authentication Method" and enter a "Pre-shared Key" or "Encryption Key" depending on your choice, then click "Apply".

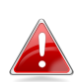

If using multiple SSIDs, specify which SSID to configure using the 🖴 "SSID" drop down menu.

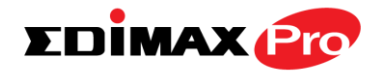

| 2.4GHz Wireless Security Set | tings                        |
|------------------------------|------------------------------|
|                              |                              |
| SSID                         | EDIMAX-75EFA8_G 🔻            |
| Broadcast SSID               | Enable 🔻                     |
| Wireless Client Isolation    | Disable •                    |
| Load Balancing               | 50 /50                       |
|                              |                              |
| Authentication Method        | No Authentication <          |
| Additional Authentication    | No additional authentication |

- 5. Go to "Wireless Settings" > "5GHz 11ac 11an" and repeat steps 3 & 4 for the access point's 5GHz wireless network.
- **6.** To change the administrator name and password for the browser based configuration interface, go to **"Management" > "Admin"**.

| Account to Manage This Dev | ice   |                   |
|----------------------------|-------|-------------------|
| Administrator Name         | admin |                   |
| Administrator Password     | ••••  | (4-32 Characters) |
|                            | ••••  | (Confirm)         |

- 7. Complete the "Administrator Name" and "Administrator Password" fields and click "Apply".
- 8. To set the correct time for your access point, go to "Management" > "Date and Time Settings".

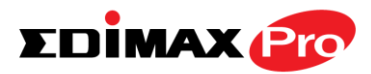

| Date and Time Se               | 2012     Year     Jan     Month     1     Day       0     Hours     00     Minutes     00     Seconds |
|--------------------------------|----------------------------------------------------------------------------------------------------|
| Acquire Current Tir            | me from Your PC                                                                                       |
| Use NTP                        | Enable                                                                                                |
| Server Name<br>Update Interval | 24 hours                                                                                              |
|                                |                                                                                                    |

**9.** Set the correct time and time zone for your access point using the drop down menus. The access point also supports NTP (Network Time Protocol) so alternatively you can enter the host name or IP address of a time server. Click "Apply" when you are finished.

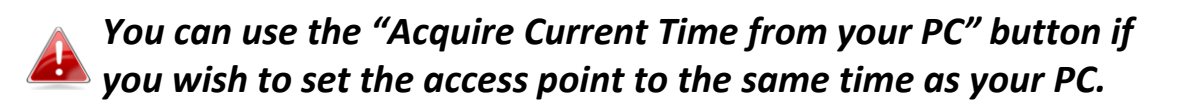

**10.** The basic settings of your access point are now configured.

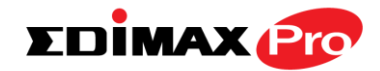

### III-2. Edimax Pro NMS

Edimax Pro Network Management Suite (NMS) supports the central management of a group of access points, otherwise known as an AP Array. NMS supports up to 16 Edimax Pro access points with no additional wireless controller required or 32 access points with the APC 500 AP controller - reducing costs and facilitating efficient remote AP management.

Edimax Pro NMS is simple to setup. An overview of the system is shown below:

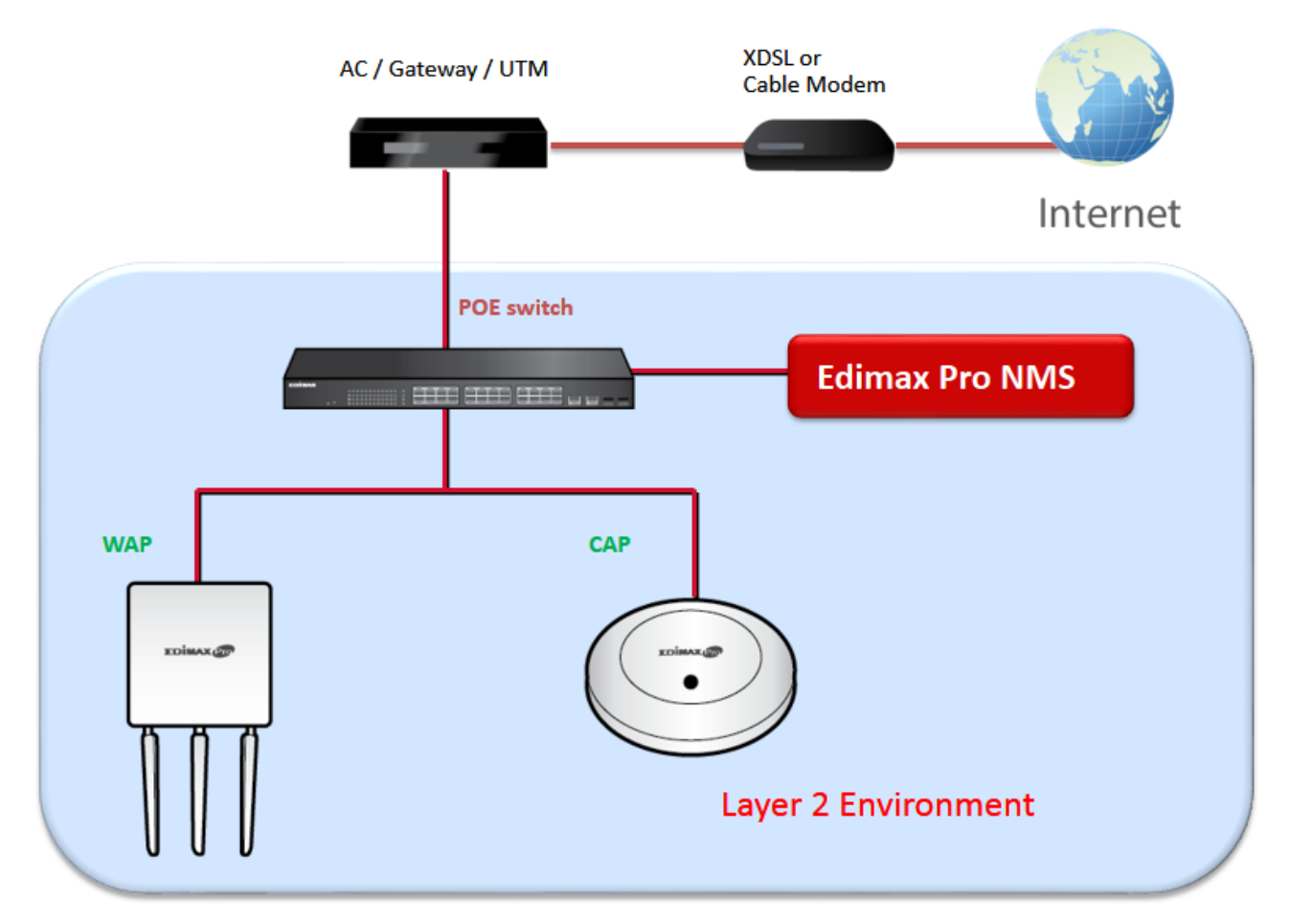

One AP (access point) is designated as the AP Controller (master) and other connected Edimax Pro APs are automatically designated as Managed APs (slaves). Using Edimax Pro NMS you can monitor, configure and manage all Managed APs (up to 32) from the single AP Controller.

# The OAP1750 functions as a Managed AP and cannot act as an AP Controller.

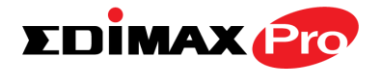

When using an Edimax NMS AP controller, other connected APs are automatically set to Managed APs. In the case that the AP Controller cannot find your OAP1750 as a Managed AP, you can configure the setting manually as below:

**1.** Ensure all APs including your OAP1750 are connected to an Ethernet or PoE switch which is connected to a gateway/router.

You can use your router as a DHCP server or you can later configure your AP Controller as a DHCP server.

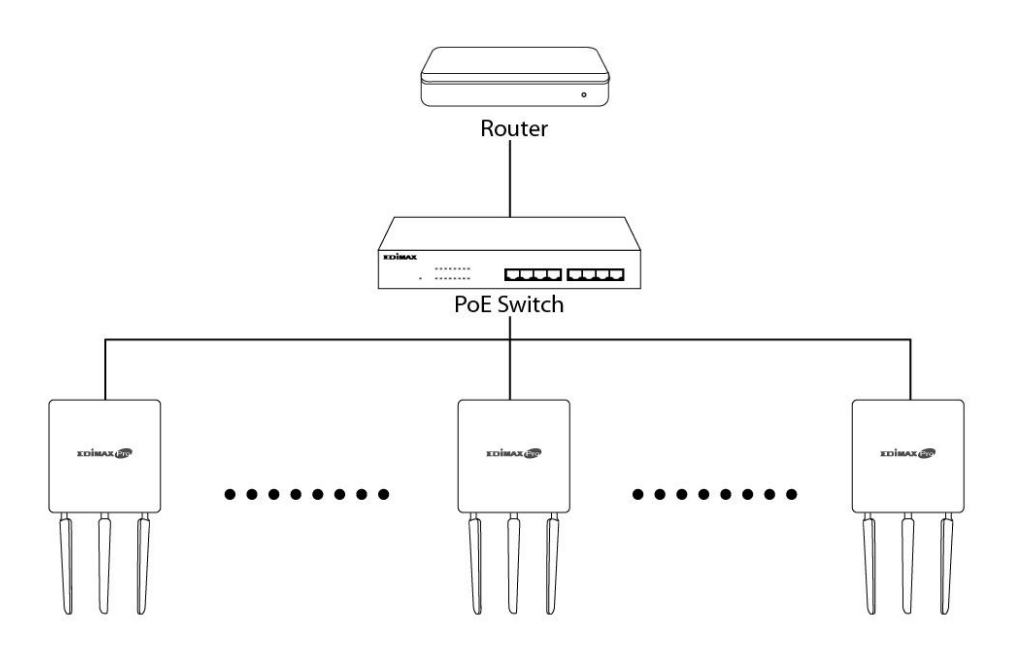

**2.** Ensure all APs are powered on and check LEDs.

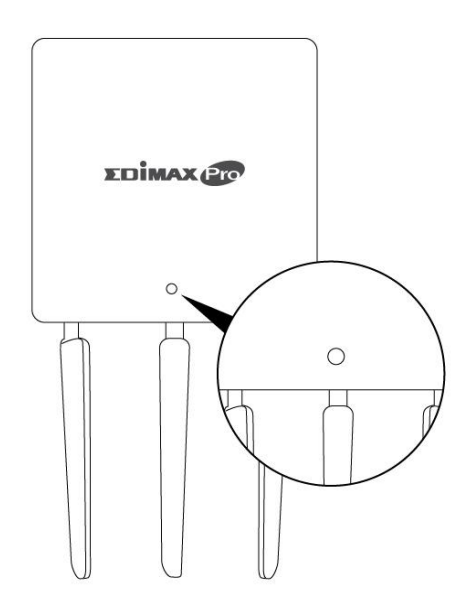

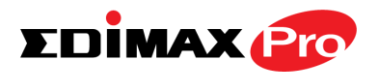

**3.** Ensure you have setup and designated one AP as the AP Controller which will manage all other connected APs (up to 32 depending on model).

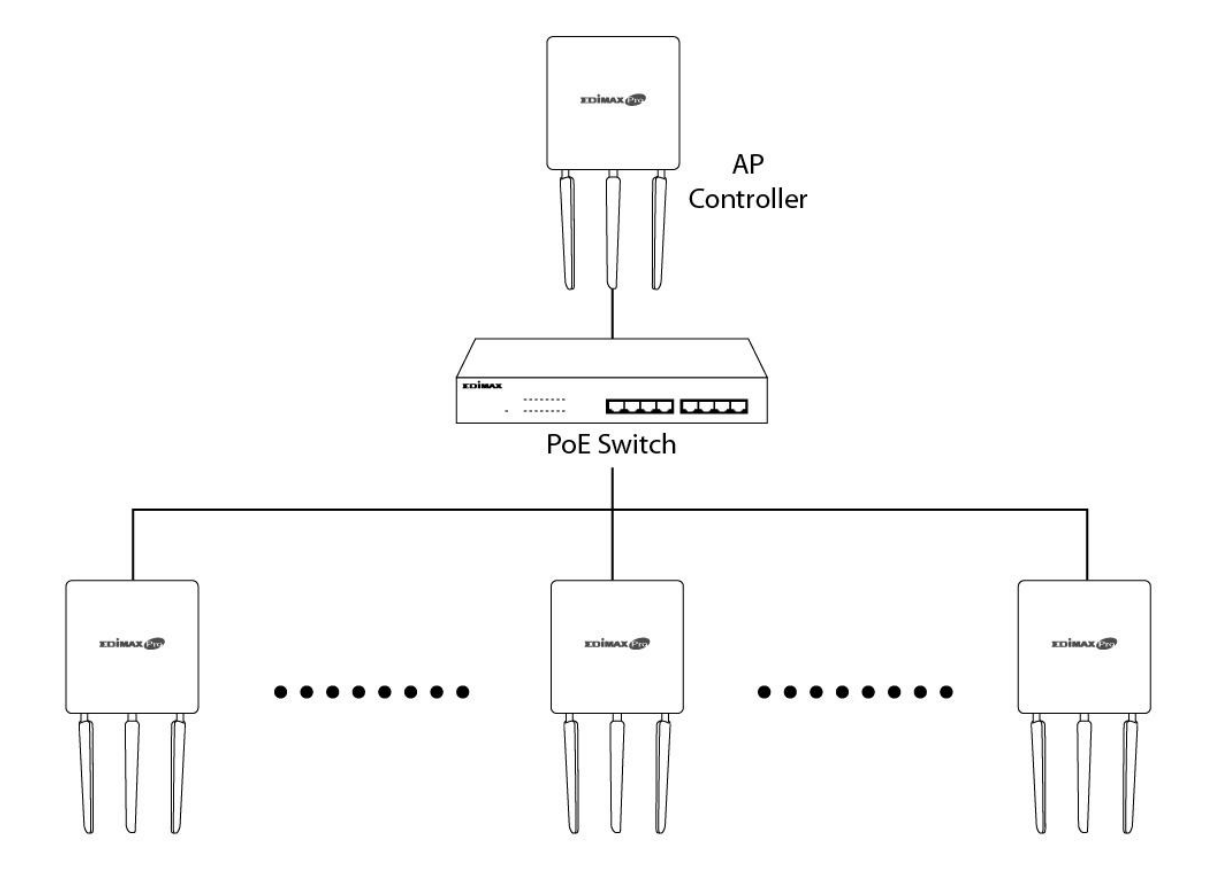

**4.** Connect a computer to the OAP1750 via PoE switch using an Ethernet cable.

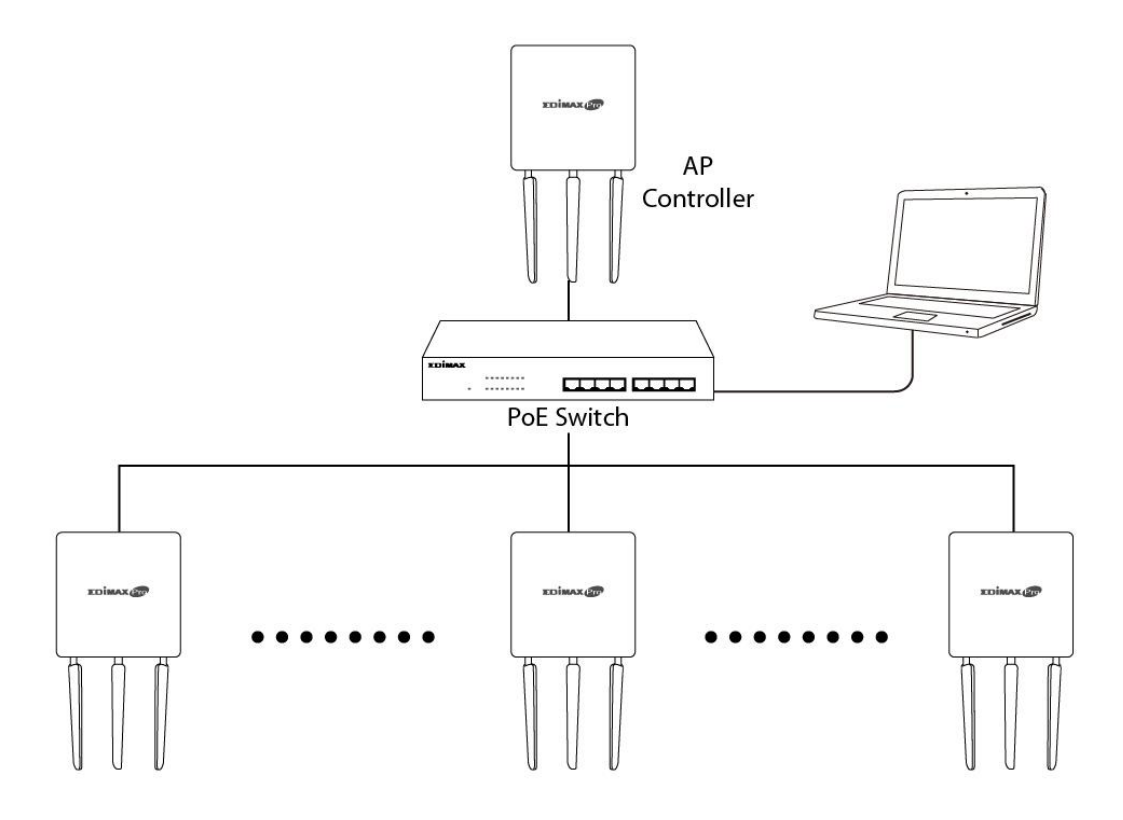

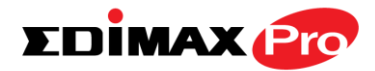

**5.** Open a web browser and enter the OAP1750's IP address in the address field. The default IP address is **192.168.2.2** 

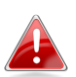

Your computer's IP address must be in the same subnet as the OAP1750. Refer to the user manual for more help.

| Obtain an IP address automatically     Use the following IP address:     IP address:     IP address:     Subnet mask:     Default gateway: | 2 . 16   | 8.        | 2.10         |     |
|----------------------------------------------------------------------------------------------------|----------|-----------|--------------|-----|
| O Use the following IP address:         IP address:         IP address:         Subnet mask:         Default gateway:                      | 2 . 16   | 8.<br>5.2 | 2.10<br>55.0 |     |
| IP address: 19<br>Subnet mask: 25<br>Default gateway:                                                                                      | 2 . 16   | 8.<br>5.2 | 2.10<br>55.0 |     |
| Subnet mask: 25<br>Default gateway:                                                                                                    | 5 . 25   | 5.2       | 55.0         |     |
| Default gateway:                                                                                                    | 1        | _         |              |     |
|                                                                                                    | <u>*</u> | *         | •            |     |
| Obtain DNS server address automatica                                                                                                    | ly :     |           |              |     |
| Use the following DNS server addresse                                                                                                    | \$:      |           |              |     |
| Preferred DNS server:                                                                                                    | 8        | \$        | 6            |     |
| Alternate DNS server:                                                                                                    |          |           |              | - 6 |

If you changed the AP Controller's IP address, or if your gateway/router uses a DHCP server, ensure you enter the correct IP address. Refer to your gateway/router's settings.

- **6.** Enter the username & password to login. The default username & password are **admin** & **1234**.
- You will arrive at the Edimax Pro NMS Dashboard. Go to "Operation Mode" and select "Managed AP Mode" from the drop down menu.

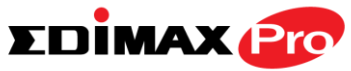

| SDIMAX 😰                      |                                                          | Home   Logout   Global (English) 🔻 |
|-------------------------------|----------------------------------------------------------|------------------------------------|
| O A P 1 7 5 0                 | Information Network Settings Wireless Settings Managemen | Operation Mode                     |
| Operation Mode Operation Mode | Operation Mode                                           | 4                                  |
|                               | Operation Mode                                           |                                    |
|                               | Operation Mode  AP Mode AP Mode                          |                                    |
|                               | Wireless Mode Managed AP mode                            |                                    |
|                               | 2.4GHz Mode Access Point                                 |                                    |
|                               | 5GHz Mode Access Point ▼                                 |                                    |
|                               |                                                          | Apply Cancel                       |

**8.** Click "Apply" to save the settings and your AP Controller & Managed APs should be fully functional. Use Edimax NMS on your AP controller to manage & monitor your Managed APs.

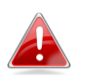

*Refer to your AP controller's user manual for help with Edimax NMS.* 

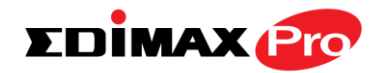

### III-3. Repeater Mode

When you set the **operation mode** to **repeater mode**, the AP will not get an IP address from the router/root AP. You will need to set your computer's IP address and use the APs default IP address to access the UI for the first time, refer to **Appendix** for more help.

Wireless Settings  $\rightarrow$  Wireless Extender displays details about the APs wireless connection in repeater mode and enables you to connect to a source SSID and configure the new (repeater) SSID. Settings are saved as **profiles**.

| Operation Mode |                                                 |  |
|----------------|-------------------------------------------------|--|
|                |                                                 |  |
| Operation Mode | Repeater Mode <ul> <li>Repeater Mode</li> </ul> |  |
|                | AP Mode                                         |  |
|                | Repeater Mode                                   |  |
|                | Managed AP mode                                 |  |

**1.** Set your computer's IP address to **192.168.2.x** where **x** is a number in the range **3** – **100**.

Please ensure there are no other active network connections on your computer (disconnect Wi-Fi connections and Ethernet cables).

2. Enter the access point's default IP address 192.168.2.2 into the URL bar of a web browser.

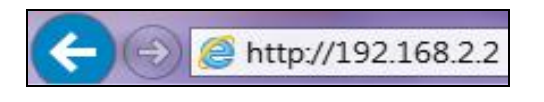

**3.** You will be prompted for a user name and password. Enter the default username "admin" and the default password "1234".

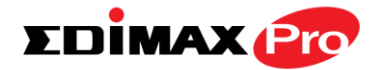

# **4.** Go to Wireless Settings → Wireless Extender.

| EDİMAX 🕐                               |                                        |                                 | Home   Logout   Global (English) |
|----------------------------------------|----------------------------------------|---------------------------------|----------------------------------|
| O A P 1 7 5 0                          | Information Network Settings           | Wireless Settings Manageme      | ent Advanced Operation Mode      |
| Vireless Settings<br>Wireless Extender | Wireless Extender<br>Wireless Extender | R                               |                                  |
| > 2.4GHz 11bgn                         | Site Survey                            | Wireless 2.4G / 5G              | 2.4G 5G Scan                     |
| Basic                                  |                                        |                                 |                                  |
| Advanced                               | Wireless 2.4GHz                        |                                 |                                  |
| Security                               | Ch SSID MA                             | C Address Security              | Signal (%) Type                  |
| > 5GHz 11ac 11an                       |                                        | You can click Scan button to st | art.                             |
| Basic                                  |                                        |                                 |                                  |
| Advanced                               | Wireless 5GHz                          |                                 |                                  |
| Security                               | Ch SSID MA                             | C Address Security              | Signal (%) Type                  |
| > WPS                                  |                                        | You can click Scan button to st | art.                             |
| MAC Filter                             |                                        |                                 |                                  |
| > WMM                                  |                                        |                                 |                                  |
| > Schedule                             |                                        |                                 |                                  |
|                                        |                                        |                                 |                                  |

**5.**Click **Scan** to search for and display available SSIDs and click **Select** to connect to an available source SSID. SSIDs can be configured independently for each frequency 2.4GHz & 5GHz.

| Wireless Extender                             |       |                    |                   |                         |            |       |
|-----------------------------------------------|-------|--------------------|-------------------|-------------------------|------------|-------|
| Site Survey   Wireless 2.4G / 5G 2.4G 5G Scan |       |                    |                   |                         |            |       |
| Wirel                                         | ess 2 | 2.4GHz (12 Accessp | oints )           |                         |            |       |
| Select                                        | Ch    | SSID               | MAC Address       | Security                | Signal (%) | Туре  |
| 0                                             | 1     | FuzzyBear          | E8:CC:18:4A:1E:91 | WPA1PSKWPA2PSK/AES      | 2          | b/g/n |
| 2                                             | 117   | matt               | FC:75:16:EC:F9:88 | WPA2PSK/AES             | 100        | b/g/n |
|                                               |       | Living Room TV     | FA:8F:CA:5E:0C:47 | NONE                    | 98         | b/g/n |
| 8                                             | 10    | TPE-Free_CHT       | B0:C5:54:FB:F5:F7 | NONE                    | 22         | b/g/n |
| $\bigcirc$                                    | 1     | 1f                 | 64:09:80:7B:4F:13 | WPA1PSKWPA2PSK /TKIPAES | 3          | b/g/n |
|                                               | 6     | max866799          | F8:35:DD:74:1F:36 | WPA2PSK/AES             | 95         | b/g/n |
| $\bigcirc$                                    | 7     | JackWAP            | F4:EC:38:EA:1B:E8 | WPA1PSKWPA2PSK/AES      | 62         | b/g/n |
|                                               | 10    | Jackchen           | D8:FE:E3:A4:9D:48 | WPA2PSK/AES             | 67         | b/g/n |
|                                               | 7     | DIRECT-V8-BRAVIA   | 56:35:30:AA:72:AF | WPA2PSK/AES             | 53         | b/g/n |
|                                               | 7     | liao's Network     | 68:A8:6D:5B:75:51 | WPA2PSK/AES             | 39         | b/g/n |
|                                               | 10    | CHT Wi-Fi Auto     | B0:C5:54:FB:F5:F0 | WPA1WPA2/TKIPAES        | 15         | b/g/n |
|                                               | 11    | maxsong            | E8:99:C4:C3:4A:F8 | WPAPSK/TKIPAES          | 25         | b/g/n |

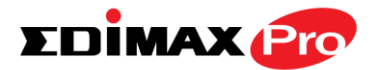

**6.**Edit the new **extended** SSID according to your preference and enter the security details for the source SSID, and then click **Connect**.

| Wireless Create profile |              |
|-------------------------|--------------|
|                         |              |
| SSID                    | matt         |
| Extended SSID           | matt         |
| Authentication Method   | WPA-PSK T    |
| WPA Туре                | WPA2 Only 🔻  |
| Encryption Type         | AES V        |
| Pre-shared Key Type     | Passphrase • |
| Pre-shared Key          |              |
| Connect Cancel          |              |

**7.**The AP in repeater mode will establish a connection to the source SSID and repeat the extended SSID. The repeater AP will become a DHCP client of the router/root AP. Switch your computer back to a dynamic IP address.

| Internet F                     | Internet Protocol Version 4 (TCP/IPv4) Properties                                                                                                    |           |   |   |       | ×      |  |
|--------------------------------|----------------------------------------------------------------------------------------------------|-----------|---|---|-------|--------|--|
| General                        | Alternative Configuration                                                                                                    |           |   |   |       |        |  |
| You car<br>this cap<br>for the | You can get IP settings assigned automatically if your network supports<br>this capability. Otherwise, you need to ask your network administrator<br>for the appropriate IP settings. |           |   |   |       |        |  |
| ⊙ Ot                           | Obtain an IP address automatically                                                                                                    |           |   |   |       |        |  |
| OUs                            | e the following IP address: —                                                                                                    |           |   |   |       |        |  |
| IP ac                          | ldress:                                                                                                    |           |   |   |       | ]      |  |
| Subr                           | iet mask:                                                                                                    |           |   |   |       | ]      |  |
| Defa                           | ult gateway:                                                                                                    |           |   |   |       | ]      |  |
| ⊙ Oł                           | otain DNS server address autor                                                                                                    | natically |   |   |       |        |  |
|                                | e the following DNS server add                                                                                                    | resses:   |   |   |       |        |  |
| Prefe                          | erred DNS server:                                                                                                    |           |   |   |       | ]      |  |
| Alter                          | native DNS server:                                                                                                    |           |   |   |       | ]      |  |
| V                              | alidate settings upon exit                                                                                                    |           |   |   | Advan | iced   |  |
|                                |                                                                                                    | E         | 0 | к |       | Cancel |  |

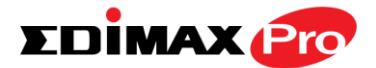

**8.**To access the web U.I. use the URL **http://edimax.setup.com** when connected to the same network as the repeater, or check your router/root AP's settings to determine the repeater's new IP address.

 $\leftarrow \Rightarrow \mathbf{C}$  🗋 edimax.setup.com

# **EDIMAX** IV. Browser Based Configuration Interface

In Managed AP mode some functions of the browser based configuration interface are disabled. Please use Edimax Pro NMS on your Controller AP to configure your Managed AP(s).

The browser-based configuration interface enables you to configure the access point's advanced features. The OAP1750 features a range of advanced functions such as MAC filtering, MAC RADIUS authentication, VLAN configurations, up to 32 SSIDs and many more. To access the browser based configuration interface:

- **1.** Connect a computer to your access point using an Ethernet cable.
- **2.** Enter your access point's IP address in the URL bar of a web browser. The access point's default IP address is **192.168.2.2**.
- **3.** You will be prompted for a username and password. The default username is "admin" and the default password is "1234", though it was recommended that you change the password during setup (see III-2. Basic Settings).

# If you cannot remember your password, reset the access point back to its factory default settings. Refer to 1-5. Reset

**4.** You will arrive at the "System Information" screen shown below.

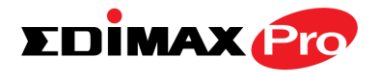

Home | Logout | Global (English) 🔻

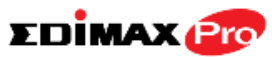

|                    | Information Network Setting | gs Wireless Settings Management A | dvanced Operation Mode |
|--------------------|-----------------------------|-----------------------------------|------------------------|
| Information        | System Information          |                                   |                        |
| System Information |                             |                                   |                        |
| > Wireless Clients | System                      |                                   |                        |
| Minelana Manikan   | Model                       | OAP1750                           |                        |
| Wireless Monitor   | Product Name                | AP801F0275EFA8                    |                        |
| > DHCP Clients     | Uptime                      | 0 day 00:19:38                    |                        |
|                    | System Time                 | 2012/01/01 00:19:37               |                        |
| > Log              | Boot from                   | Internal memory                   |                        |
|                    | Firmware Version            | 1.3.0                             |                        |
|                    | MAC Address                 | 80:1F:02:75:EF:A8                 |                        |
|                    | Management VLAN ID          | 1                                 |                        |
|                    | IP Address                  | 192.168.0.107 Refresh             |                        |
|                    | Default Gateway             | 192.168.0.1                       |                        |
|                    | DNS                         | 192.168.0.1                       |                        |
|                    | DHCP Server                 | 192.168.0.1                       |                        |

5.Use the menu across the top and down the left side to navigate. Click "Apply" to save changes and reload the access point, or "Cancel" to cancel changes.

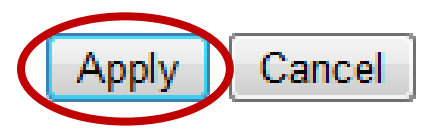

Please wait a few seconds for the access point to reload after you "Apply" changes, as shown below.

Configuration is complete. Reloading now... Please wait for <sup>23</sup> seconds.

**6.** Please refer to the following chapters for full descriptions of the browser based configuration interface features.

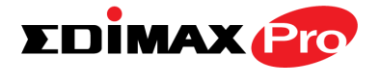

#### IV-1. Information

Information Network Settings Wireless Settings Management Advanced Operation Mode

Screenshots displayed are examples. The information shown on your screen will vary depending on your configuration.

#### IV-1-1. System Information

System Information

The "System Information" page displays basic system information about the access point.

| System             |                       |  |
|--------------------|-----------------------|--|
|                    |                       |  |
| Model              | OAP1750               |  |
| Product Name       | AP801F0275EFA8        |  |
| Uptime             | 0 day 00:38:18        |  |
| System Time        | 2012/01/01 00:55:18   |  |
| Boot from          | Internal memory       |  |
| Firmware Version   | 1.3.0                 |  |
| MAC Address        | 80:1F:02:75:EF:A8     |  |
| Management VLAN ID | 1                     |  |
| IP Address         | 192.168.0.107 Refresh |  |
| Default Gateway    | 192.168.0.1           |  |
| DNS                | 192.168.0.1           |  |
| DHCP Server        | 192.168.0.1           |  |

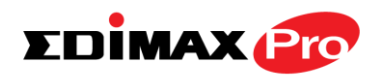

| Wired LAN Port Settings |                                  |                   |  |
|-------------------------|----------------------------------|-------------------|--|
| Wired LAN Port          | Status                           | VLAN Mode/ID      |  |
| LAN1                    | Connected (100 Mbps Full-Duplex) | Untagged Port / 1 |  |

| Wirel | ess | 2.4 | GHz  |
|-------|-----|-----|------|
|       |     | _   | 0112 |

| Status         | Enabled           |
|----------------|-------------------|
| MAC Address    | 80:1F:02:75:EF:A8 |
| Channel        | Ch 2 (Auto)       |
| Transmit Power | 100%              |
| RSSI           | -91/-83/-80       |

| Wireless | 24 | CH7 | /SSID |
|----------|----|-----|-------|
| 11 61633 | -  |     | 10010 |

| SSID                | Authentication<br>Method | Encryption<br>Type | VLAN ID | Additional<br>Authentication | Wireless Client<br>Isolation |
|---------------------|--------------------------|--------------------|---------|------------------------------|------------------------------|
| EDIMAX-75EFA<br>8_G | No Authentication        | No Encryption      | 1       | No additional authentication | Disabled                     |

| Wireless 2.4GHz /WDS Disabled |                 |              |  |
|-------------------------------|-----------------|--------------|--|
| MAC Address                   | Encryption Type | VLAN Mode/ID |  |
|                               | No WDS entries. |              |  |

| Wireless 5GHz  |                             |
|----------------|-----------------------------|
|                |                             |
| Status         | Enabled                     |
| MAC Address    | 80:1F:02:75:EF:A9           |
| Channel        | Ch 36 + 40 + 44 + 48 (Auto) |
| Transmit Power | 100%                        |
| RSSI           | 0/0                         |

| Wireless 5GHz /     | SSID                     |                    |         |                              |                              |
|---------------------|--------------------------|--------------------|---------|------------------------------|------------------------------|
| SSID                | Authentication<br>Method | Encryption<br>Type | VLAN ID | Additional<br>Authentication | Wireless Client<br>Isolation |
| EDIMAX-75EFA<br>8_A | No Authentication        | No Encryption      | 1       | No additional authentication | Disabled                     |

| Wireless 5GHz /WDS Disabled |                 |              |  |
|-----------------------------|-----------------|--------------|--|
| MAC Address                 | Encryption Type | VLAN Mode/ID |  |
|                             | No WDS entries. |              |  |

| System                  |                                               |
|-------------------------|-----------------------------------------------|
| Model                   | Displays the model number of the access       |
|                         | point.                                        |
| Product Name            | Displays the product name for reference,      |
|                         | which consists of "AP" plus the MAC address.  |
| Uptime                  | Displays the total time since the device was  |
|                         | turned on.                                    |
| Boot From               | Displays information for the booted           |
|                         | hardware, booted from either USB or internal  |
|                         | memory.                                       |
| <b>Firmware Version</b> | Displays the firmware version.                |
| MAC Address             | Displays the access point's MAC address.      |
| Management VLAN         | Displays the management VLAN ID.              |
| ID                      |                                               |
| IP Address              | Displays the IP address of this device. Click |
|                         | "Refresh" to update this value.               |
| Default                 | Displays the IP address of the default        |
| Gateway                 | gateway.                                      |
| DNS                     | IP address of DNS (Domain Name Server)        |
| DHCP Server             | IP address of DHCP Server.                    |

| Wired LAN Port Settin | gs                                                                                         |
|-----------------------|--------------------------------------------------------------------------------------------|
| Wired LAN Port        | Specifies which LAN port.                                                                  |
| Status                | Displays the status of the specified LAN port                                              |
|                       | (connected or disconnected).                                                               |
| VLAN Mode/ID          | Displays the VLAN mode (tagged or untagged)<br>and VLAN ID for the specified LAN port. See |
| IV-2-3. VLAN          |                                                                                            |

| Wireless 2.4GHz (5GH | Wireless 2.4GHz (5GHz)                       |  |  |
|----------------------|----------------------------------------------|--|--|
| Status               | Displays the status of the 2.4GHz or 5GHz    |  |  |
|                      | wireless (enabled or disabled).              |  |  |
| MAC Address          | Displays the access point's MAC address.     |  |  |
| Channel              | Displays the channel number the specified    |  |  |
|                      | wireless frequency is using for broadcast.   |  |  |
| Transmit Power       | Displays the wireless radio transmit power   |  |  |
|                      | level as a percentage.                       |  |  |
| RSSI                 | Displays Received Signal Strength Indicator. |  |  |

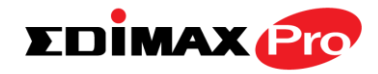

| Wireless 2.4GHZ (5GH   | z) / SSID                                        |
|------------------------|--------------------------------------------------|
| SSID                   | Displays the SSID name(s) for the specified      |
|                        | frequency.                                       |
| Authentication         | Displays the authentication method for the       |
| Method                 | specified SSID. See IV-3. Wireless Settings      |
| <b>Encryption Type</b> | Displays the encryption type for the specified   |
|                        | SSID. See IV-3. Wireless Settings                |
| VLAN ID                | Displays the VLAN ID for the specified SSID.     |
|                        | See <b>IV-2-3. VLAN</b>                          |
| Additional             | Displays the additional authentication type for  |
| Authentication         | the specified SSID. See IV-3. Wireless Settings  |
| Wireless Client        | Displays whether wireless client isolation is in |
| Isolation              | use for the specified SSID. See IV-2-3. VLAN     |

| WDS Status                                  |  |
|---------------------------------------------|--|
| plays the peer access point's MAC address.  |  |
| plays the encryption type for the specified |  |
| S. See <b>IV-3-1-4. WDS</b>                 |  |
| plays the VLAN ID for the specified WDS.    |  |
| See IV-3-1-4. WDS                           |  |
|                                             |  |

| Refresh | Click to refresh all information. |
|---------|-----------------------------------|

# Extender Mode:

| Wireless 2.4GHz       |                   |
|-----------------------|-------------------|
|                       |                   |
| Connection Status     | Connected         |
| Source SSID           | matt              |
| Extended SSID         | matt              |
| Authentication Method | WPA2-PSK          |
| Encryption Type       | AES               |
| MAC Address           | 02:1F:02:75:EF:A8 |
| Channel               | Ch 11             |
| Transmit Power        | 100%              |
| RSSI                  | -41/-37/-33       |

| Wireless 2.4GHZ (5GHz) / SSID                                         |                                              |  |
|-----------------------------------------------------------------------|----------------------------------------------|--|
| <b>Connection Status</b> Current status of the repeater's connection. |                                              |  |
| Source SSID                                                           | Displays the SSID name(s) for the repeater's |  |
| source.                                                               |                                              |  |

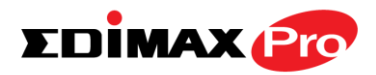

| Displays the SSID name(s) of the repeater.     |
|------------------------------------------------|
| Displays the authentication method for the     |
| specified SSID. See IV-3. Wireless Settings    |
| Displays the encryption type for the specified |
| SSID. See IV-3. Wireless Settings              |
| Displays the access point's MAC address.       |
| Displays the channel number the specified      |
| wireless frequency is using for broadcast.     |
| Displays the wireless radio transmit power     |
| level as a percentage.                         |
| Displays Received Signal Strength Indicator.   |
|                                                |

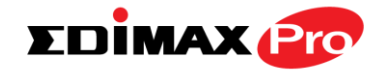

### IV-1-2. Wireless Clients

Wireless Clients

The "Wireless Clients" page displays information about all wireless clients

connected to the access point on the 2.4GHz or 5GHz frequency.

| Auto Refresh Time |                     |                  | S seconds 1 second Disable |                |             |             |               |             |              |              |                   |
|-------------------|---------------------|------------------|----------------------------|----------------|-------------|-------------|---------------|-------------|--------------|--------------|-------------------|
| Manual Refresh    |                     | Refresh          |                            |                |             |             |               |             |              |              |                   |
| 4(                | GHz WLAN Cli        | ient Table       |                            |                |             |             |               |             |              |              |                   |
| ŧ                 | SSID                | MAC Address      |                            | Тх             | R           | x           | Signal<br>(%) | Conr<br>Ti  | nected<br>me | ldle<br>Time | Vendor            |
| 1                 | EDIMAX-75EFA<br>8_G | A4:77:33:1E:0C:4 | 47                         | 1.5<br>MBytes  | 12<br>s KBy | 3.7<br>/tes | 100           | 6 min       | 5 secs       | 0            | Google            |
| 2                 | EDIMAX-75EFA<br>8_G | F8:A9:D0:0B:7D:  | A8                         | 31.8<br>KBytes | 39.2 k      | Bytes       | 100           | 1 m<br>se   | in 54<br>ecs | 0            | LG<br>Electronics |
| ;1                | Hz WLAN Clier       | nt Table         |                            |                |             |             |               |             |              |              |                   |
| ŧ                 | SSID                | MAC Address      |                            | Тх             | Rx          | Signa       | l Conn<br>Tir | ected<br>ne | ldle<br>Time | ,            | Vendor            |
|                   |                     |                  |                            | 24.8           | 164.7       | (14)        | 1 mi          | n 46        |              | ۵            | SUSTek            |

| Refresh time                                                    |                                              |
|-----------------------------------------------------------------|----------------------------------------------|
| Auto Refresh Time Select a time interval for the client table I |                                              |
|                                                                 | automatically refresh.                       |
| Manual Refresh                                                  | Click refresh to manually refresh the client |
|                                                                 | table.                                       |

| 2.4GHz (5GHz) WLAN Client Table |                                                |  |  |  |
|---------------------------------|------------------------------------------------|--|--|--|
| SSID                            | Displays the SSID which the client is          |  |  |  |
|                                 | connected to.                                  |  |  |  |
| MAC Address                     | Displays the MAC address of the client.        |  |  |  |
| Тх                              | Displays the total data packets transmitted by |  |  |  |
|                                 | the specified client.                          |  |  |  |
| Rx                              | Displays the total data packets received by    |  |  |  |
|                                 | the specified client.                          |  |  |  |

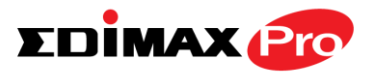

| Signal (%)            | Displays the wireless signal strength for the     |
|-----------------------|---------------------------------------------------|
|                       | specified client.                                 |
| <b>Connected Time</b> | Displays the total time the wireless client has   |
|                       | been connected to the access point.               |
| Idle Time             | Client idle time is the time for which the client |
|                       | has not transmitted any data packets i.e. is      |
|                       | idle.                                             |
| Vendor                | The vendor of the client's wireless adapter is    |
|                       | displayed here.                                   |

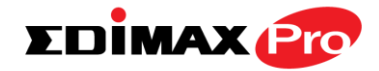

## IV-1-3. Wireless Monitor

# > Wireless Monitor

Wireless Monitor is a tool built into the access point to scan and monitor the surrounding

wireless environment. Select a frequency and click "Scan" to display a list of all SSIDs within range along with relevant details for each SSID.

| Wireless Monitor      |                                    |  |  |
|-----------------------|------------------------------------|--|--|
| 014 0                 |                                    |  |  |
| Site Survey           | Wireless 2.4G/ 5G 0 2.4G 0 5G Scan |  |  |
| Channel Survey result | Export                             |  |  |

| Wireless 2.4GHz |                                     |                   |                |               |         |                                   |  |
|-----------------|-------------------------------------|-------------------|----------------|---------------|---------|-----------------------------------|--|
| Ch              | SSID                                | MAC Address       | Security       | Signal<br>(%) | Туре    | Vendor                            |  |
| 1               | Matt                                | 00:E0:4C:81:96:C1 | WPA2PSK/AES    | 100           | 11b/g/n | REALTEK<br>SEMICONDUCTOR<br>CORP. |  |
| Wi              | Wireless 5GHz                       |                   |                |               |         |                                   |  |
| Ch              | SSI                                 | D MAC Addr        | ess Security S | Signal (%)    | T       | ype Vendor                        |  |
|                 | You can click Scan button to start. |                   |                |               |         |                                   |  |

| Wireless Monitor |                                                  |
|------------------|--------------------------------------------------|
| Site Survey      | Select which frequency (or both) to scan, and    |
|                  | click "Scan" to begin.                           |
| Channel Survey   | After a scan is complete, click "Export" to save |
| Result           | the results to local storage.                    |

| Site Survey Results                               |                                             |  |  |
|---------------------------------------------------|---------------------------------------------|--|--|
| <b>Ch</b> Displays the channel number used by the |                                             |  |  |
|                                                   | specified SSID.                             |  |  |
| SSID                                              | Displays the SSID identified by the scan.   |  |  |
| MAC Address                                       | Displays the MAC address of the wireless    |  |  |
|                                                   | router/access point for the specified SSID. |  |  |
| Security                                          | Displays the authentication/encryption type |  |  |
|                                                   | of the specified SSID.                      |  |  |
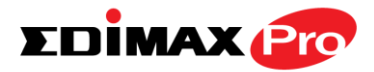

| Signal (%) | Displays the current signal strength of the SSID.                               |  |
|------------|---------------------------------------------------------------------------------|--|
| Туре       | Displays the 802.11 wireless networking standard(s) of the specified SSID.      |  |
| Vendor     | Displays the vendor of the wireless router/access point for the specified SSID. |  |

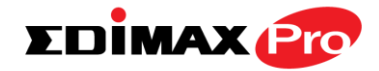

#### IV-1-4. DHCP Client Table

### DHCP Clients

The DHCP client table displays information about DHCP clients when DHCP server is

enabled.

| DHCP Client Table |                   |                 |  |
|-------------------|-------------------|-----------------|--|
| IP Address        | MAC Address       | Expiration Time |  |
| 192.168.2.120     | A4:77:33:1E:0C:47 | Expired         |  |

| DHCP Client Table |                                                      |
|-------------------|------------------------------------------------------|
| IP Address        | Displays the IP address of listed DHCP client.       |
| MAC Address       | Displays the MAC address of listed DHCP client.      |
| Expiration Time   | Displays the expiration time for listed DHCP client. |

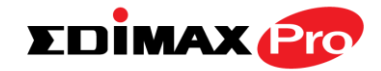

#### IV-1-5. Log

System Log

The system log displays system operation information such as up time and connection

processes. This information is useful for network administrators.

# When the log is full, old entries are overwritten. Use the Search function to quickly locate log entries.

| All Even | ts/Activities       |            |                |         |                                                                                      |
|----------|---------------------|------------|----------------|---------|--------------------------------------------------------------------------------------|
| Search   |                     | 🗌 Ma       | tch whole word | s       |                                                                                      |
| ID 🔻     | Date and Time       | Category 🔺 | Severity 🔺     | Users 🔺 | Events/Activities                                                                    |
| 72       | 2012/01/01 00:04:45 | SYSTEM     | Low            | admin   | WLAN[5G], Best<br>channel selection start,<br>switch to channel 36 +<br>40 + 44 + 48 |
| 71       | 2012/01/01 00:04:41 | SYSTEM     | Low            | admin   | WLAN[2.4G], Best<br>channel selection start,<br>switch to channel 2                  |

| Save    | Click to save the log as a file on your local |  |
|---------|-----------------------------------------------|--|
|         | computer.                                     |  |
| Clear   | Clear all log entries.                        |  |
| Refresh | Refresh the current log.                      |  |

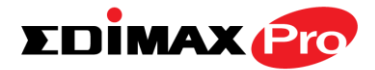

The following information/events are recorded by the log:

| •               | USB                                                  |
|-----------------|------------------------------------------------------|
|                 | Mount & unmount                                      |
| $\blacklozenge$ | Wireless Client                                      |
|                 | Connected & disconnected                             |
|                 | Key exchange success & fail                          |
| $\blacklozenge$ | Authentication                                       |
|                 | Authentication fail or successful.                   |
| ٠               | Association                                          |
|                 | Success or fail                                      |
| $\blacklozenge$ | WPS                                                  |
|                 | M1 - M8 messages                                     |
|                 | WPS success                                          |
| •               | Change Settings                                      |
| •               | System Boot                                          |
|                 | Displays current model name                          |
| •               | NTP Client                                           |
| •               | Wired Link                                           |
|                 | LAN Port link status and speed status                |
| •               | Proxy ARP                                            |
|                 | Proxy ARP module start & stop                        |
| •               | Bridge                                               |
|                 | Bridge start & stop.                                 |
| •               | SNMP                                                 |
| •               | SNMP server start & stop.                            |
| •               | НТТР                                                 |
| •               | HTTP start & stop.                                   |
| •               | HTTPS                                                |
|                 | HTTPS start & stop.                                  |
| •               | SSH                                                  |
|                 | SSH-client server start & stop.                      |
| •               | Telnet                                               |
|                 | leinet-client server start or stop.                  |
| •               | WLAN (2.4G)                                          |
|                 | WLAN (2.4G) channel status and country/region status |
| •               |                                                      |
|                 | WLAN (5G) channel status and country/region status   |

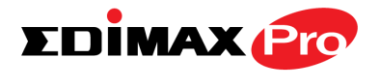

#### IV-2. Network Settings

Information Network Settings Wireless Settings Management Advanced Operation Mode

Screenshots displayed are examples. The information shown on your screen will vary depending on your configuration.

#### IV-2-1. LAN-Side IP Address

**LAN-side IP Address** The "LAN-side IP address" page allows you to configure your access point on your Local Area Network (LAN). You can enable the access point to dynamically receive an IP address from your router's DHCP server or you can specify a static IP address for your access point, as well as configure DNS servers.

A The access point's default IP address is 192.168.2.2.

| LAN-side IP Address   |                     |  |  |
|-----------------------|---------------------|--|--|
| IP Address Assignment | DHCP Client         |  |  |
| IP Address            | 192.168.2.2         |  |  |
| Subnet Mask           | 255.255.255.0       |  |  |
| Default Gateway       | From DHCP V         |  |  |
| Primary DNS Address   | From DHCP • 0.0.0.0 |  |  |
| Secondary DNS Address | From DHCP V 0.0.0.0 |  |  |

| LAN-side IP Address |                                                                                                    |
|---------------------|----------------------------------------------------------------------------------------------------|
| IP Address          | Select "DHCP Client" for your access point to                                                                                                    |
| Assignment          | be assigned a dynamic IP address from your<br>router's DHCP server, or select "Static IP" to<br>manually specify a static/fixed IP address for<br>your access point (below). |
| IP Address          | Specify the IP address here. This IP address<br>will be assigned to your access point and will<br>replace the default IP address.                                            |
| Subnet Mask         | Specify a subnet mask. The default value is 255.255.255.0                                                                                                    |

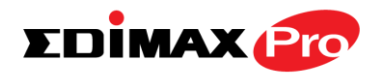

| Default Gateway | For DHCP users, select "From DHCP" to get        |  |  |
|-----------------|--------------------------------------------------|--|--|
|                 | default gateway from your DHCP server or         |  |  |
|                 | "User-Defined" to enter a gateway manually.      |  |  |
|                 | For static IP users, the default value is blank. |  |  |

DHCP users can select to get DNS servers' IP address from DHCP or manually enter a value. For static IP users, the default value is blank.

| Primary Address   | DHCP users can select "From DHCP" to get<br>primary DNS server's IP address from DHCP or<br>"User-Defined" to manually enter a value. For<br>static IP users, the default value is blank. |  |
|-------------------|----------------------------------------------------------------------------------------------------|--|
| Secondary Address | Users can manually enter a value when DNS server's primary address is set to "User-Defined".                                                                                              |  |

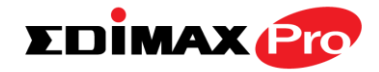

#### IV-2-2. LAN Port

# LAN Port

The "LAN Port" page allows you to configure the settings for your access

point's two wired LAN (Ethernet) ports.

| Wired LAN Port Settings |            |      |              |           |
|-------------------------|------------|------|--------------|-----------|
| Wined LAN Dort          | Cread & Du | nlav | Elaw Cantrol | 802.2     |
| WIRED LAN POR           | speed & Du | piex | Flow Control | 602.3az   |
| LAN1                    | Auto       | •    | Enabled <    | Enabled < |

| Wired LAN Port | Identifies LAN port number.                                                                                                    |
|----------------|----------------------------------------------------------------------------------------------------|
| Enable         | Enable/disable specified LAN port.                                                                                                    |
| Speed & Duplex | Select a speed & duplex type for specified LAN<br>port, or use the "Auto" value. LAN ports can<br>operate up to 1000Mbps and full-duplex<br>enables simultaneous data packets<br>transfer/receive. |
| Flow Control   | Enable/disable flow control. Flow control can<br>pause new session request until current data<br>processing is complete, in order to avoid<br>device overloads under heavy traffic.                |
| 802.3az        | Enable/disable 802.3az. 802.3az is an Energy<br>Efficient Ethernet feature which disables<br>unused interfaces to reduce power usage.                                                              |

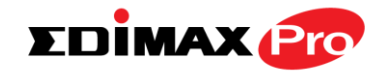

#### IV-2-3. VLAN

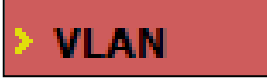

The "VLAN" (Virtual Local Area Network) enables you to configure VLAN settings. A VLAN is a local area network which maps

workstations virtually instead of physically and allows you to group together or isolate users from each other. VLAN IDs 1 – 4095 are supported.

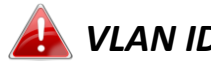

👍 VLAN IDs in the range 1 – 4095 are supported.

| VLAN Interface         |                 |         |
|------------------------|-----------------|---------|
|                        |                 |         |
| Wired LAN Port         | VLAN Mode       | VLAN ID |
| LAN1                   | Untagged Port < | 1       |
|                        |                 |         |
| Wireless 2.4GHz        | VLAN Mode       | VLAN ID |
| SSID [EDIMAX-75EFA8_G] | Untagged Port   | 1       |
|                        |                 |         |
| Wireless 5GHz          | VLAN Mode       | VLAN ID |
| SSID [EDIMAX-75EFA8_A] | Untagged Port   | 1       |

| Management VLAN |   |  |
|-----------------|---|--|
| VLAN ID         | 1 |  |

| VLAN Interface                                        |                                                |  |
|-------------------------------------------------------|------------------------------------------------|--|
| Wired LAN                                             | Identifies LAN port number and wireless SSIDs. |  |
| Port/Wireless                                         |                                                |  |
| VLAN Mode Select "Tagged Port" or "Untagged Port" for |                                                |  |
|                                                       | specified LAN interface.                       |  |
| VLAN ID                                               | Set a VLAN ID for specified interface, if      |  |
|                                                       | "Untagged Port" is selected.                   |  |

| Management VLAN |                                               |
|-----------------|-----------------------------------------------|
| VLAN ID         | Specify the VLAN ID of the management VLAN.   |
|                 | Only the hosts belonging to the same VLAN can |
|                 | manage the device.                            |

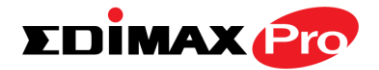

#### IV-3. Wireless Settings

Information Network Settings Wireless Settings Management Advanced Operation Mode

Screenshots displayed are examples. The information shown on your screen will vary depending on your configuration.

#### IV-3-1. Wireless Extender

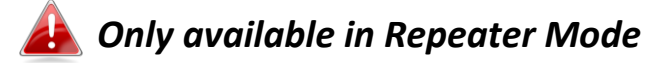

Wireless Extender

The wireless extender page displays details about the APs wireless connection in repeater

mode and enables you to connect to a source SSID and configure the new (repeater) SSID. Settings are saved as **profiles**. Click **Scan** to search for and display available SSIDs and click **Select** to connect to an available SSID. SSIDs can be configured independently for each frequency 2.4GHz & 5GHz.

| W | Wireless Extender |       |                    |                   |                         |            |       |
|---|-------------------|-------|--------------------|-------------------|-------------------------|------------|-------|
| 5 | Site Survey       |       |                    |                   |                         |            |       |
| V | Virel             | ess 2 | 2.4GHz (12 Accessp | oints)            |                         |            |       |
| S | elect             | Ch    | SSID               | MAC Address       | Security                | Signal (%) | Туре  |
|   |                   | 1     | FuzzyBear          | E8:CC:18:4A:1E:91 | WPA1PSKWPA2PSK/AES      | 2          | b/g/n |
|   | 2                 | 117   | matt               | FC:75:16:EC:F9:88 | WPA2PSK/AES             | 100        | b/g/n |
|   | e.                |       | Living Room TV     | FA:8F:CA:5E:0C:47 | NONE                    | 98         | b/g/n |
|   | 8                 | 10    | TPE-Free_CHT       | B0:C5:54:FB:F5:F7 | NONE                    | 22         | b/g/n |
|   |                   | 1     | 1f                 | 64:09:80:7B:4F:13 | WPA1PSKWPA2PSK /TKIPAES | 3          | b/g/n |
|   |                   | 6     | max866799          | F8:35:DD:74:1F:36 | WPA2PSK/AES             | 95         | b/g/n |
|   |                   | 7     | JackWAP            | F4:EC:38:EA:1B:E8 | WPA1PSKWPA2PSK/AES      | 62         | b/g/n |
|   |                   | 10    | Jackchen           | D8:FE:E3:A4:9D:48 | WPA2PSK/AES             | 67         | b/g/n |
|   |                   | 7     | DIRECT-V8-BRAVIA   | 56:35:30:AA:72:AF | WPA2PSK/AES             | 53         | b/g/n |
|   |                   | 7     | liao's Network     | 68:A8:6D:5B:75:51 | WPA2PSK/AES             | 39         | b/g/n |
|   |                   | 10    | CHT Wi-Fi Auto     | B0:C5:54:FB:F5:F0 | WPA1WPA2/TKIPAES        | 15         | b/g/n |
|   |                   | 11    | maxsong            | E8:99:C4:C3:4A:F8 | WPAPSK/TKIPAES          | 25         | b/g/n |

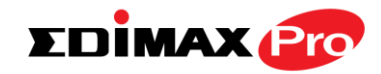

| Wireless Create profile |             |
|-------------------------|-------------|
| SSID                    | matt        |
| Extended SSID           | matt        |
| Authentication Method   | WPA-PSK V   |
| WPA Туре                | WPA2 Only 🔻 |
| Encryption Type         | AES V       |
| Pre-shared Key Type     | Passphrase  |
| Pre-shared Key          |             |
| Connect Cancel          |             |

| Wireless 2.4GHz/5GHz |                                                                                                    |  |
|----------------------|----------------------------------------------------------------------------------------------------|--|
| Select               | Click to select an SSID and display a new <b>Create</b><br><b>Profile</b> window to enter security information |  |
|                      | (below).                                                                                                    |  |
| Channel              | Displays the channel number of listed SSID.                                                                    |  |
| SSID                 | Displays the SSID.                                                                                             |  |
| MAC Address          | Displays the MAC address of specified SSID.                                                                    |  |
| Security             | Displays the existing security type for listed SSID.                                                           |  |
| Signal (%)           | Displays the available signal strength for listed SSID.                                                        |  |
| Туре                 | Displays the wireless 802.11 standard for each SSID.                                                           |  |

| Wireless Create Profile |                                               |  |
|-------------------------|-----------------------------------------------|--|
| SSID                    | Displays the selected source SSID for this    |  |
|                         | profile.                                      |  |
| Extended SSID           | Edit the new SSID for this profile.           |  |
| Authentication          | Select the source SSIDs authentication method |  |
| Method                  | and enter encryption key/pre-shared key.      |  |

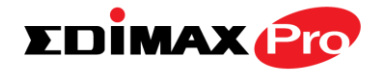

#### **Profile List** IV-3-2.

**Profile List** 

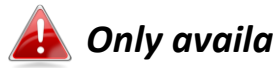

## 👍 Only available in Repeater Mode

Repeater mode settings are saved as profiles. Profiles can be edited and multiple profiles can be created to switch between profiles

easily as required. Select an existing profile and click Edit or Connect.

| Wireless 2.4GHz Current Setting |                       |                 |
|---------------------------------|-----------------------|-----------------|
| SSID                            | Authentication Method | Encryption Type |
| matt                            | WPA2-PSK              | AES             |
|                                 |                       |                 |

| Wireless 2.4GHz Profile List |      |                       |                 |
|------------------------------|------|-----------------------|-----------------|
| Select                       | SSID | Authentication Method | Encryption Type |
|                              | matt | WPA2-PSK              | AES             |
|                              |      |                       | Edit Connect    |

| Wireless Create profile |             |  |
|-------------------------|-------------|--|
|                         |             |  |
| SSID                    | matt        |  |
| Extended SSID           | matt        |  |
| Authentication Method   | WPA-PSK •   |  |
| WPA Туре                | WPA2 Only 🔻 |  |
| Encryption Type         | AES V       |  |
| Pre-shared Key Type     | Passphrase  |  |
| Pre-shared Key          |             |  |
| Connect Cancel          |             |  |

| Wireless Create Profile |                                                    |  |
|-------------------------|----------------------------------------------------|--|
| SSID                    | Displays the selected source SSID for this profile |  |
|                         | prome.                                             |  |
| Extended SSID           | Edit the new SSID for this profile.                |  |
| Authentication          | Select the source SSIDs authentication method      |  |
| Method                  | and enter encryption key/pre-shared key.           |  |

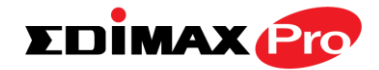

#### IV-3-3. 2.4GHz 11bgn

#### > 2.4GHz 11bgn

The "2.4GHz 11bgn" menu allows you to view and configure information for your access point's 2.4GHz wireless network across five

categories: Basic, Advanced, Security, WDS & Schedule.

#### IV-3-3-1. Basic

#### Basic

The "Basic" screen displays basic settings for your access point's 2.4GHz Wi-Fi network (s).

| Wireless              | Enable Disable                               |
|-----------------------|----------------------------------------------|
| Band                  | 11b/g/n ▼                                    |
| Enable SSID number    | 1 •                                          |
| SSID1                 | EDIMAX-75EFA8_G VLAN ID 1                    |
|                       |                                              |
| Auto Channel          | Enable Disable                               |
| Auto Channel Range    | Ch 1 - 11 🔻                                  |
| Auto Channel Internel | One day 🔻                                    |
| Auto Channel Interval | Change channel even if clients are connected |
|                       | Auto                                         |
| Channel Bandwidth     | Adio                                         |

| Auto Channel      | Enable   Disable |
|-------------------|------------------|
| Channel           | Ch 11, 2462MHz 🔻 |
| Channel Bandwidth | Auto, +Ch 7 🔹    |
| BSS BasicRateSet  | 1,2,5.5,11 Mbps  |

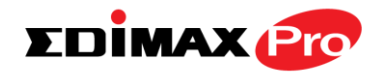

| Wireless           | Enable or disable the access point's 2.4GHz wireless radio. When disabled, no 2.4GHz |
|--------------------|--------------------------------------------------------------------------------------|
| Dana               | Soloct the wireless standard used for the                                            |
| Band               | Select the wireless standard used for the                                            |
|                    | access point. Combinations of 802.11b,                                               |
|                    | 802.11g & 802.11n can be selected.                                                   |
| Enable SSID Number | Select now many SSIDs to enable for the                                              |
|                    | 2.4GHz frequency from the drop down menu.                                            |
|                    | A maximum of 16 can be enabled.                                                      |
| SSID#              | Enter the SSID name for the specified SSID (up                                       |
|                    | to 16). The SSID can consist of any                                                  |
|                    | combination of up to 32 alphanumeric                                                 |
|                    | characters.                                                                          |
| VLAN ID            | Specify a VLAN ID for each SSID.                                                     |
| Auto Channel       | Enable/disable auto channel selection. Auto                                          |
|                    | channel selection will automatically set the                                         |
|                    | wireless channel for the access point's 2.4GHz                                       |
|                    | frequency based on availability and potential                                        |
|                    | interference. When disabled, select a channel                                        |
|                    | manually as shown in the next table.                                                 |
| Auto Channel Range | Select a range from which the auto channel                                           |
|                    | setting (above) will choose a channel.                                               |
| Auto Channel       | Specify a frequency for how often the auto                                           |
| Interval           | channel setting will check/reassign the                                              |
|                    | wireless channel. Check/uncheck the "Change                                          |
|                    | channel even if clients are connected" box                                           |
|                    | according to your preference.                                                        |
| Channel Bandwidth  | Set the channel bandwidth: 20MHz (lower                                              |
|                    | performance but less interference), 40MHz                                            |
|                    | (higher performance but potentially higher                                           |
|                    | interference) or Auto (automatically select                                          |
|                    | based on interference level).                                                        |
| BSS BasicRateSet   | Set a Basic Service Set (BSS) rate: this is a                                        |
|                    | series of rates to control communication                                             |
|                    | frames for wireless clients.                                                         |

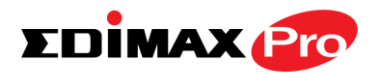

When auto channel is disabled, select a wireless channel manually:

| Channel                  | Select a wireless channel from 1 – 11.        |
|--------------------------|-----------------------------------------------|
| <b>Channel Bandwidth</b> | Set the channel bandwidth: 20MHz (lower       |
|                          | performance but less interference), 40MHz     |
|                          | (higher performance but potentially higher    |
|                          | interference) or Auto (automatically select   |
|                          | based on interference level).                 |
| BSS BasicRate Set        | Set a Basic Service Set (BSS) rate: this is a |
|                          | series of rates to control communication      |
|                          | frames for wireless clients.                  |

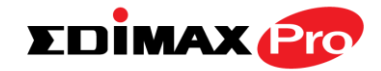

#### IV-3-3-2. Advanced

## Advanced

These settings are for experienced users only. Please do not change any of the values on this

page unless you are already familiar with these functions.

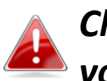

Changing these settings can adversely affect the performance of your access point.

| 2.4GHz Advanced Settings |                       |
|--------------------------|-----------------------|
|                          |                       |
| Contention Slot          | Short V               |
| Preamble Type            | Short V               |
| Guard Interval           | Short GI 🗸            |
| 802.11g Protection       | Enable      Disable   |
| 802.11n Protection       | Enable Obisable       |
| DTIM Period              | 1 (1-255)             |
| RTS Threshold            | 2347 (1-2347)         |
| Fragment Threshold       | 2346 (256–2346)       |
| Multicast Rate           | Auto 🗸                |
| Tx Power                 | 100% 🗸                |
| Beacon Interval          | 100 (40-1000 ms)      |
| Station idle timeout     | 60 (30-65535 seconds) |

| Contention Slot | Select "Short" or "Long" – this value is used for contention windows in WMM (see IV-3-6. WMM).                                                                                                    |
|-----------------|----------------------------------------------------------------------------------------------------|
| Preamble Type   | Set the wireless radio preamble type. The<br>preamble type in 802.11 based wireless<br>communication defines the length of the CRC<br>(Cyclic Redundancy Check) block for<br>communication between the access point and<br>roaming wireless adapters. The default value is<br>"Short Preamble". |
| Guard Interval  | Set the guard interval. A shorter interval can improve performance.                                                                                                    |

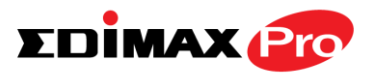

| 802.11g Protection      | Enable/disable 802.11g protection, which<br>increases reliability but reduces bandwidth<br>(clients will send Request to Send (RTS) to<br>access point, and access point will broadcast<br>Clear to Send (CTS), before a packet is sent<br>from client.) |
|-------------------------|----------------------------------------------------------------------------------------------------|
| 802.11n Protection      | Enable/disable 802.11n protection, which<br>increases reliability but reduces bandwidth<br>(clients will send Request to Send (RTS) to<br>access point, and access point will broadcast<br>Clear to Send (CTS), before a packet is sent<br>from client.) |
| DTIM Period             | Set the DTIM (delivery traffic indication<br>message) period value of the wireless radio.<br>The default value is 1.                                                                                                    |
| RTS Threshold           | Set the RTS threshold of the wireless radio. The default value is 2347.                                                                                                    |
| Fragment<br>Threshold   | Set the fragment threshold of the wireless radio. The default value is 2346.                                                                                                    |
| Multicast Rate          | Set the transfer rate for multicast packets or use the "Auto" setting.                                                                                                    |
| Tx Power                | Set the power output of the wireless radio. You<br>may not require 100% output power. Setting a<br>lower power output can enhance security since<br>potentially malicious/unknown users in distant<br>areas will not be able to access your signal.      |
| Beacon Interval         | Set the beacon interval of the wireless radio.<br>The default value is 100.                                                                                                    |
| Station idle<br>timeout | Set the interval for keepalive messages from<br>the access point to a wireless client to verify if<br>the station is still alive/active.                                                                                                    |

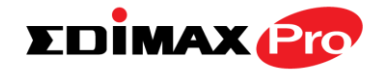

#### IV-3-3-3. Security

### Security

The access point provides various security options (wireless data encryption). When data is

encrypted, information transmitted wirelessly cannot be read by anyone who does not know the correct encryption key.

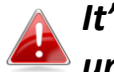

It's essential to configure wireless security in order to prevent unauthorised access to your network.

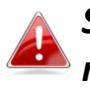

Select hard-to-guess passwords which include combinations of numbers, letters and symbols, and change your password regularly.

| 2.4GHz Wireless Security Settings |                              |
|-----------------------------------|------------------------------|
|                                   |                              |
| SSID                              | EDIMAX-75EFA8_G 🔻            |
| Broadcast SSID                    | Enable 🔻                     |
| Wireless Client Isolation         | Disable •                    |
| Load Balancing                    | 50 /50                       |
|                                   |                              |
| Authentication Method             | No Authentication <b>v</b>   |
| Additional Authentication         | No additional authentication |

| 2.4GHz Wireless Advanced Settings |                    |  |
|-----------------------------------|--------------------|--|
| Smart Handover Settings           |                    |  |
| Smart Handover                    | 🔍 Enable 🔘 Disable |  |
| RSSI Threshold                    | -80 ▼ dB           |  |

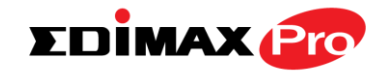

| 2.4GHz Wireless Security Settings |                                                                                                    |
|-----------------------------------|----------------------------------------------------------------------------------------------------|
| SSID Selection                    | Select which SSID to configure security settings for.                                                                                                    |
| Broadcast SSID                    | Enable or disable SSID broadcast. When<br>enabled, the SSID will be visible to clients as an<br>available Wi-Fi network. When disabled, the<br>SSID will not be visible as an available Wi-Fi<br>network to clients – clients must manually<br>enter the SSID in order to connect. A hidden<br>(disabled) SSID is typically more secure than a<br>visible (enabled) SSID. |
| Wireless Client<br>Isolation      | Enable or disable wireless client isolation.<br>Wireless client isolation prevents clients<br>connected to the access point from<br>communicating with each other and improves<br>security. Typically, this function is useful for<br>corporate environments or public hot spots<br>and can prevent brute force attacks on clients'<br>usernames and passwords.           |
| Load Balancing                    | Load balancing limits the number of wireless clients connected to an SSID. Set a load balancing value (maximum 50).                                                                                                    |
| Authentication<br>Method          | Select an authentication method from the drop<br>down menu and refer to the information<br>below appropriate for your method.                                                                                                    |
| Additional<br>Authentication      | Select an additional authentication method<br>from the drop down menu and refer to the<br>information below ( <b>IV-3-1-3-6.</b> ) appropriate for<br>your method.                                                                                                    |

| 2.4GHz Wireless Advanced Settings |                                                                                                    |
|-----------------------------------|----------------------------------------------------------------------------------------------------|
| Smart Handover                    | Enable or disable smart handover.                                                                                                    |
| RSSI Threshold                    | Set the Received Signal Strength Indicator<br>(RSSI) threshold to maintain quality connection<br>speeds (minimum receiver sensitivity required<br>for a connection). |

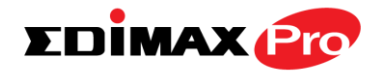

#### IV-3-3-3-1. No Authentication

Authentication is disabled and no password/key is required to connect to the access point.

# Disabling wireless authentication is not recommended. When disabled, anybody within range can connect to your device's SSID.

#### IV-3-3-3-2. WEP

WEP (Wired Equivalent Privacy) is a basic encryption type. For a higher level of security consider using WPA encryption.

| Key Length              | Select 64-bit or 128-bit. 128-bit is more secure than 64-bit and is recommended.                                                                              |
|-------------------------|----------------------------------------------------------------------------------------------------|
| Кеу Туре                | Choose from "ASCII" (any alphanumerical character 0-9, a-z and A-Z) or "Hex" (any characters from 0-9, a-f and A-F).                                          |
| Default Key             | Select which encryption key (1 – 4 below) is the default key. For security purposes, you can set up to four keys (below) and change which is the default key. |
| Encryption Key 1 –<br>4 | Enter your encryption key/password according to the format you selected above.                                                                                |

#### IV-3-3-3-3. IEEE802.1x/EAP

| Key Length | Select 64-bit or 128-bit. 128-bit is more secure |
|------------|--------------------------------------------------|
|            | than 64-bit and is recommended.                  |

#### IV-3-3-3-4. WPA-PSK

WPA-PSK is a secure wireless encryption type with strong data protection and user authentication, utilizing 128-bit encryption keys.

| WPA Type | Select from WPA/WPA2 Mixed Mode-PSK,             |
|----------|--------------------------------------------------|
|          | WPA2 or WPA only. WPA2 is safer than WPA         |
|          | only, but not supported by all wireless clients. |
|          | Please make sure your wireless client supports   |

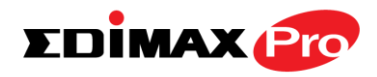

|                         | your selection.                                                                                                    |
|-------------------------|----------------------------------------------------------------------------------------------------|
| Encryption              | Select "TKIP/AES Mixed Mode" or "AES" encryption type.                                                                |
| Key Renewal<br>Interval | Specify a frequency for key renewal in minutes.                                                                       |
| Pre-Shared Key<br>Type  | Choose from "Passphrase" (8 – 63<br>alphanumeric characters) or "Hex" (up to 64<br>characters from 0-9, a-f and A-F). |
| Pre-Shared Key          | Please enter a security key/password according to the format you selected above.                                      |

#### IV-3-3-3-5. WPA-EAP

| WPA Туре                | Select from WPA/WPA2 Mixed Mode-EAP,<br>WPA2-EAP or WPA-EAP. |  |
|-------------------------|--------------------------------------------------------------|--|
| Encryption Type         | Select "TKIP/AES Mixed Mode" or "AES" encryption type.       |  |
| Key Renewal<br>Interval | Specify a frequency for key renewal in minutes.              |  |

WPA-EAP must be disabled to use MAC-RADIUS authentication.

#### IV-3-3-3-6. Additional Authentication

Additional wireless authentication methods can also be used:

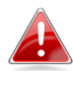

**WPS** must be disabled to use additional authentication. See IV-3-3. for WPS settings.

#### **MAC Address Filter**

Restrict wireless clients access based on MAC address specified in the MAC filter table.

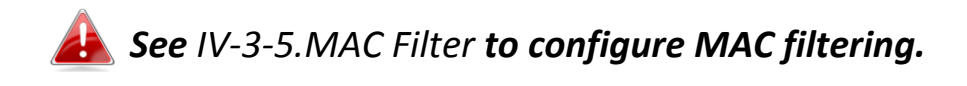

#### **MAC Filter & MAC-RADIUS Authentication**

Restrict wireless clients access using both of the above MAC filtering & **RADIUS** authentication methods.

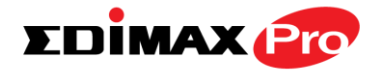

#### **MAC-RADIUS** Authentication

Restrict wireless clients access based on MAC address via a RADIUS server, or password authentication via a RADIUS server.

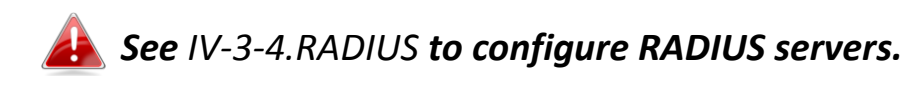

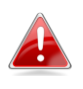

**WPS must be disabled to use MAC-RADIUS authentication. See** *IV-3-3.* **for WPS settings.** 

MAC RADIUS Password

Use MAC address
Use the following password

| MAC RADIUS | Select whether to use MAC address or                                                   |
|------------|----------------------------------------------------------------------------------------|
| Password   | password authentication via RADIUS server. If                                          |
|            | the password in the field below. The password should match the "Shared Secret" used in |
|            | IV-3-4. RADIUS.                                                                        |

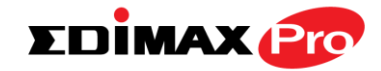

#### IV-3-3-4. WDS

VLAN ID

#### WDS

Wireless Distribution System (WDS) can bridge/repeat access points together in an

extended network. WDS settings can be configured as shown below.

When using WDS, configure the IP address of each access point to be in the same subnet and ensure there is only one active DHCP server among connected access points, preferably on the WAN side.

WDS must be configured on each access point, using correct MAC addresses. All access points should use the same wireless channel and encryption method.

| 2.4GHz                                 |                                                   |
|----------------------------------------|---------------------------------------------------|
| WDS Functionality<br>Local MAC Address | Disabled  Disabled WDS with AP Dedicated WDS      |
| WDS Peer Settings                      |                                                   |
| WDS #1                                 | MAC Address                                       |
| WDS #2                                 | MAC Address                                       |
| WDS #3                                 | MAC Address                                       |
| WDS #4                                 | MAC Address                                       |
|                                        |                                                   |
| WDS VLAN                               |                                                   |
|                                        |                                                   |
| VLAN Mode                              | Untagged Port v (Enter at least one MAC address.) |

| WDS Encryption method |                                          |
|-----------------------|------------------------------------------|
| Encryption            | None 👻 (Enter at least one MAC address.) |

1

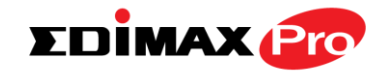

| 2.4GHz            |                                                                                                    |
|-------------------|----------------------------------------------------------------------------------------------------|
| WDS Functionality | Select "WDS with AP" to use WDS with access<br>point or "WDS Dedicated Mode" to use WDS<br>and also block communication with regular<br>wireless clients. When WDS is used, each<br>access point should be configured with<br>corresponding MAC addresses, wireless<br>channel and wireless encryption method. |
| Local MAC Address | Displays the MAC address of your access point.                                                                                                    |

| WDS Peer Settings |                                            |
|-------------------|--------------------------------------------|
| WDS #             | Enter the MAC address for up to four other |
|                   | WDS devices you wish to connect.           |

| WDS VLAN  |                                        |
|-----------|----------------------------------------|
| VLAN Mode | Specify the WDS VLAN mode to "Untagged |
|           | Port" or "Tagged Port".                |
| VLAN ID   | Specify the WDS VLAN ID when "Untagged |
|           | Port" is selected above.               |

| WDS Encryption met | hod                                                                                                    |
|--------------------|----------------------------------------------------------------------------------------------------|
| Encryption         | Select whether to use "None" or "AES"<br>encryption and enter a pre-shared key for AES<br>consisting of 8-63 alphanumeric characters. |

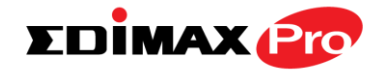

#### IV-3-4. 5GHz 11ac 11an

> 5GHz 11ac 11an

The "5GHz 11ac 11an" menu allows you to view and configure information for your access point's

5GHz wireless network across five categories: Basic, Advanced, Security, WDS & Schedule.

#### IV-3-4-1. Basic

### Basic

The "Basic" screen displays basic settings for your access point's 5GHz Wi-Fi network (s).

| Wireless              | Enable Disable                        |           |
|-----------------------|---------------------------------------|-----------|
| Band                  | 11a/n/ac ▼                            |           |
| Enable SSID number    | 1 •                                   |           |
| SSID1                 | EDIMAX-75EFA8_A                       | VLAN ID 1 |
|                       |                                       |           |
| Auto Channel          | Enable Disable                        |           |
| Auto Channel Range    | Band 1 🔻                              |           |
| Auto Channel Interval | One day 🔻                             |           |
| Auto Channel Interval | Change channel even if clients are co | onnected  |
| Channel Bandwidth     | Auto 80/40/20 MHz 🔻                   |           |
| RSS Basic Data Sat    | 6 12 24 Mbps                          |           |

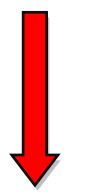

| Auto Channel      | O Enable            |
|-------------------|---------------------|
| Channel           | Ch 36, 5.18GHz 🗸    |
| Channel Bandwidth | Auto 80/40/20 MHz 🗸 |
| BSS BasicRateSet  | 6,12,24 Mbps 🗸      |

| Wireless | Enable or disable the access point's 5GHz wireless radio. When disabled, no 5GHz SSIDs will be active. |
|----------|----------------------------------------------------------------------------------------------------|
| Band     | Select the wireless standard used for the                                                              |

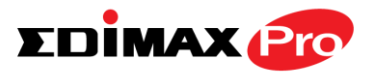

|                          | access point. Combinations of 802.11a,         |
|--------------------------|------------------------------------------------|
|                          | 802.11n & 802.11ac can be selected.            |
| Enable SSID Number       | Select how many SSIDs to enable for the 5GHz   |
|                          | frequency from the drop down menu. A           |
|                          | maximum of 16 can be enabled.                  |
| SSID#                    | Enter the SSID name for the specified SSID (up |
|                          | to 16). The SSID can consist of any            |
|                          | combination of up to 32 alphanumeric           |
|                          | characters.                                    |
| VLAN ID                  | Specify a VLAN ID for each SSID.               |
| Auto Channel             | Enable/disable auto channel selection. Auto    |
|                          | channel selection will automatically set the   |
|                          | wireless channel for the access point's 5GHz   |
|                          | frequency based on availability and potential  |
|                          | interference. When disabled, select a channel  |
|                          | manually as shown in the next table.           |
| Auto Channel Range       | Select a range from which the auto channel     |
|                          | setting (above) will choose a channel.         |
| Auto Channel             | Specify a frequency for how often the auto     |
| Interval                 | channel setting will check/reassign the        |
|                          | wireless channel. Check/uncheck the "Change    |
|                          | channel even if clients are connected" box     |
|                          | according to your preference.                  |
| Channel Bandwidth        | Set the channel bandwidth: 20MHz (lower        |
|                          | performance but less interference), Auto       |
|                          | 40/20MHz or Auto 80/40/20MHz                   |
|                          | (automatically select based on interference    |
|                          | level).                                        |
| <b>BSS BasicRate Set</b> | Set a Basic Service Set (BSS) rate: this is a  |
|                          | series of rates to control communication       |
|                          | frames for wireless clients.                   |

When auto channel is disabled, select a wireless channel manually:

| Channel           | Select a wireless channel.                  |
|-------------------|---------------------------------------------|
| Channel Bandwidth | Set the channel bandwidth: 20MHz (lower     |
|                   | performance but less interference), Auto    |
|                   | 40/20MHz or Auto 80/40/20MHz                |
|                   | (automatically select based on interference |
|                   | level).                                     |

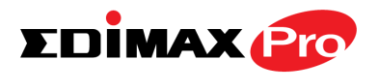

| BSS BasicRate Set | Set a Basic Service Set (BSS) rate: this is a |
|-------------------|-----------------------------------------------|
|                   | series of rates to control communication      |
|                   | frames for wireless clients.                  |

#### IV-3-4-2. Advanced

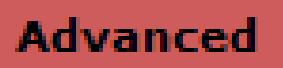

These settings are for experienced users only. Please do not change any of the values on this

page unless you are already familiar with these functions.

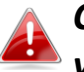

Changing these settings can adversely affect the performance of your access point.

| Guard Interval       | Short GI | <ul> <li>Image: A start of the start of the start of</li></ul> |
|----------------------|----------|----------------------------------------------------------------------------------------------------|
| 802.11n Protection   | Enable   | O Disable                                                                                                    |
| DTIM Period          | 1        | (1-255)                                                                                                    |
| RTS Threshold        | 2347     | (1-2347)                                                                                                    |
| Fragment Threshold   | 2346     | (256–2346)                                                                                                    |
| Multicast Rate       | Auto     | ✓                                                                                                    |
| Tx Power             | 100% 🗸   |                                                                                                    |
| Beacon Interval      | 100      | (40-1000 ms)                                                                                                    |
| Station idle timeout | 60       | (30-65535 seconds)                                                                                                    |

| Guard Interval     | Set the guard interval. A shorter interval can                                                                                                    |
|--------------------|----------------------------------------------------------------------------------------------------|
|                    | improve performance.                                                                                                    |
| 802.11n Protection | Enable/disable 802.11n protection, which<br>increases reliability but reduces bandwidth<br>(clients will send Request to Send (RTS) to<br>access point, and access point will broadcast<br>Clear to Send (CTS), before a packet is sent<br>from client.) |
| DTIM Period        | Set the DTIM (delivery traffic indication<br>message) period value of the wireless radio.<br>The default value is 1.                                                                                                    |
| RTS Threshold      | Set the RTS threshold of the wireless radio. The default value is 2347.                                                                                                    |

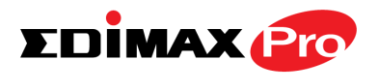

| Fragment        | Set the fragment threshold of the wireless         |
|-----------------|----------------------------------------------------|
| Threshold       | radio. The default value is 2346.                  |
| Multicast Rate  | Set the transfer rate for multicast packets or     |
|                 | use the "Auto" setting.                            |
| Tx Power        | Set the power output of the wireless radio. You    |
|                 | may not require 100% output power. Setting a       |
|                 | lower power output can enhance security since      |
|                 | potentially malicious/unknown users in distant     |
|                 | areas will not be able to access your signal.      |
| Beacon Interval | Set the beacon interval of the wireless radio.     |
|                 | The default value is 100.                          |
| Station idle    | Set the interval for keepalive messages from       |
| timeout         | the access point to a wireless client to verify if |
|                 | the station is still alive/active.                 |

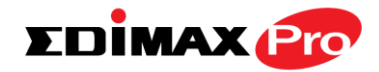

#### IV-3-4-3. Security

#### Security

The access point provides various security options (wireless data encryption). When data is encrypted, information transmitted wirelessly

cannot be read by anyone who does not know the correct encryption key.

It's essential to configure wireless security in order to prevent unauthorised access to your network.

Select hard-to-guess passwords which include combinations of numbers, letters and symbols, and change your password regularly.

| 5GHz Wireless Security Settings |                              |
|---------------------------------|------------------------------|
|                                 |                              |
| SSID                            | EDIMAX-75EFA8_A 🔻            |
| Broadcast SSID                  | Enable 🔻                     |
| Wireless Client Isolation       | Disable •                    |
| Load Balancing                  | 50 /50                       |
|                                 |                              |
| Authentication Method           | No Authentication 🔻          |
| Additional Authentication       | No additional authentication |

| SSID Selection | Select which SSID to configure security settings   |
|----------------|----------------------------------------------------|
|                | for.                                               |
| Broadcast SSID | Enable or disable SSID broadcast. When             |
|                | enabled, the SSID will be visible to clients as an |
|                | available Wi-Fi network. When disabled, the        |
|                | SSID will not be visible as an available Wi-Fi     |
|                | network to clients – clients must manually         |
|                | enter the SSID in order to connect. A hidden       |
|                | (disabled) SSID is typically more secure than a    |
|                | visible (enabled) SSID.                            |

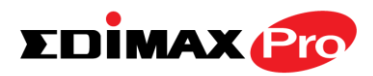

| Wireless Client | Enable or disable wireless client isolation.     |
|-----------------|--------------------------------------------------|
| Isolation       | Wireless client isolation prevents clients       |
|                 | connected to the access point from               |
|                 | communicating with each other and improves       |
|                 | security. Typically, this function is useful for |
|                 | corporate environments or public hot spots       |
|                 | and can prevent brute force attacks on clients'  |
|                 | usernames and passwords.                         |
| Load Balancing  | Load balancing limits the number of wireless     |
|                 | clients connected to an SSID. Set a load         |
|                 | balancing value (maximum 50).                    |
| Authentication  | Select an authentication method from the drop    |
| Method          | down menu and refer to the information           |
|                 | below appropriate for your method.               |
| Additional      | Select an additional authentication method       |
| Authentication  | from the drop down menu and refer to the         |
|                 | information below appropriate for your           |
|                 | method.                                          |

Please refer back to **IV-3-1-3. Security** for more information on authentication and additional authentication types.

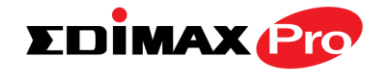

#### IV-3-4-4. WDS

# WDS

Wireless Distribution System (WDS) can bridge/repeat access points together in an extended network. WDS settings can be

configured as shown below.

#### When using WDS, configure the IP address of each access point to be in the same subnet and ensure there is only one active DHCP server among connected access points, preferably on the WAN side.

WDS must be configured on each access point, using correct MAC addresses. All access points should use the same wireless channel and encryption method.

| 5GHz WDS Mode                          |                                                   |
|----------------------------------------|---------------------------------------------------|
| WDS Functionality<br>Local MAC Address | Disabled  Disabled WDS with AP Dedicated WDS      |
| WDS Peer Settings                      |                                                   |
| WDS #1                                 | MAC Address                                       |
| WDS #2                                 | MAC Address                                       |
| WDS #3                                 | MAC Address                                       |
| WDS #4                                 | MAC Address                                       |
|                                        |                                                   |
| WDS VLAN                               |                                                   |
|                                        |                                                   |
| VLAN Mode                              | Untagged Port 💌 (Enter at least one MAC address.) |
| VLAN ID                                | 1                                                 |
|                                        |                                                   |

| Encryption method |                                          |  |
|-------------------|------------------------------------------|--|
| Encryption        | None 👻 (Enter at least one MAC address.) |  |

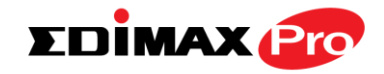

| 5GHz WDS Mode     |                                                                                                    |  |
|-------------------|----------------------------------------------------------------------------------------------------|--|
| WDS Functionality | Select "WDS with AP" to use WDS with access<br>point or "WDS Dedicated Mode" to use WDS<br>and also block communication with regular<br>wireless clients. When WDS is used, each<br>access point should be configured with<br>corresponding MAC addresses, wireless<br>channel and wireless encryption method. |  |
| Local MAC Address | Displays the MAC address of your access point.                                                                                                    |  |

| WDS Peer Settings |                                            |
|-------------------|--------------------------------------------|
| WDS #             | Enter the MAC address for up to four other |
|                   | WDA devices you wish to connect.           |

| WDS VLAN  |                                        |
|-----------|----------------------------------------|
| VLAN Mode | Specify the WDS VLAN mode to "Untagged |
|           | Port" or "Tagged Port".                |
| VLAN ID   | Specify the WDS VLAN ID when "Untagged |
|           | Port" is selected above.               |

| WDS Encryption |                                                                                                    |
|----------------|----------------------------------------------------------------------------------------------------|
| Encryption     | Select whether to use "None" or "AES"<br>encryption and enter a pre-shared key for AES<br>with 8-63 alphanumeric characters. |

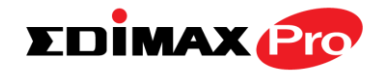

#### **IV-3-5. WPS**

#### WPS

Wi-Fi Protected Setup is a simple way to establish connections between WPS

compatible devices. WPS can be activated on compatible devices by pushing a WPS button on the device or from within the device's firmware/configuration interface (known as PBC or "Push Button Configuration"). When WPS is activated in the correct manner and at the correct time for two compatible devices, they will automatically connect. "PIN code WPS" is a variation of PBC which includes the additional use of a PIN code between the two devices for verification.

# Please refer to manufacturer's instructions for your other WPS device.

| WPS             | Enable                |
|-----------------|-----------------------|
| Apply           |                       |
| WPS             |                       |
| Product PIN     | 58327142 Generate PIN |
| Push-button WPS | Start                 |
| WPS by PIN      | Start                 |

| WPS Security |                        |  |
|--------------|------------------------|--|
| WPS Status   | Not Configured Release |  |
|              |                        |  |

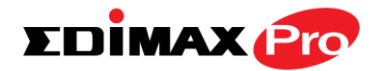

| Wireless 2.4GHz |                                  |  |
|-----------------|----------------------------------|--|
|                 |                                  |  |
| SSID            | EDIMAX-75EFA8_G                  |  |
| Security        | WPA/WPA2-PSK TKIP/AES Mixed Mode |  |
| Encryption      |                                  |  |

| 1 | Wireless 5GHz |                                  |  |
|---|---------------|----------------------------------|--|
|   |               |                                  |  |
|   | SSID          | EDIMAX-75EFA8_A                  |  |
|   | Security      | WPA/WPA2-PSK TKIP/AES Mixed Mode |  |
|   | Encryption    |                                  |  |

| WPS | Check/uncheck this box to enable/disable WPS functionality. WPS must be disabled when |
|-----|---------------------------------------------------------------------------------------|
|     | using MAC-RADIUS authentication (see IV-3-1-3-6 & IV-3-4).                            |

| WPS             |                                                                                                    |
|-----------------|----------------------------------------------------------------------------------------------------|
| Product PIN     | Displays the WPS PIN code of the device, used<br>for PIN code WPS. You will be required to enter<br>this PIN code into another WPS device for PIN<br>code WPS. Click "Generate PIN" to generate a<br>new WPS PIN code. |
| Push-Button WPS | Click "Start" to activate WPS on the access<br>point for approximately 2 minutes. This has the<br>same effect as physically pushing the access<br>point's WPS button.                                                  |
| WPS by PIN      | Enter the PIN code of another WPS device and click "Start" to attempt to establish a WPS connection for approximately 2 minutes.                                                                                       |

| WPS Security |                                                                                         |
|--------------|-----------------------------------------------------------------------------------------|
| WPS Status   | WPS security status is displayed here. Click<br>"Release" to clear the existing status. |

| Wireless 2.4GHz/5GHz |                                                |  |
|----------------------|------------------------------------------------|--|
| SSID                 | Displays the SSID name(s) for the specified    |  |
|                      | frequency.                                     |  |
| Security             | Displays the security for the specified SSID.  |  |
| Encryption           | Displays the encryption type for the specified |  |
|                      | SSID. See IV-3. Wireless Settings              |  |

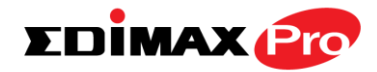

#### IV-3-6. RADIUS

#### RADIUS

The RADIUS menu allows you to configure the access point's external RADIUS server settings.

A RADIUS server provides user-based authentication to improve security and offer wireless client control – users can be authenticated before gaining access to a network.

The access point can utilize both a primary and secondary (backup) external RADIUS server for each of its wireless frequencies (2.4GHz & 5GHz)..

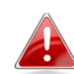

**To use RADIUS servers, go to** "Wireless Settings" → "Security" **and select** "MAC RADIUS Authentication" → "Additional Authentication" **and select** "MAC RADIUS Authentication" **(see** IV-3-1-3. & IV-3-2-3**).** 

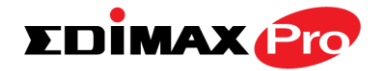

### IV-3-6-1. RADIUS Settings

**Radius Settings** 

Configure the RADIUS server settings for 2.4GHz. Each frequency can use an internal or

#### external RADIUS server.

| RADIUS Server (2.4GHz) |                         |  |  |
|------------------------|-------------------------|--|--|
| Defense DADIUS General |                         |  |  |
| Primary RADIUS Server  |                         |  |  |
| RADIUS Type            | Internal V External     |  |  |
| RADIUS Server          |                         |  |  |
| Authentication Port    | 1812                    |  |  |
| Shared Secret          |                         |  |  |
| Session Timeout        | 3600 second(s)          |  |  |
| Accounting             | Enable Disable          |  |  |
| Accounting Port        | 1813                    |  |  |
|                        |                         |  |  |
| DADING THE             | Secondary RADIUS Server |  |  |
| RADIUS Type            | Internal     External   |  |  |
| RADIUS Server          |                         |  |  |
| Authentication Port    | 1812                    |  |  |
| Shared Secret          |                         |  |  |
| Session Timeout        | 3600 second(s)          |  |  |
| Accounting             | Enable Disable          |  |  |
| Accounting Port        | 1813                    |  |  |

#### RADIUS Server (5GHz)

| Primary RADIUS Server   |                       |  |  |
|-------------------------|-----------------------|--|--|
| RADIUS Type             | Internal     External |  |  |
| RADIUS Server           |                       |  |  |
| Authentication Port     | 1812                  |  |  |
| Shared Secret           |                       |  |  |
| Session Timeout         | 3600 second(s)        |  |  |
| Accounting              | Enable Obisable       |  |  |
| Accounting Port         | 1813                  |  |  |
|                         |                       |  |  |
| Secondary RADIUS Server |                       |  |  |
| RADIUS Type             | O Internal   External |  |  |
| RADIUS Server           |                       |  |  |
| Authentication Port     | 1812                  |  |  |
| Shared Secret           |                       |  |  |
| Session Timeout         | 3600 second(s)        |  |  |
| Accounting              | Enable Oisable        |  |  |
| Accounting Port         | 1813                  |  |  |

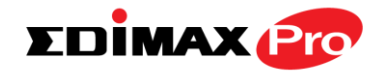

| RADIUS Type            | Select "Internal" to use the access point's<br>built-in RADIUS server or "external" to use an<br>external RADIUS server.                                                |
|------------------------|----------------------------------------------------------------------------------------------------|
| RADIUS Server          | Enter the RADIUS server host IP address.                                                                                                    |
| Authentication<br>Port | Set the UDP port used in the authentication p rotocol of the RADIUS server.                                                                                             |
| Shared Secret          | Enter a shared secret/password between 1 –<br>99 characters in length. This should match the<br>"MAC-RADIUS" password used in <b>IV-3-1-3-6</b> or<br><b>IV-3-2-3</b> . |
| Session Timeout        | Set a duration of session timeout in seconds between 0 – 86400.                                                                                                    |
| Accounting             | Enable or disable RADIUS accounting.                                                                                                    |
| Accounting Port        | When accounting is enabled (above), set the U<br>DP port used in the accounting protocol of the<br>RADIUS server.                                                       |

#### IV-3-6-2. Internal Server

Internal Server

The access point features a built-in RADIUS server which can be configured as shown

below used when "Internal" is selected for "RADIUS Type" in the "Wireless Settings"  $\rightarrow$  "RADIUS"  $\rightarrow$  "RADIUS Settings" menu.

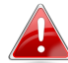

**To use RADIUS servers, go to** "Wireless Settings" → "Security" **and select** "MAC RADIUS Authentication" → "Additional Authentication" **and select** "MAC RADIUS Authentication" **(see** IV-3-1-3. & IV-3-2-3**).**
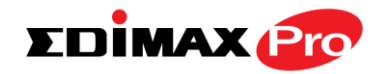

### Internal Server

| Internal Server             | Enable                                                                                                    |           |
|-----------------------------|----------------------------------------------------------------------------------------------------|-----------|
| EAP Internal Authentication | PEAP(MS-PEAP)                                                                                                 | •         |
| EAP Certificate File Format | PKCS#12(*.pfx/*.p12)                                                                                          |           |
| EAP Certificate File        | Upload                                                                                                    |           |
| Shared Secret               |                                                                                                    |           |
| Session-Timeout             | 3600                                                                                                    | second(s) |
| Termination-Action          | <ul> <li>Reauthenication (RADIUS-Request)</li> <li>Not-Reauthenication (Default)</li> <li>Not-Send</li> </ul> |           |

| Internal Server      | Check/uncheck to enable/disable the access                                                                                                    |
|----------------------|----------------------------------------------------------------------------------------------------|
|                      | point s internal RADIOS server.                                                                                                    |
| EAP Internal         | Select EAP internal authentication type from                                                                                                    |
| Authentication       | the drop down menu.                                                                                                    |
| EAP Certificate File | Displays the EAP certificate file format:                                                                                                    |
| Format               | PCK#12(*.pfx/*.p12)                                                                                                    |
| EAP Certificate File | Click "Upload" to open a new window and<br>select the location of an EAP certificate file to<br>use. If no certificate file is uploaded, the<br>internal RADIUS server will use a self-made<br>certificate.                                                                             |
| Shared Secret        | Enter a shared secret/password for use<br>between the internal RADIUS server and<br>RADIUS client. The shared secret should be 1 –<br>99 characters in length. This should match the<br>"MAC-RADIUS" password used in <b>IV-3-1-3-6</b> or<br><b>IV-3-2-3</b> .                         |
| Session Timeout      | Set a duration of session timeout in seconds between 0 – 86400.                                                                                                    |
| Termination Action   | Select a termination-action attribute:<br>"Reauthentication" sends a RADIUS request to<br>the access point, "Not-Reathentication" sends<br>a default termination-action attribute to the<br>access point, "Not-Send" no<br>termination-action attribute is sent to the<br>access point. |

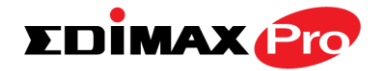

### IV-3-6-3. RADIUS Accounts

Radius Accounts

Password

The internal RADIUS server can authenticate up to 256 user accounts. The "RADIUS

Accounts" page allows you to configure and manage users.

| Radius Accounts                                                 |   |
|-----------------------------------------------------------------|---|
|                                                                 |   |
| User Name                                                       |   |
| Example: EDIMAX-USER1, EDIMAX-USER2, EDIMAX-USER3, EDIMAX-USER4 |   |
| Enter user name here                                            | * |
|                                                                 | Ŧ |
| Add Reset                                                       |   |

| User Registration List      |           |                |                |
|-----------------------------|-----------|----------------|----------------|
|                             |           |                |                |
| Select                      | User Name | Password       | Customize      |
|                             | EDIMAX    | Not Configured | Edit           |
| Delete Selected elete All   |           |                |                |
| Edit User Registration List |           |                |                |
|                             |           |                |                |
| User Name                   | ED        | IMAX (4        | -16characters) |

(6-32characters)

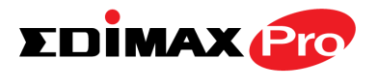

| User Name | Enter the user names here, separated by                    |
|-----------|------------------------------------------------------------|
|           | commas.                                                    |
| Add       | Click "Add" to add the user to the user registration list. |
| Reset     | Clear text from the user name box.                         |

| Select    | Check the box to select a user.                                                              |
|-----------|----------------------------------------------------------------------------------------------|
| User Name | Displays the user name.                                                                      |
| Password  | Displays if specified user name has a password (configured) or not (not configured).         |
| Customize | Click "Edit" to open a new field to set/edit a password for the specified user name (below). |

| Delete Selected | Delete selected user from the user registration list. |
|-----------------|-------------------------------------------------------|
| Delete All      | Delete all users from the user registration list.     |

# Edit User Registration List

| User Name | Existing user name is displayed here and can be edited according to your preference. |
|-----------|--------------------------------------------------------------------------------------|
| Password  | Enter or edit a password for the specified user.                                     |

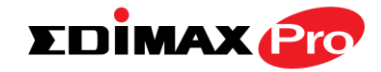

### IV-3-7. MAC Filter

### MAC Filter

Mac filtering is a security feature that can help to prevent unauthorized users from

connecting to your access point.

This function allows you to define a list of network devices permitted to connect to the access point. Devices are each identified by their unique MAC address. If a device which is not on the list of permitted MAC addresses attempts to connect to the access point, it will be denied.

**To enable MAC filtering, go to** "Wireless Settings"  $\rightarrow$  "2.4G Hz 11bgn"  $\rightarrow$  "Security"  $\rightarrow$  "Additional Authentication" and select "MAC Filter" (see IV-3-1-3).

The MAC address filtering table is displayed below:

| Add MAC Addresses     |                   |   |
|-----------------------|-------------------|---|
|                       |                   |   |
|                       |                   | ~ |
|                       |                   |   |
|                       |                   |   |
|                       |                   |   |
|                       |                   |   |
|                       |                   |   |
|                       |                   | ~ |
|                       |                   | · |
|                       |                   |   |
| Add Reset             |                   |   |
|                       |                   |   |
| MAC Address Filtering | Table             |   |
| Select                | MAC Address       |   |
|                       | FC:F8:AE:43:43:7E |   |
|                       |                   |   |

Delete Selected Delete All Export

| Add MAC Address | Enter a MAC address of computer or network  |
|-----------------|---------------------------------------------|
|                 | device manually e.g. 'aa-bb-cc-dd-ee-ff' or |
|                 | enter multiple MAC addresses separated with |

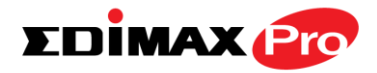

|       | commas, e.g.<br>'aa-bb-cc-dd-ee-ff,aa-bb-cc-dd-ee-gg'                  |
|-------|------------------------------------------------------------------------|
| Add   | Click "Add" to add the MAC address to the MAC address filtering table. |
| Reset | Clear all fields.                                                      |

MAC address entries will be listed in the "MAC Address Filtering Table". Select an entry using the "Select" checkbox.

|                 | I I I I I I I I I I I I I I I I I I I          |
|-----------------|------------------------------------------------|
| Select          | Delete selected or all entries from the table. |
| MAC Address     | The MAC address is listed here.                |
| Delete Selected | Delete the selected MAC address from the       |
|                 | list.                                          |
| Delete All      | Delete all entries from the MAC address        |
|                 | filtering table.                               |
| Export          | Click "Export" to save a copy of the MAC       |
|                 | filtering table. A new window will pop up for  |
|                 | you to select a location to save the file.     |

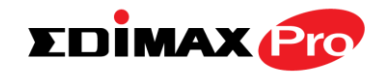

### IV-3-8. WMM

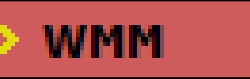

Wi-Fi Multimedia (WMM) is a Wi-Fi Alliance interoperability certification based on the IEEE 802.11e standard, which provides

Quality of Service (QoS) features to IEE 802.11 networks. WMM prioritizes traffic according to four categories: background, best effort, video and voice.

| M-EDCA Setting | gs       |                   |         |      |
|----------------|----------|-------------------|---------|------|
|                | WMM Para | meters of Acces   | s Point |      |
|                | CWMin    | CWMax             | AIFSN   | TxOP |
| Back Ground    | 4        | 10                | 7       | 0    |
| Best Effort    | 4        | 6                 | 3       | 0    |
| Video          | 3        | 4                 | 1       | 94   |
| Voice          | 2        | 3                 | 1       | 47   |
|                |          |                   |         |      |
|                | WMM Pa   | arameters of Stat | tion    |      |
|                | CWMin    | CWMax             | AIFSN   | TxOP |
| Back Ground    | 4        | 10                | 7       | 0    |
| Best Effort    | 4        | 10                | 3       | 0    |
| Video          | 3        | 4                 | 2       | 94   |
| Voice          | 2        | 3                 | 2       | 47   |

Configuring WMM consists of adjusting parameters on queues for different categories of wireless traffic. Traffic is sent to the following queues:

| Background  | Low      | High throughput, non time sensitive bulk   |
|-------------|----------|--------------------------------------------|
|             | Priority | data e.g. FTP                              |
| Best Effort | Medium   | Traditional IP data, medium throughput and |
|             | Priority | delay.                                     |
| Video       | High     | Time sensitive video data with minimum     |
|             | Priority | time delay.                                |
| Voice       | High     | Time sensitive data such as VoIP and       |
|             | Priority | streaming media with minimum time delay.   |

Queues automatically provide minimum transmission delays for video, voice, multimedia and critical applications. The values can further be adjusted manually:

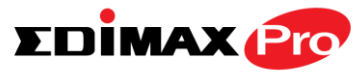

| CWMin | Minimum Contention Window (milliseconds):<br>This value is input to the initial random<br>backoff wait time algorithm for retry of a data<br>frame transmission. The backoff wait time will<br>be generated between 0 and this value. If the<br>frame is not sent, the random backoff value is<br>doubled until the value reaches the number<br>defined by CWMax (below). The CWMin value<br>must be lower than the CWMax value. The<br>contention window scheme helps to avoid<br>frame collisions and determine priority of<br>frame transmission. A shorter window has a<br>higher probability (priority) of transmission. |
|-------|----------------------------------------------------------------------------------------------------|
| CWMax | Maximum Contention Window (milliseconds):<br>This value is the upper limit to random<br>backoff value doubling (see above).                                                                                                    |
| AIFSN | Arbitration Inter-Frame Space (milliseconds):<br>Specifies additional time between when a<br>channel goes idle and the AP/client sends<br>data frames. Traffic with a lower AIFSN value<br>has a higher priority.                                                                                                    |
| ТхОР  | Transmission Opportunity (milliseconds): The<br>maximum interval of time an AP/client can<br>transmit. This makes channel access more<br>efficiently prioritized. A value of 0 means only<br>one frame per transmission. A greater value<br>effects higher priority.                                                                                                    |

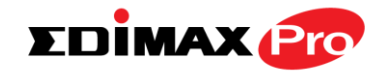

### IV-9. Schedule

### > Schedule

The schedule feature allows you to automate the wireless network for specified times.

Check/uncheck the box "Enable Wireless Schedule" to enable/disable the wireless scheduling function.

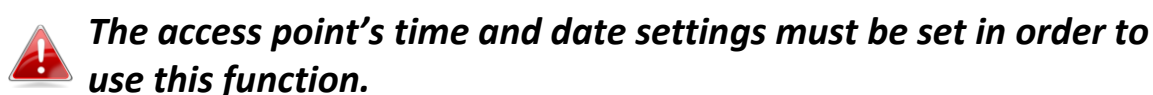

| Sched | lule 🖉          | Enable                               |                        |           |
|-------|-----------------|--------------------------------------|------------------------|-----------|
| Apply | у               |                                      |                        |           |
| Sche  | dule List       |                                      |                        |           |
| #     | SSID            | Day of Week                          | Time                   | Select    |
| 1     | EDIMAX-75EFA8_G | Mon.<br>Tue.<br>Wed.<br>Thu.<br>Fri. | 07:00-20:30            |           |
|       |                 | Add                                  | Edit Delete Selected D | elete All |

Wireless scheduling can save energy and increase the security of your network.

- **1.** Check **Enable** and use the **Select**, **Add**, **Edit** or **Delete** checkboxes to select and modify schedule(s).
- **2.** When you click **Add**, specify day(s), start time and end time for the schedule using the drop-down menus and click **Apply**.

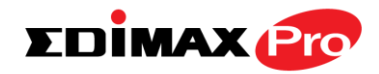

| Settings   |                 |          |    |                 |          |           |           |
|------------|-----------------|----------|----|-----------------|----------|-----------|-----------|
|            |                 |          |    |                 |          |           |           |
|            | 2.4GHz SSID     |          |    | 5GHz SSID       |          |           |           |
|            | EDIMAX-75EFA8_G |          |    | EDIMAX-75EFA8_A |          |           | 8_A       |
|            |                 |          |    |                 |          |           |           |
| Sun.       | Mon.            | Tue.     | We | ed.             | Thu.     | Fri.      | Sat.      |
|            | 4               |          |    | /               | <b>~</b> | <b>\$</b> |           |
|            |                 |          |    |                 |          |           |           |
| Start Time | 07 🔻 : 00 🔻     | End Time | 20 | •: 30           | •        |           |           |
|            |                 | -        |    |                 |          |           |           |
|            |                 |          |    |                 |          | App       | ly Cancel |
|            |                 |          |    |                 |          |           |           |
|            |                 |          |    |                 |          |           |           |

**3.** Remember to **Apply** your changes and make sure **Enable** is checked.

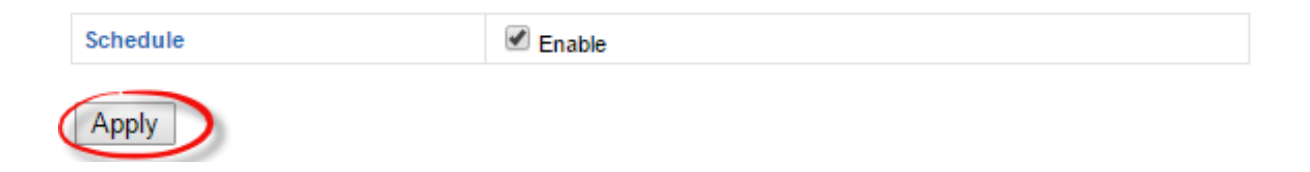

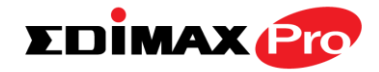

### IV-3-10. Traffic Shaping

**Traffic Shaping** 

The traffic shaping function allows you to regulate network data transfer to ensure or

prioritize performance by limiting uplink and downlink speeds according to SSID.

| Traffic Shaping for ssid(2.4GHz)        |      |        |    |      |
|-----------------------------------------|------|--------|----|------|
| Enable Unlimited : 0 Mbps               |      |        |    |      |
| Down Link/Up Link Maximum : 1024        | Mbps |        |    |      |
| SSID                                    | Dowr | n Link | Up | Link |
| EDIMAX-75EFA8_G                         | 0    | Mbps   | 0  | Mbps |
| EDIMAX-75EFA8_G_2                       | 0    | Mbps   | 0  | Mbps |
| EDIMAX-75EFA8_G_3<br>Unlimited : 0 Mbps | 0    | Mbps   | 0  | Mbps |
| Down Link/Up Link Maximum : 1024        | Mbps |        |    |      |
| SSID                                    | Dowr | n Link | Up | Link |
| EDIMAX-75EFA8_A                         | 0    | Mbps   | 0  | Mbps |
| EDIMAX-75EFA8_A_2                       | 0    | Mbps   | 0  | Mbps |
| EDIMAX-75EFA8_A_3                       | 0    | Mbps   | 0  | Mbps |
| EDIMAX-75EFA8_A_4                       | 0    | Mbps   | 0  | Mbps |
| EDIMAX-75EFA8_A_5                       | 0    | Mbps   | 0  | Mbps |
| EDIMAX-75EFA8_A_6                       | 0    | Mbps   | 0  | Mbps |
| EDIMAX-75EFA8_A_7                       | 0    | Mbps   | 0  | Mbps |
| EDIMAX-75EFA8_A_8                       | 0    | Mbps   | 0  | Mbps |
| EDIMAX-75EFA8_A_9                       | 0    | Mbps   | 0  | Mbps |
| EDIMAX-75EFA8_A_10                      | 0    | Mbps   | 0  | Mbps |
| EDIMAX-75EFA8_A_11                      | 0    | Mbps   | 0  | Mbps |
| EDIMAX-75EFA8_A_12                      | 0    | Mbps   | 0  | Mbps |
| EDIMAX-75EFA8_A_13                      | 0    | Mbps   | 0  | Mbps |
| EDIMAX-75EFA8_A_14                      | 0    | Mbps   | 0  | Mbps |
| EDIMAX-75EFA8_A_15                      | 0    | Mbps   | 0  | Mbps |
| EDIMAX-75EFA8_A_16                      | 0    | Mbps   | 0  | Mbps |

| Enable Unlimited: 0 | Check/uncheck to enable or disable unlimited |
|---------------------|----------------------------------------------|
| Mbps                | transfer speed.                              |
| Downlink/Uplink     | Specify the maximum down/uplink capacity in  |

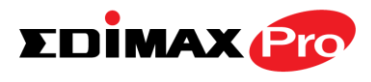

| Maximum  | Mbps.                                             |
|----------|---------------------------------------------------|
| Downlink | Enter a downlink limit in MB for the listed SSID. |
| Uplink   | Enter an uplink limit in MB for the listed SSID.  |

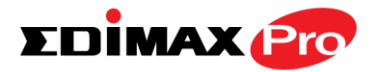

#### IV-4. Management

Information Network Settings Wireless Settings Management Advanced Operation Mode

Screenshots displayed are examples. The information shown on your screen will vary depending on your configuration.

#### IV-4-1. Admin

Admin

You can change the password used to login to the browser-based configuration interface here.

It is advised to do so for security purposes.

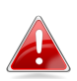

If you change the administrator password, please make a note of the new password. In the event that you forget this password and are unable to login to the browser based configuration interface, see I-5. Reset for how to reset the access point.

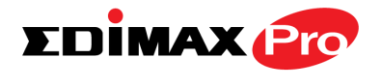

#### Account to Manage This Device

| Administrator Name     | admin |                  |
|------------------------|-------|------------------|
| Administrator Password | ••••• | (4-32Characters) |
|                        | ••••• | (Confirm)        |

#### Advanced Settings

| Product Name        | AP801F0                         | 275EFA8           |
|---------------------|---------------------------------|-------------------|
| HTTP Port           | 80                              | (80, 1024-65535)  |
| HTTPS Port          | 443                             | (443, 1024-65535) |
| Management Protocol | HTTP HTTPS HTTPS TELNE SSH SNMP | T                 |
| SNMP Version        | v1/v2c                          |                   |
| SNMP Get Community  | public                          |                   |
| SNMP Set Community  | private                         |                   |
| SNMP Trap           | Disabled                        | •                 |
| SNMP Trap Community | public                          |                   |
| SNMP Trap Manager   |                                 |                   |

| Account to Manage T | his Device                                     |
|---------------------|------------------------------------------------|
| Administrator       | Set the access point's administrator name.     |
| Name                | This is used to log in to the browser based    |
|                     | configuration interface and must be between    |
|                     | 4-16 alphanumeric characters (case sensitive). |
| Administrator       | Set the access point's administrator password. |
| Password            | This is used to log in to the browser based    |
|                     | configuration interface and must be between    |
|                     | 4-32 alphanumeric characters (case sensitive). |

## Advanced Settings

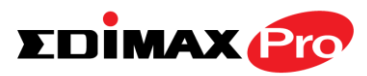

| Product Name | Edit the product name according to your      |
|--------------|----------------------------------------------|
|              | preference consisting of 1-32 alphanumeric   |
|              | characters. This name is used for reference  |
|              | purposes.                                    |
| HTTP Port    | Specify HTTP port number.                    |
| HTTPS Port   | Specify HTTPS port number.                   |
| Management   | Check/uncheck the boxes to enable/disable    |
| Protocol     | specified management interfaces (see below). |
|              | When SNMP is enabled, complete the SNMP      |
|              | fields below.                                |
| SNMP Version | Select SNMP version appropriate for your     |
|              | SNMP manager.                                |
| SNMP Get     | Enter an SNMP Get Community name for         |
| Community    | verification with the SNMP manager for       |
|              | SNMP-GET requests.                           |
| SNMP Set     | Enter an SNMP Set Community name for         |
| Community    | verification with the SNMP manager for       |
|              | SNMP-SET requests.                           |
| SNMP Trap    | Enable or disable SNMP Trap to notify SNMP   |
|              | manager of network errors.                   |
| SNMP Trap    | Enter an SNMP Trap Community name for        |
| Community    | verification with the SNMP manager for       |
|              | SNMP-TRAP requests.                          |
| SNMP Trap    | Specify the IP address or sever name (2-128  |
| Manager      | alphanumeric characters) of the SNMP         |
|              | manager.                                     |

#### HTTP

Internet browser HTTP protocol management interface

### TELNET

Client terminal with telnet protocol management interface

### **SNMP**

Simple Network Management Protocol. SNMPv1, v2 & v3 protocol supported. SNMPv2 can be used with community based authentication. SNMPv3 uses user-based security model (USM) architecture.

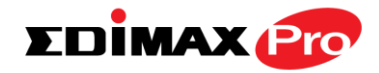

### IV-4-2. Date and Time

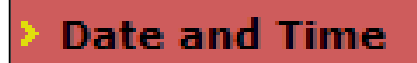

You can configure the time zone settings of your access point here. The date and time of the

device can be configured manually or can be synchronized with a time server.

| Date and Time Settings         |                           |  |
|--------------------------------|---------------------------|--|
| Local Time                     | 2012 Vear Jan Vonth 1 Day |  |
| 0  Hours 00 Kinutes 00 Seconds |                           |  |
| NTP Time Server                |                           |  |
|                                |                           |  |
| Use NTP                        | Enable                    |  |
| Server Name                    |                           |  |
| Update Interval                | 24 (Hours)                |  |

| Time Zone |                                                              |   |
|-----------|--------------------------------------------------------------|---|
| Time Zone | (GMT) Greenwich Mean Time: Dublin, Edinburgh, Lisbon, London | • |

| Date and Time Settings |                                               |
|------------------------|-----------------------------------------------|
| Local Time             | Set the access point's date and time manually |
|                        | using the drop down menus.                    |
| Acquire Current        | Click "Acquire Current Time from Your PC" to  |
| Time from your PC      | enter the required values automatically       |
|                        | according to your computer's current time and |
|                        | date.                                         |

| NTP Time Server |                                                                                                    |
|-----------------|----------------------------------------------------------------------------------------------------|
| Use NTP         | The access point also supports NTP (Network<br>Time Protocol) for automatic time and date<br>setup. |

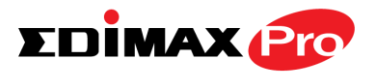

| Server Name     | Enter the host name or IP address of the time server if you wish.                              |
|-----------------|------------------------------------------------------------------------------------------------|
| Update Interval | Specify a frequency (in hours) for the access point to update/synchronize with the NTP server. |

| Time Zone |                                                                                                |
|-----------|------------------------------------------------------------------------------------------------|
| Time Zone | Select the time zone of your country/ region. If                                               |
|           | your country/region is not listed, please select another country/region whose time zone is the |
|           | same as yours.                                                                                 |

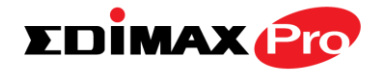

### IV-4-3. Syslog Server

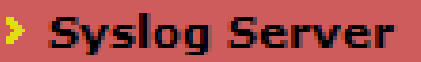

The system log can be sent to a server or to attached USB storage.

| Syslog Server Settings                                                            |                      |
|-----------------------------------------------------------------------------------|----------------------|
|                                                                                   |                      |
| Transfer Logs                                                                     | Enable Syslog Server |
| Copy Logs to Attached USB Devi                                                    | ice Enable           |
| Syslog E-mail Settings                                                            |                      |
|                                                                                   |                      |
| E-mail Logs                                                                       |                      |
|                                                                                   |                      |
| E-mail Subject                                                                    |                      |
| E-mail Subject SMTP Server Address                                                |                      |
| E-mail Subject SMTP Server Address SMTP Server Port                               |                      |
| E-mail Subject SMTP Server Address SMTP Server Port Sender E-mail                 |                      |
| E-mail Subject SMTP Server Address SMTP Server Port Sender E-mail Receiver E-mail |                      |

| Syslog Server Settings              |                                                                                                    |
|-------------------------------------|----------------------------------------------------------------------------------------------------|
| Transfer Logs                       | Check/uncheck the box to enable/disable the<br>use of a syslog server, and enter a host<br>name, domain or IP address for the server,<br>consisting of up to 128 alphanumeric<br>characters. |
| Copy Logs to<br>Attached USB Device | Check/uncheck the box to enable/disable copying logs to attached USB storage.                                                                                                    |

| Syslog E-mail Settings |                                               |
|------------------------|-----------------------------------------------|
| E-mail Logs            | Check the box to enable/disable e-mail logs.  |
| E-mail Subject         | Specify the subject line of log emails.       |
| SMTP Server            | Specify the SMTP server address used to send  |
| Address                | log emails.                                   |
| SMTP Server Port       | Specify the SMTP server port used to send log |
|                        | emails.                                       |
| Sender E-mail          | Specify the sender email address.             |
| <b>Receiver E-mail</b> | Specify the email to receive log emails.      |

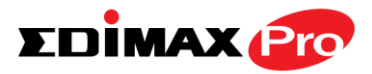

| Authentication | Disable or select authentication type: SSL or TLS. |
|----------------|----------------------------------------------------|
|                | When using SSL or TLS, enter the username and      |
|                | password.                                          |

### IV-4-4. Ping Test

### Ping Test

The access point includes a built-in ping test function. Ping is a computer network administration utility used to test

whether a particular host is reachable across an IP network and to measure the round-trip time for sent messages.

| Ping Test           |         |
|---------------------|---------|
| Destination Address | Evacuta |
| Desunation Address  | LXecute |
| Result              |         |
|                     |         |
|                     |         |
|                     |         |

| <b>Destination Address</b> | Enter the address of the host.  |
|----------------------------|---------------------------------|
| Execute                    | Click execute to ping the host. |

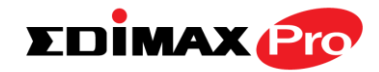

### IV-4-5. I'm Here

### I'm Here

The access point features a built-in buzzer which can sound on command using the "I'm

Here" page. This is useful for network administrators and engineers working in complex network environments to locate the access point.

| Duration of Sound |                                   |                                                                       |
|-------------------|-----------------------------------|-----------------------------------------------------------------------|
| Duration of Sound | 10                                | (1-300 seconds)                                                       |
|                   |                                   | Sound Buzzer                                                          |
|                   | <u> A</u> The bu                  | ızzer is loud!                                                        |
| Duration of Sound | Set the d<br>sound wh<br>clicked. | uration for which the buzzer will<br>nen the "Sound Buzzer" button is |
| Sound Buzzer      | Activate                          | the buzzer sound for the above                                        |

specified duration of time.

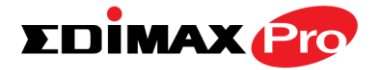

#### IV-5. Advanced

Information Network Settings Wireless Settings Management Advanced Operation Mode

Screenshots displayed are examples. The information shown on your screen will vary depending on your configuration.

### IV-5-1. LED Settings

> LED Settings

The access point's LEDs can be manually enabled or disabled according to your

preference.

| LED Settings |            |  |
|--------------|------------|--|
|              |            |  |
| Wireless LED | 🖲 On 🔘 Off |  |
| Diag LED     | 🖲 On 🔍 Off |  |

| Power/Diag LED | Select on or off. |
|----------------|-------------------|
|                |                   |

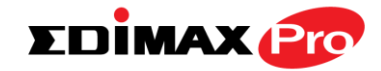

### IV-5-2. Update Firmware

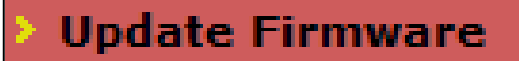

The "Firmware" page allows you to update the system firmware to a more recent version. Updated firmware versions often

offer increased performance and security, as well as bug fixes. You can download the latest firmware from the Edimax website.

| Firmware Location       |                                                                                                    |
|-------------------------|----------------------------------------------------------------------------------------------------|
| Update firmware from    | <ul> <li>a file on your PC</li> <li>a file on an attached USB device (No USB device connected.)</li> </ul> |
| Update Firmware from PC |                                                                                                    |
| Firmware Update File    | Choose File No file chosen                                                                                 |
| Update                  |                                                                                                    |

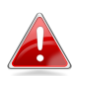

Do not switch off or disconnect the access point during a firmware upgrade, as this could damage the device.

| Update Firmware      | Select "a file on your PC" to upload firmware |
|----------------------|-----------------------------------------------|
| From                 | from your local computer or from an           |
|                      | attached USB device.                          |
| Firmware Update File | Click "Choose File" to open a new window to   |
|                      | locate and select the firmware file in your   |
|                      | computer.                                     |
| Update               | Click "Update" to upload the specified        |
|                      | firmware file to your access point.           |

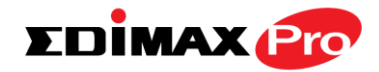

### IV-5-3. Save/Restore Settings

Save/Restore Settings

The access point's "Save/Restore Settings" page enables you to save/backup the access

point's current settings as a file to your local computer or a USB device attached to the access point, and restore the access point to previously saved settings.

| Save/Restore Method      |                                                                    |
|--------------------------|--------------------------------------------------------------------|
| Using Device             | Using your PC     Using your USB device (No USB device connected.) |
| Save Settings to PC      |                                                                    |
| Save Settings            | Encrypt the configuration file with a password.                    |
| Save                     |                                                                    |
| Restore Settings from PC |                                                                    |
| Restore Settings         | Choose File No file chosen Open file with password.                |
| Restore                  |                                                                    |

| Save / Restore Settings |                                                                                                    |
|-------------------------|----------------------------------------------------------------------------------------------------|
| Using Device            | Select "Using your PC" to save the access point's settings to your local computer or to an attached USB device. |

| Save Settings to PC |                                                                                                    |
|---------------------|----------------------------------------------------------------------------------------------------|
| Save Settings       | Click "Save" to save settings and a new<br>window will open to specify a location to<br>save the settings file. You can also check the<br>"Encrypt the configuration file with a<br>password" box and enter a password to |
|                     | protect the file in the field underneath, if you wish.                                                                                                    |

| Restore Settings from PC |                                                                                                    |
|--------------------------|----------------------------------------------------------------------------------------------------|
| Restore Settings         | Click the browse button to find a previously<br>saved settings file on your computer, then<br>click "Restore" to replace your current<br>settings. If your settings file is encrypted with |

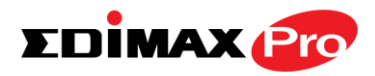

| a password, check the "Open file with   |
|-----------------------------------------|
| password" box and enter the password in |
| the field underneath.                   |

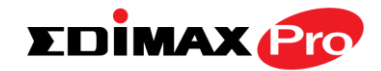

### IV-5-4. Factory Default

### Factory Default

If the access point malfunctions or is not responding, then it is recommended that you

reboot the device (see **IV-5.5**) or reset the device back to its factory default settings. You can reset the access point back to its default settings using this feature if the location of the access point is not convenient to access the reset button.

This will restore all settings to factory defaults.

Factory Default

| Factory Default | Click "Factory Default" to restore settings to the factory default. A pop-up window will |
|-----------------|------------------------------------------------------------------------------------------|
|                 | appear and ask you to confirm.                                                           |

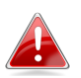

After resetting to factory defaults, please wait for the access point to reset and restart.

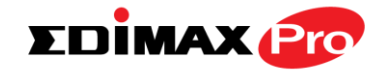

### IV-5-5. Reboot

## Reboot

If the access point malfunctions or is not responding, then it is recommended that

you reboot the device or reset the access point back to its factory default settings (see **IV-5-4**). You can reboot the access point remotely using this feature.

This will reboot the product. Your settings will not be changed. Click "Reboot" to reboot the product now.

Reboot

| Reboot | Click "Reboot" to reboot the device. A |
|--------|----------------------------------------|
|        | reboot.                                |

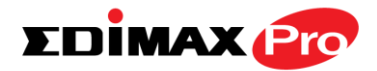

Information Network Settings Wireless Settings Management Advanced Operation Mode

Screenshots displayed are examples. The information shown on your screen will vary depending on your configuration.

The access point can function in three different modes. Set the operation mode of the access point here.

Your access point can function in three different modes.

The default mode for your access point is **AP mode**.

**AP mode** is a regular access point for use in your wireless network.

**Managed AP mode** acts as a "slave" AP within the AP array (controlled by the AP Controller "master").

In **Repeater mode** the access point connects wirelessly to your existing 2.4GHz and/or 5GHz network and repeats the wireless signal(s).

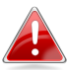

In Managed AP mode some functions of the access point will be disabled in this user interface and must be set using Edimax Pro NMS on the AP Controller.

| Operation Mode |                 |  |
|----------------|-----------------|--|
| Operation Mode | AP Mode 🔻       |  |
|                | AP Mode         |  |
|                | Repeater Mode   |  |
| Wireless Mode  | Managed AP mode |  |
| 2.4GHz Mode    | Access Point    |  |
| 5GHz Mode      | Access Point    |  |

| Operation Mode | AP Mode is a standard access point in a |
|----------------|-----------------------------------------|
|                | wireless network.                       |

AP Controller Mode is the master of an AP array and controls all other managed APs (below) using Edimax Pro NMS.

Managed AP mode is an AP which is part of the AP array and is managed by the Controller AP.

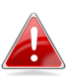

When you set the operation mode to repeater mode, the AP will not get an IP address from the router/root AP. You will need to set your computer's IP address and use the APs default IP address to access the UI for the first time, refer to Appendix for more help.

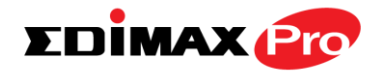

# V. Appendix

#### **Configuring your IP address** V-1.

The access point uses the default IP address **192.168.2.2**. In order to access the browser based configuration interface, you need to modify the IP address of your computer to be in the same IP address subnet e.g. 192.168.2.x (x = 3 -254).

The procedure for modifying your IP address varies across different operating systems; please follow the guide appropriate for your operating system.

In the following examples we use the IP address **192.168.2.10** though you can use any IP address in the range 192.168.2.x (x = 3 - 254).

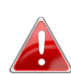

If you changed the AP Controller's IP address, or if your 🛃 gateway/router uses a DHCP server, ensure you enter the correct *IP address. Refer to your gateway/router's settings. Your* computer's IP address must be in the same subnet as the AP Controller.

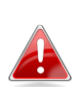

If using a DHCP server on the network, it is advised to use your DHCP server's settings to assign the AP Controller a static IP address.

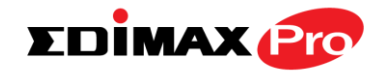

### V-1-1. Windows XP

1. Click the "Start" button (it should be located in the lower-left corner of your computer), then click "Control Panel". Double-click the "Network and Internet Connections" icon, click "Network Connections", and then double-click "Local Area Connection". The "Local Area Connection Status" window will then appear, click "Properties".

| 🕹 Local Area Connection Properties 🛛 🔹 💽                                                                                                    |
|----------------------------------------------------------------------------------------------------|
| General Authentication Advanced                                                                                                    |
| Connect using:                                                                                                    |
| AMD PCNET Family PCI Ethernet Ad                                                                                                    |
| This connection uses the following items:                                                                                                    |
| <ul> <li>Client for Microsoft Networks</li> <li>File and Printer Sharing for Microsoft Networks</li> <li>Secondacket Scheduler</li> <li>Internet Protocol (TCP/IP)</li> </ul>    |
| Install Uninstall Properties                                                                                                    |
| Description<br>Transmission Control Protocol/Internet Protocol. The default<br>wide area network protocol that provides communication<br>across diverse interconnected networks. |
| <ul> <li>Show icon in notification area when connected</li> <li>Notify me when this connection has limited or no connectivity</li> </ul>                                         |
| OK Cancel                                                                                                    |

**2.** Select "Use the following IP address", then input the following values:

IP address: 192.168.2.10 Subnet Mask: 255.255.255.0

Click 'OK' when finished.

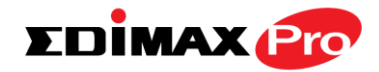

| Internet Protocol (TCP/IP) Prope                                                                                    | rties 🛛 🛛 🔀                                                              |
|----------------------------------------------------------------------------------------------------|--------------------------------------------------------------------------|
| General                                                                                                    |                                                                          |
| You can get IP settings assigned autom<br>this capability. Otherwise, you need to a<br>the appropriate IP settings. | natically if your network supports<br>ask your network administrator for |
| Obtain an IP address automatically                                                                                  | y                                                                        |
| IP address:                                                                                                    | 192.168.2.10                                                             |
| S <u>u</u> bnet mask:                                                                                               | 255 . 255 . 255 . 0                                                      |
| <u>D</u> efault gateway:                                                                                            |                                                                          |
| Obtain DNS server address autom                                                                                     | natically                                                                |
| Ouse the following DNS server add<br>Output                                                                         | resses:                                                                  |
| Preferred DNS server:                                                                                               | · · ·                                                                    |
| <u>A</u> lternate DNS server:                                                                                       | · · ·                                                                    |
|                                                                                                    | Ad <u>v</u> anced                                                        |
|                                                                                                    | OK Cancel                                                                |

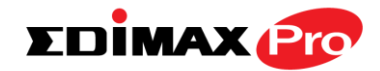

### V-1-2. Windows Vista

1. Click the "Start" button (it should be located in the lower-left corner of your computer), then click "Control Panel". Click "View Network Status and Tasks", then click "Manage Network Connections". Right-click "Local Area Network", then select "Properties". The "Local Area Connection Properties" window will then appear, select "Internet Protocol Version 4 (TCP / IPv4)", and then click "Properties".

| Intel(R) PRO/1                                                                                                    | 000 MT Network Conne                                                                                                    | ection                                                                                                    |
|----------------------------------------------------------------------------------------------------|----------------------------------------------------------------------------------------------------|----------------------------------------------------------------------------------------------------|
|                                                                                                    |                                                                                                    | Configure                                                                                                    |
| his connection uses                                                                                                    | the following items:                                                                                                    |                                                                                                    |
| Client for Mic                                                                                                    | rosoft Networks                                                                                                    |                                                                                                    |
| QoS Packet                                                                                                    | Scheduler                                                                                                    |                                                                                                    |
| File and Print                                                                                                    | ter Sharing for Microsoft                                                                                                    | Networks                                                                                                    |
|                                                                                                    |                                                                                                    | Concession of the second second second second second second second second second second second second second se |
|                                                                                                    | ocol Version o (TCF/4P                                                                                                    | (F)                                                                                                    |
| <ul> <li>Internet Prot</li> <li>Internet Prot</li> </ul>                                                                                                    | ocol Version & (TCP/IP)<br>ocol Version 4 (TCP/IP)                                                                                                    | (4)                                                                                                    |
| A Internet Prote     A Internet Prote     A Internet Prote     A Internet Prote                                                                                                    | ocol Version o (TCF/IP)<br>ocol Version 4 (TCP/IP)<br>onology Discovers Map                                                                                    | (4)<br>per 1/0 Driver                                                                                           |
| <ul> <li>✓ Internet Prot</li> <li>✓ Internet Prot</li> <li>✓ Sink Layer T</li> <li>✓ Link-Layer T</li> </ul>                                                                                    | ocol version o (TCP/ID)<br>ocol Version 4 (TCP/IP)<br>opology Discovery Resp<br>opology Discovery Resp                                                         | 4)<br>per I/O Driver<br>conder                                                                                  |
| <ul> <li>✓ Internet Prot</li> <li>✓ Internet Prot</li> <li>✓ Unit Layer T</li> <li>✓ Link-Layer T</li> </ul>                                                                                    | ocol version o (TCP/IP)<br>ocol Version 4 (TCP/IP)<br>opology Discovery Map<br>opology Discovery Resp                                                          | 4)<br>per 1/0 Driver<br>bonder                                                                                  |
| <ul> <li>✓ Internet Prot</li> <li>✓ Internet Prot</li> <li>✓ Sink Layer T</li> <li>✓ Link-Layer T</li> <li>Install</li> </ul>                                                                   | ocol Version & TCP/IP<br>ocol Version 4 (TCP/IP<br>opology Discovery Map<br>opology Discovery Resp<br>Uninstall                                                | 6)<br>per I/O Driver<br>ponder<br>Properties                                                                    |
| <ul> <li>✓ Internet Prot</li> <li>✓ Internet Prot</li> <li>✓ Link-Layer T</li> <li>✓ Install</li> </ul>                                                                                         | ocol Version & (TCP/IP)<br>ocol Version 4 (TCP/IP)<br>opology Discovery Map<br>opology Discovery Resp<br>Uninstall                                             | en<br>per I/O Driver<br>ponder<br>Properties                                                                    |
| <ul> <li>Internet Prot</li> <li>Internet Prot</li> <li>Internet Prot</li> <li>Internet Prot</li> <li>Internet Prot</li> <li>Install</li> <li>Description</li> <li>Transmission Contr</li> </ul> | ocol Version & (TCP/IP)<br>ocol Version 4 (TCP/IP)<br>opology Discovery Map<br>opology Discovery Resp<br>Uninstall                                             | en I/O Driver<br>per I/O Driver<br>ponder<br>Properties<br>ocol. The default                                    |
| <ul> <li>Internet Prot</li> <li>Internet Prot</li> <li>Link-Layer T</li> <li>Link-Layer T</li> <li>Install</li> <li>Description</li> <li>Transmission Contr<br/>wide area network</li> </ul>    | ocol Version & (TCP/IP)<br>ocol Version 4 (TCP/IP)<br>opology Discovery Map<br>Uninstall<br>Uninstall<br>ol Protocol/Internet Prot<br>protocol that provides c | Properties                                                                                                    |

**2.** Select "Use the following IP address", then input the following values:

IP address: 192.168.2.10 Subnet Mask: 255.255.255.0

Click 'OK' when finished.

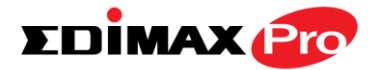

| (ou can get IP settings assigned<br>his capability. Otherwise, you ne | automatically if your network supports<br>eed to ask your network administrator |
|-----------------------------------------------------------------------|---------------------------------------------------------------------------------|
| for the appropriate IP settings.                                      |                                                                                 |
| Obtain an IP address acted                                            | atically                                                                        |
| Use the following IP address                                          | s:                                                                              |
| IP address.                                                           | 192.168.2.10                                                                    |
| Subnet mask:                                                          | 255 . 255 . 255 . 0                                                             |
| Default gateway:                                                      | k and k                                                                         |
| Obtain DNS server address                                             | automatically                                                                   |
| O Use the following DNS server                                        | er addresses:                                                                   |
| Preferred DNS server:                                                 |                                                                                 |
| Alternate DNS server:                                                 | Grab selected Region                                                            |
|                                                                       | Advanced                                                                        |

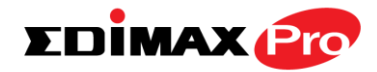

### V-1-3. Windows 7

**1.** Click the "Start" button (it should be located in the lower-left corner of your computer), then click "Control Panel".

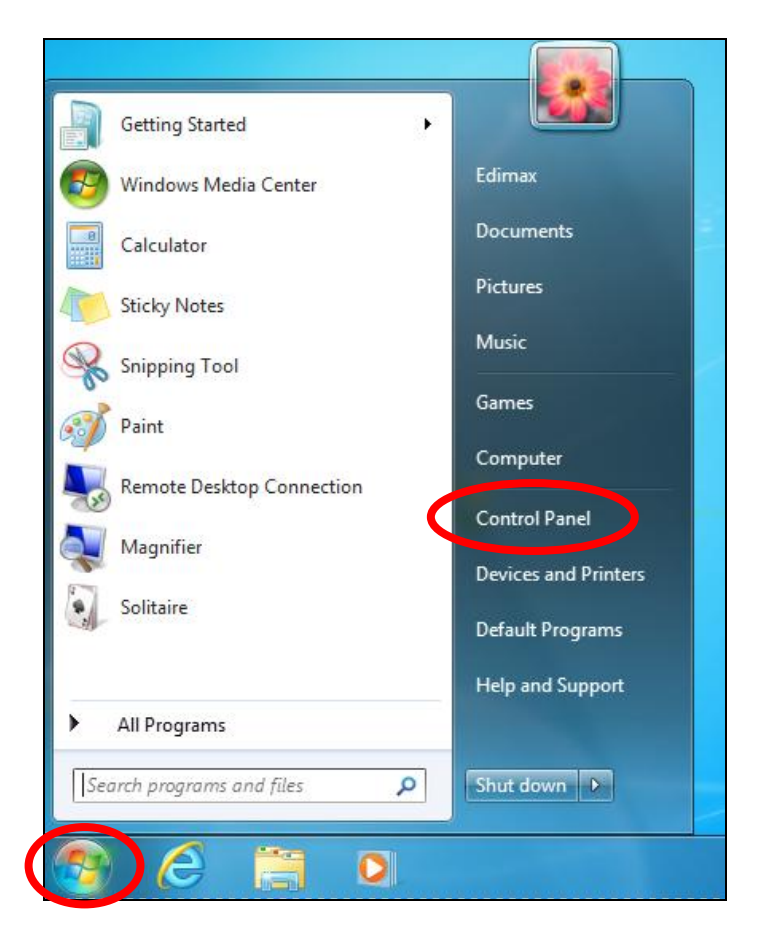

2. Under "Network and Internet" click "View network status and tasks".

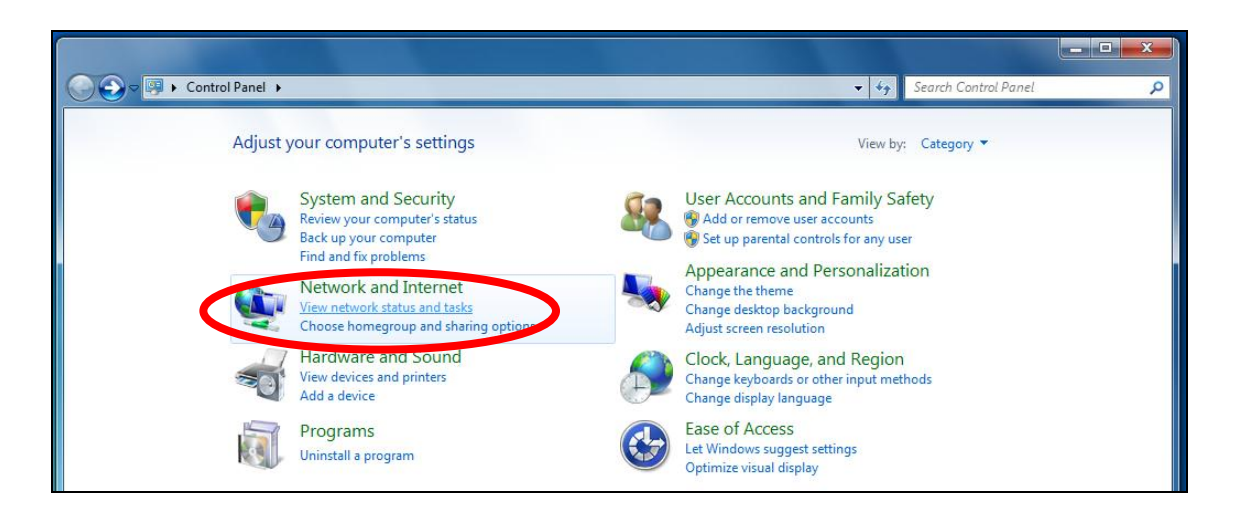

**3.** Click "Local Area Connection".

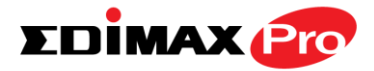

| View your basic network info | rmation and se | et up connectio                           | ons                                 |                                     |
|------------------------------|----------------|-------------------------------------------|-------------------------------------|-------------------------------------|
| <b>I</b>                     | -              | <b>—</b> ×                                | Q                                   | See full map                        |
| TS-WIN7<br>(This computer)   | Home network   |                                           | Internet                            |                                     |
| View your active networks    |                |                                           |                                     | Connect or disconnect               |
| Home network<br>Home network |                | Access type:<br>HomeGroup:<br>Connection: | No Intern<br>Paudy to<br>Local Area | et access<br>create<br>a Connection |

# **4.** Click "Properties".

| Local Area Connection Status | ×                  |
|------------------------------|--------------------|
| General                      |                    |
| Connection                   |                    |
| IPv4 Connectivity:           | No Internet access |
| IPv6 Connectivity:           | No network access  |
| Media State:                 | Enabled            |
| Duration:                    | 02:08:52           |
| Speed:                       | 100.0 Mbps         |
| Details                      |                    |
| Activity                     |                    |
| Sent —                       | - Received         |
| Bytes: 951,33                | 2 4,398,184        |
| Properties Disable           | Diagnose           |
|                              | Close              |

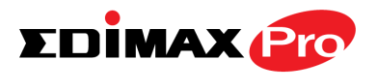

**5.**Select "Internet Protocol Version 4 (TCP/IPv4) and then click "Properties".

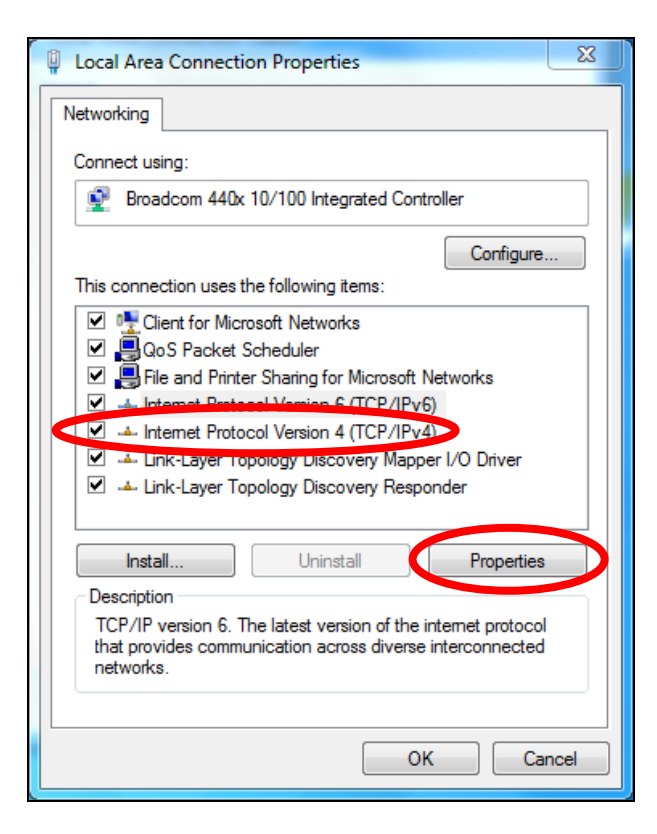

**6.** Select "Use the following IP address", then input the following values:

IP address: 192.168.2.10 Subnet Mask: 255.255.255.0

Click 'OK' when finished.

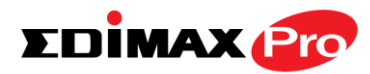

| omatically if your network supports<br>to ask your network administrator |
|--------------------------------------------------------------------------|
| ally                                                                     |
|                                                                          |
| 192.168.2.10                                                             |
| 255 . 255 . 255 . 0                                                      |
| 1 4 4 5 G                                                                |
| omatically                                                               |
| ldresses:                                                                |
|                                                                          |
| Grab selected Region                                                     |
| Advanced                                                                 |
|                                                                          |
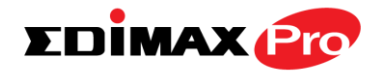

### V-1-4. Windows 8

**1.** From the Windows 8 Start screen, you need to switch to desktop mode. Move your curser to the bottom left of the screen and click.

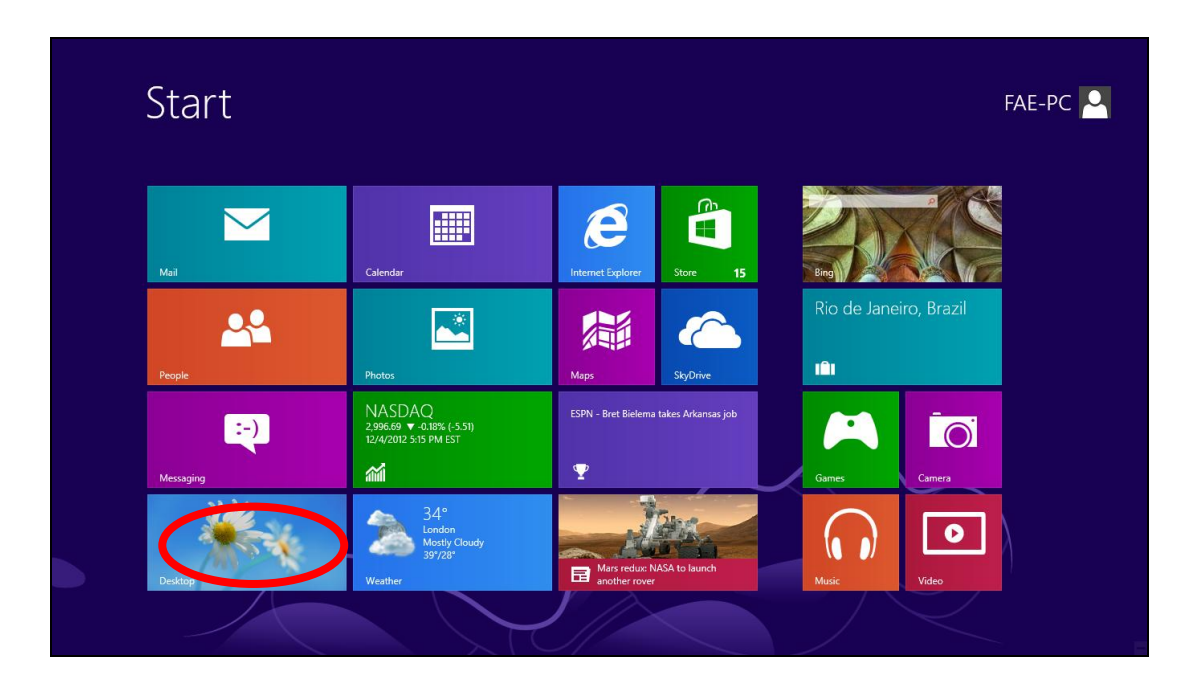

**2.** In desktop mode, click the File Explorer icon in the bottom left of the screen, as shown below.

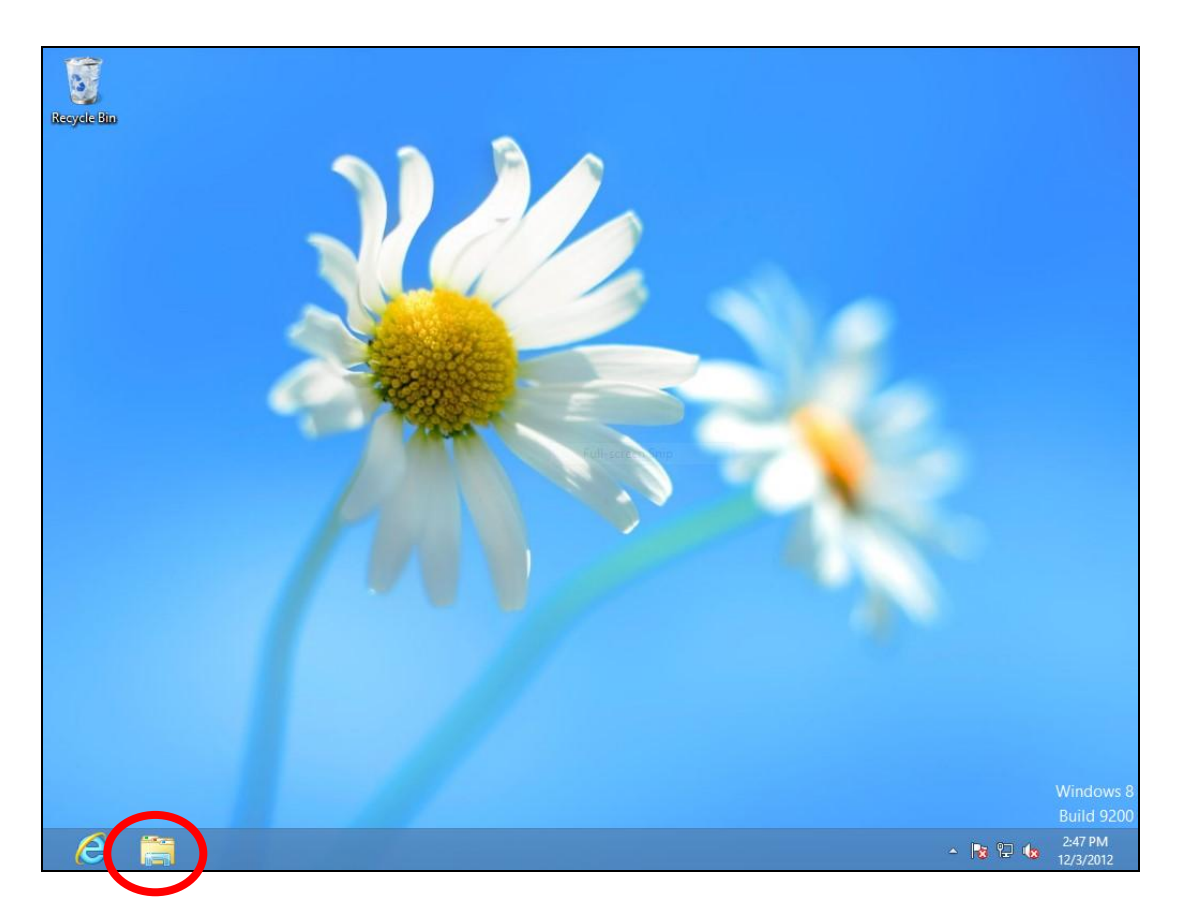

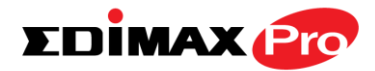

**3.** Right click "Network" and then select "Properties".

| 👫 🛃 👔 🕈 I                                                                           | Network                                             | - 🗆 🗾 |
|-------------------------------------------------------------------------------------|-----------------------------------------------------|-------|
| File Network View                                                                   |                                                     | ~     |
|                                                                                     | ✓ C Search Network                                  | ,     |
| Network discovery and file sharing are turned off. Network comp                     | puters and devices are not visible. Click to change |       |
| ▲ 🔆 Favorites                                                                       | This folder is empty.                               |       |
| E Desktop                                                                           |                                                     |       |
| 🚺 Downloads                                                                         |                                                     |       |
| 归 Recent places                                                                     |                                                     |       |
| 4 📴 Libraries                                                                       |                                                     |       |
| Documents                                                                           |                                                     |       |
| Music                                                                               |                                                     |       |
| Pictures                                                                            |                                                     |       |
| Videos                                                                              |                                                     |       |
| Open in new window<br>Pin to Start<br>Map network drive<br>Disconnect network drive |                                                     |       |
| Delete                                                                              |                                                     |       |
| Properties                                                                          |                                                     |       |
|                                                                                     |                                                     |       |
|                                                                                     |                                                     |       |
|                                                                                     |                                                     |       |
|                                                                                     |                                                     |       |
|                                                                                     |                                                     |       |
| 0 items                                                                             |                                                     | 8=    |
|                                                                                     |                                                     | 2:53  |

**4.** In the window that opens, select "Change adapter settings" from the left side.

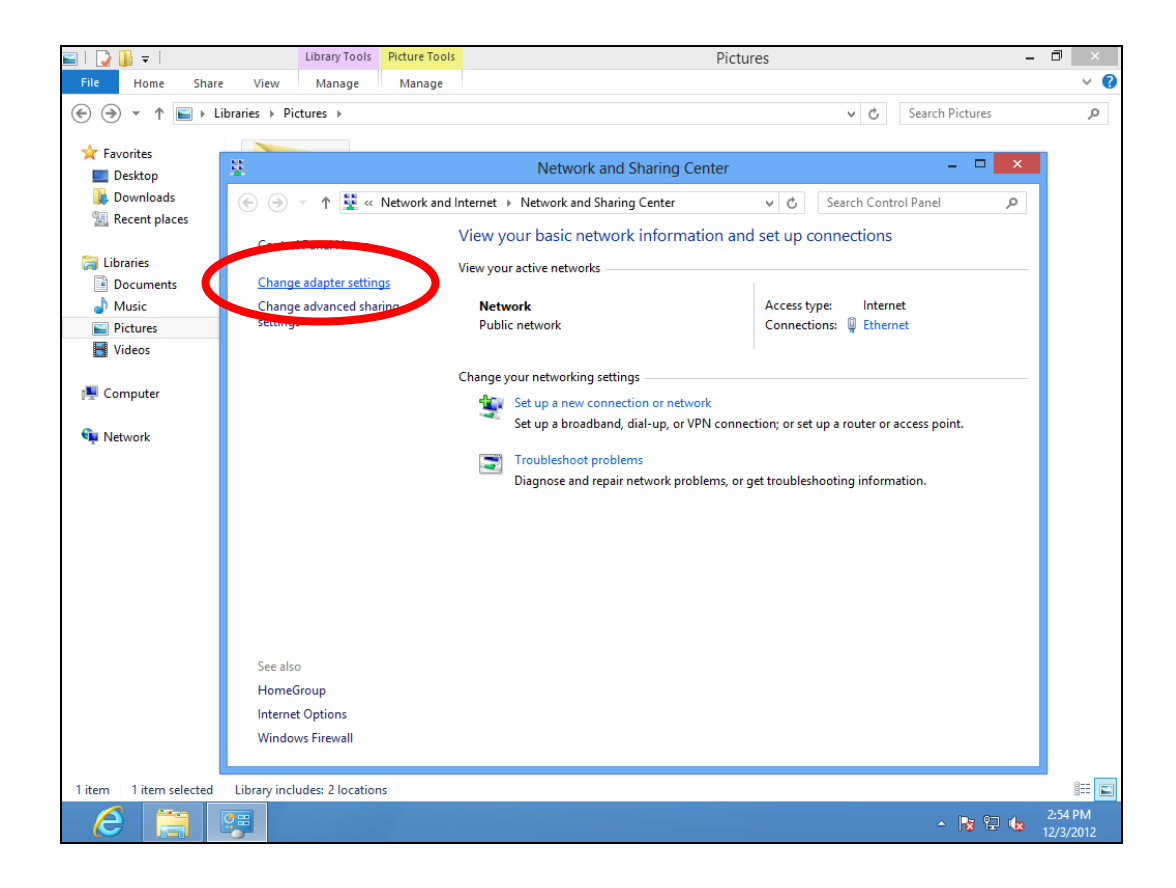

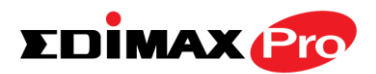

**5.** Choose your connection and right click, then select "Properties".

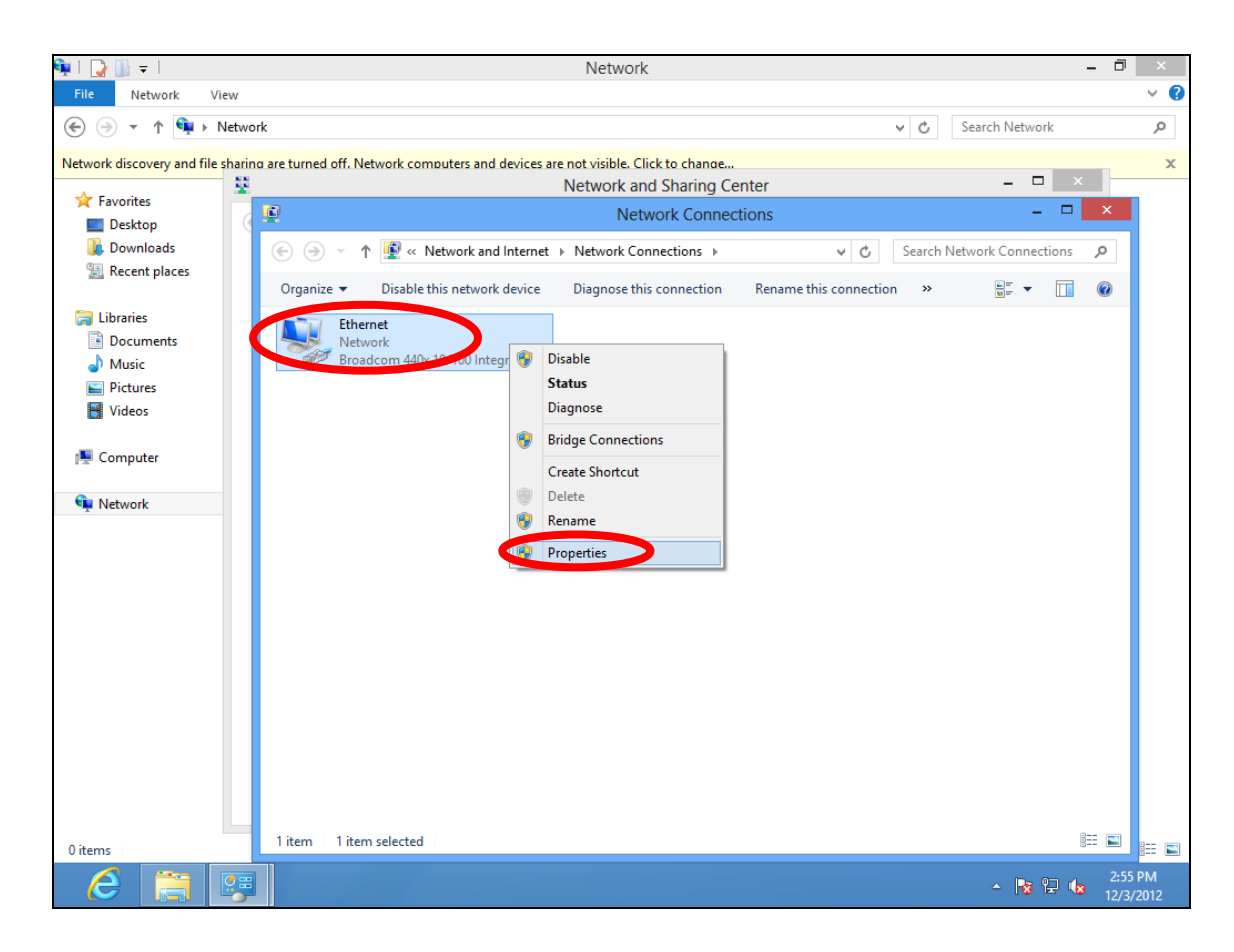

6. Select "Internet Protocol Version 4 (TCP/IPv4) and then click "Properties".

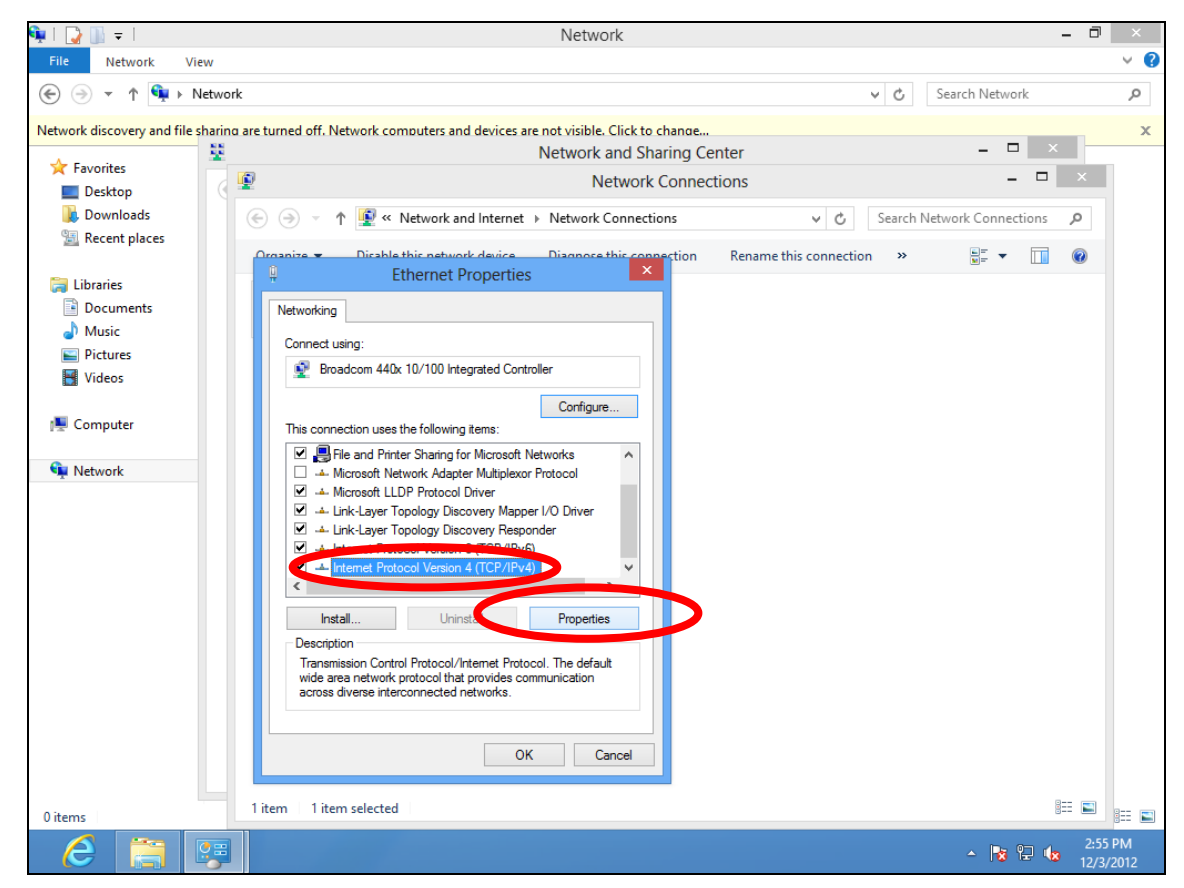

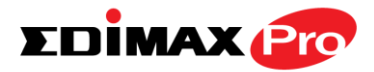

**7.** Select "Use the following IP address", then input the following values:

IP address: 192.168.2.10 Subnet Mask: 255.255.255.0

Click 'OK' when finished.

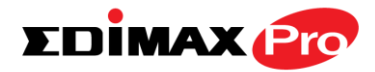

### V-1-5. Mac

**1.** Have your Macintosh computer operate as usual, and click on "System Preferences"

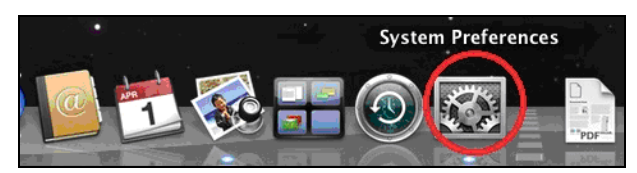

**2.** In System Preferences, click on "Network".

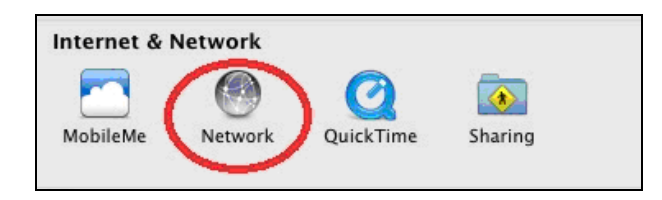

**3.** Click on "Ethernet" in the left panel.

| ſ | 0 0                                                 | Network                    | 1                                                                                        |
|---|-----------------------------------------------------|----------------------------|------------------------------------------------------------------------------------------|
|   | ▲ ► Show All                                        |                            | Q                                                                                        |
|   |                                                     | Location: Location (5/2/13 | 2:54 PM) \$                                                                              |
|   | Ethernet<br>Connected     FireWire<br>Not Connected | Status:                    | <b>Connected</b><br>Ethernet is currently active and has the IP<br>address 169.254.75.4. |
|   | e Wi-Fi                                             | Configure IPv4:            | Using DHCP                                                                               |
|   |                                                     | IP Address:                | 169.254.75.4                                                                             |
|   |                                                     | Subnet Mask:               | 255.255.0.0                                                                              |
|   |                                                     | Router:                    |                                                                                          |
|   |                                                     | DNS Server:                |                                                                                          |
|   |                                                     | Search Domains:            |                                                                                          |
|   | + - **                                              |                            | Advanced ?                                                                               |
|   | Click the lock to prev                              | ent further changes.       | Assist me Revert Apply                                                                   |

**4.** Open the drop-down menu labeled "Configure IPv4" and select "Manually".

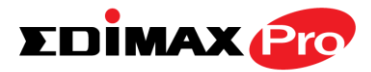

| 00                                                                                                    | Network                                                                                                    |                                                                                                    |
|----------------------------------------------------------------------------------------------------|----------------------------------------------------------------------------------------------------|----------------------------------------------------------------------------------------------------|
| Show All                                                                                                    |                                                                                                    | Q                                                                                                    |
| Loc                                                                                                    | cation: Location (5/2/13 2:5                                                                                                    | 4 PM) 🛟                                                                                                    |
| Ethernet       Image: Connected         FireWire       Image: Connected         Not Connected       Image: Connected         Wi-Fi       Image: Connected         Off       Image: Connected | Status: Co<br>Eth<br>add<br>Configure IPv4 ✓ Us<br>IP Address<br>U<br>Subnet Masi<br>Router<br>DNS Server<br>Cr<br>Search Domains: | nnected<br>ernet is currently active and has the IP<br>fress 169.254.75.4.<br>sin: DHCP<br>sing DHCP with manual address<br>in: RootP<br>anually<br>ff<br>reate PPPoE Service |
| + - * -                                                                                                    |                                                                                                    | Advanced ?                                                                                                    |
| Click the lock to prevent                                                                                                    | t further changes.                                                                                                    | Assist me Revert Apply                                                                                                    |

**5.** Enter the IP address 192.168.2.10 and subnet mask 255.255.255.0. Click on "Apply" to save the changes.

| 0 0                                                 | Netw                                                              | ork                                                                                          |
|-----------------------------------------------------|-------------------------------------------------------------------|----------------------------------------------------------------------------------------------|
| Show All                                            | ]                                                                 | Q                                                                                            |
|                                                     | Location: Location (5/2)                                          | (13 2:54 PM) ‡                                                                               |
| Ethernet<br>Connected     FireWire<br>Not Connected | Stat                                                              | us: <b>Connected</b><br>Ethernet is currently active and has the IP<br>address 169.254.75.4. |
| • Wi-Fi<br>Off                                      | Configure IP<br>IP Addre<br>Subnet Ma<br>DNS Serv<br>Search Domai | v4: Manually \$ ss: 192.168.2.10 sk: 255.255.0.0 sc: er: ns:                                 |
| + - * *                                             |                                                                   | Advanced ?                                                                                   |
| Click the lock to                                   | prevent further changes.                                          | Assist me Revert Apply                                                                       |

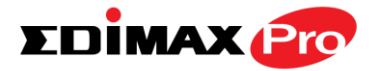

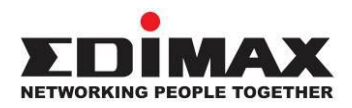

### COPYRIGHT

Copyright © Edimax Technology Co., Ltd. all rights reserved. No part of this publication may be reproduced, transmitted, transcribed, stored in a retrieval system, or translated into any language or computer language, in any form or by any means, electronic, mechanical, magnetic, optical, chemical, manual or otherwise, without the prior written permission from Edimax Technology Co., Ltd.

Edimax Technology Co., Ltd. makes no representations or warranties, either expressed or implied, with respect to the contents hereof and specifically disclaims any warranties, merchantability, or fitness for any particular purpose. Any software described in this manual is sold or licensed as is. Should the programs prove defective following their purchase, the buyer (and not this company, its distributor, or its dealer) assumes the entire cost of all necessary servicing, repair, and any incidental or consequential damages resulting from any defect in the software. Edimax Technology Co., Ltd. reserves the right to revise this publication and to make changes from time to time in the contents hereof without the obligation to notify any person of such revision or changes.

The product you have purchased and the setup screen may appear slightly different from those shown in this QIG. The software and specifications are subject to change without notice. Please visit our website <u>www.edimax.com</u> for updates. All brand and product names mentioned in this manual are trademarks and/or registered trademarks of their respective holders.

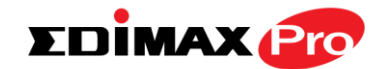

### **Federal Communication Commission Interference Statement**

This equipment has been tested and found to comply with the limits for a Class B digital device, pursuant to Part 15 of FCC Rules. These limits are designed to provide reasonable protection against harmful interference in a residential installation. This equipment generates, uses, and can radiate radio frequency energy and, if not installed and used in accordance with the instructions, may cause harmful interference to radio communications. However, there is no guarantee that interference will not occur in a particular installation. If this equipment does cause harmful interference to radio or television reception, which can be determined by turning the equipment off and on, the user is encouraged to try to correct the interference by one or more of the following measures:

- 1. Reorient or relocate the receiving antenna.
- 2. Increase the separation between the equipment and receiver.
- 3. Connect the equipment into an outlet on a circuit different from that to which the receiver is connected.
- 4. Consult the dealer or an experienced radio technician for help.

### **FCC Caution**

This device complies with Part 15 of the FCC Rules. Operation is subject to the following two conditions: (1) this device may not cause harmful interference, and (2) this device must accept any interference received, including interference that may cause undesired operation.

Any changes or modifications not expressly approved by the party responsible for compliance could void the user's authority to operate this equipment.

### FCC Radiation Exposure Statement:

This equipment complies with FCC RF radiation exposure limits set forth for an uncontrolled environment. This equipment should be installed and operated with a minimum distance of 20 centimeters between the radiator and your body or nearby persons.

### **RED Compliance Statement**

### Compliance with 2014/53/EU Radio Equipment Directive (RED)

In accordance with Article 10.8(a) and 10.8(b) of the RED, the following table provides information on

the frequency bands used and the maximum RF transmit power of the product for sale in the EU:

| Frequency range (MHz) | Max. Transmit Power (dBm) |
|-----------------------|---------------------------|
| 2412-2472             | 18.80 dBm                 |
| 5500-5700             | 28.75 dBm                 |

A simplified DoC shall be provided as follows: Article 10(9)

Hereby, Edimax Technology Co., Ltd. declares that the radio equipment type 11ac Dual Band

Concurrent Outdoor AP is in compliance with Directive 2014/53/EU

The full text of the EU declaration of conformity is available at the following internet

address: <a href="http://www.edimax.com/edimax/global/">http://www.edimax.com/edimax/global/</a>

### Safety

This equipment is designed with the utmost care for the safety of those who install and use it. However, special attention must be paid to the dangers of electric shock and static electricity when working with electrical equipment. All guidelines of this and of the computer manufacture must therefore be allowed at all times to ensure the safe use of the equipment.

### EU Countries Intended for Use

The ETSI version of this device is intended for home and office use in Austria, Belgium, Bulgaria, Cyprus, Czech, Denmark, Estonia, Finland, France, Germany, Greece, Hungary, Ireland, Italy, Latvia, Lithuania, Luxembourg, Malta, Netherlands, Poland, Portugal, Romania, Slovakia, Slovenia, Spain, Sweden, Turkey, and United Kingdom. The ETSI version of this device is also authorized for use in EFTA member states: Iceland, Liechtenstein, Norway, and Switzerland.

### EU Countries Not Intended for Use

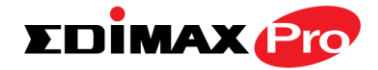

None

### **EU Declaration of Conformity**

| English:                   | This equipment is in compliance with the essential requirements and other relevant provisions of Directive 2014/53/EU, 2014/35/EU.                                                                            |
|----------------------------|----------------------------------------------------------------------------------------------------|
| Français:                  | Cet équipement est conforme aux exigences essentielles et autres dispositions de la directive 2014/53/EU, 2014/35/EU.                                                                                         |
| Čeština:                   | Toto zařízení je v souladu se základními požadavky a ostatními příslušnými ustanoveními směrnic 2014/53/EU, 2014/35/EU.                                                                                       |
| Polski:                    | Urządzenie jest zgodne z ogólnymi wymaganiami oraz szczególnymi warunkami<br>określonymi Dyrektywą UE 2014/53/EU, 2014/35/EU.                                                                                 |
| Română:                    | Acest echipament este în conformitate cu cerințele esențiale și alte prevederi relevante ale Directivei 2014/53/UE, 2014/35/UE.                                                                               |
| Русский:                   | Это оборудование соответствует основным требованиям и положениям Директивы 2014/53/EU, 2014/35/EU.                                                                                                    |
| Magyar:                    | Ez a berendezés megfelel az alapvető követelményeknek és más vonatkozó irányelveknek (2014/53/EU, 2014/35/EU).                                                                                                |
| Türkçe:                    | Bu cihaz 2014/53/EU, 2014/35/EU direktifleri zorunlu istekler ve diğer hükümlerle ile uyumludur.                                                                                                    |
| Українська:<br>Slovenčina: | Обладнання відповідає вимогам і умовам директиви 2014/53/EU, 2014/35/EU.<br>Toto zariadenie spĺňa základné požiadavky a ďalšie príslušné ustanovenia smerníc<br>2014/53/EU, 2014/35/EU.                       |
| Deutsch:<br>Español:       | Dieses Gerät erfüllt die Voraussetzungen gemäß den Richtlinien 2014/53/EU, 2014/35/EU.<br>El presente equipo cumple los requisitos esenciales de la Directiva 2014/53/EU, 2014/35/EU.                         |
| Italiano:                  | Questo apparecchio è conforme ai requisiti essenziali e alle altre disposizioni applicabili della Direttiva 2014/53/EU, 2014/35/UE.                                                                           |
| Nederlands:                | Dit apparaat voldoet aan de essentiële eisen en andere van toepassing zijnde bepalingen van richtlijn 2014/53/EU, 2014/35/EU.                                                                                 |
| Português:<br>Norsk:       | Este equipamento cumpre os requesitos essênciais da Directiva 2014/53/EU, 2014/35/EU.<br>Dette utstyret er i samsvar med de viktigste kravene og andre relevante regler i Direktiv<br>2014/53/EU, 2014/35/EU. |
| Svenska:                   | Denna utrustning är i överensstämmelse med de väsentliga kraven och övriga relevanta bestämmelser i direktiv 2014/53/EU, 2014/35/EU.                                                                          |
| Dansk:                     | Dette udstyr er i overensstemmelse med de væsentligste krav og andre relevante forordninger i direktiv 2014/53/EU, 2014/35/EU.                                                                                |
| suomen kiel                | i: Tämä laite täyttää direktiivien 2014/53/EU, 2014/35/EU. oleelliset vaatimukset ja muut<br>asiaankuuluvat määräykset.                                                                                       |

### FOR USE IN AT BE CY CZ OK EE (H) (R DE GR HU (E) (T) (V) (T) (U) (MT) (N) (P) (PT) (SK (S) (E) (SE (GB (S) (U) (N) (C) (BG (R) (R) (TR) (UA)

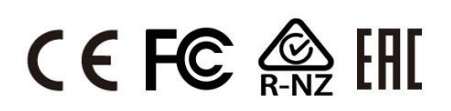

# WEEE Directive & Product Disposal

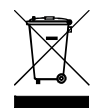

At the end of its serviceable life, this product should not be treated as household or general waste. It should be handed over to the applicable collection point for the recycling of electrical and electronic equipment, or returned to the supplier for disposal.

## **Declaration of Conformity**

We, Edimax Technology Co., Ltd., declare under our sole responsibility, that the equipment described below complies with the requirements of the European Radio Equipment directives.

Equipment: 11ac Dual Band Concurrent Outdoor AP Model No.: OAP1750

The following European standards for essential requirements have been followed:

### Directives 2014/53/EU

| Spectrum     | : EN 300 328 V2.1.1 (2016-11)                                                |
|--------------|------------------------------------------------------------------------------|
|              | EN 301 893 V2.1.1 (2017-05)                                                  |
| EMC          | : Draft EN 301 489-1 V2.2.0 (2017-03), Class B                               |
|              | Draft EN 301 489-17 V3.2.0 (2017-03)                                         |
| EMF          | : EN 62311:2008                                                              |
| Safety (LVD) | : IEC 62368-1:2014 (2 <sup>nd</sup> Edition) and/or EN 62368-1:2014+A11:2017 |

| Edimax Technol  | ogy Europe B.V.               | a company of:               |
|-----------------|-------------------------------|-----------------------------|
| Fijenhof 2,     |                               | Edimax Technology Co., Ltd. |
| 5652 AE Eindho  | ven,                          | No. 278, Xinhu 1st Rd.,     |
| The Netherlands |                               | Neihu Dist., Taipei City,   |
| Printed Name:   | David Huang                   | Taiwan                      |
| Title:          | Director                      |                             |
|                 | Edimax Technology Europe B.V. |                             |

| - 6 | Date of Signature:<br>Signature: | Nov., 2020                  |
|-----|----------------------------------|-----------------------------|
|     | Printed Name:                    | Albert Chang                |
|     | Title:                           | Director                    |
|     |                                  | Edimax Technology Co., Ltd. |
|     |                                  |                             |

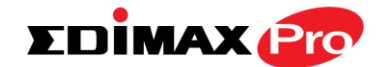

#### Notice According to GNU General Public License Version 2

This product includes software that is subject to the GNU General Public License version 2. The program is free software and distributed without any warranty of the author. We offer, valid for at least three years, to give you, for a charge no more than the costs of physically performing source distribution, a complete machine-readable copy of the corresponding source code.

Das Produkt beinhaltet Software, die den Bedingungen der GNU/GPL-Version 2 unterliegt. Das Programm ist eine sog. "Free Software", der Autor stellt das Programm ohne irgendeine Gewährleistungen zur Verfügung. Wir bieten Ihnen für einen Zeitraum von drei Jahren an, eine vollständige maschinenlesbare Kopie des Quelltextes der Programme zur Verfügung zu stellen – zu nicht höheren Kosten als denen, die durch den physikalischen Kopiervorgang anfallen.

#### GNU GENERAL PUBLIC LICENSE Version 2, June 1991

Copyright (C) 1989, 1991 Free Software Foundation, Inc. 51 Franklin Street, Fifth Floor, Boston, MA 02110-1301, USA Everyone is permitted to copy and distribute verbatim copies of this license document, but changing it is not allowed.

#### Preamble

The licenses for most software are designed to take away your freedom to share and change it. By contrast, the GNU General Public License is intended to guarantee your freedom to share and change free software--to make sure the software is free for all its users. This General Public License applies to most of the Free Software Foundation's software and to any other program whose authors commit to using it. (Some other Free Software Foundation software is covered by the GNU Lesser General Public License instead.) You can apply it to your programs, too.

When we speak of free software, we are referring to freedom, not price. Our General Public Licenses are designed to make sure that you have the freedom to distribute copies of free software (and charge for this service if you wish), that you receive source code or can get it if you want it, that you can change the software or use pieces of it in new free programs; and that you know you can do these things.

To protect your rights, we need to make restrictions that forbid anyone to deny you these rights or to ask you to surrender the rights. These restrictions translate to certain responsibilities for you if you distribute copies of the software, or if you modify it.

For example, if you distribute copies of such a program, whether gratis or for a fee, you must give the recipients all the rights that you have. You must make sure that they, too, receive or can get the source code. And you must show them these terms so they know their rights.

We protect your rights with two steps: (1) copyright the software, and (2) offer you this license which gives you legal permission to copy, distribute and/or modify the software.

Also, for each author's protection and ours, we want to make certain that everyone understands that there is no warranty for this free software. If the software is modified by someone else and passed on, we want its recipients to know that what they have is not the original, so that any problems introduced by others will not reflect on the original authors' reputations.

Finally, any free program is threatened constantly by software patents. We wish to avoid the danger that redistributors of a free program will individually obtain patent licenses, in effect making the program proprietary. To prevent this, we have made it clear that any patent must be licensed for everyone's free use or not licensed at all.

The precise terms and conditions for copying, distribution and modification follow.

#### TERMS AND CONDITIONS FOR COPYING, DISTRIBUTION AND MODIFICATION

0. This License applies to any program or other work which contains a notice placed by the copyright holder saying it may be distributed under the terms of this General Public License. The "Program", below, refers to any such program or work, and a "work based on the Program" means either the Program or any derivative work under copyright law: that is to say, a work containing the Program or a portion of it, either verbatim or with modifications and/or translated into another language. (Hereinafter, translation is included without limitation in the term "modification".) Each licensee is addressed as "you".

Activities other than copying, distribution and modification are not covered by this License; they are outside its scope. The act of running the Program is not restricted, and the output from the Program is covered only if its contents constitute a work based on the Program (independent of having been made by running the Program). Whether that is true depends on what the Program does.

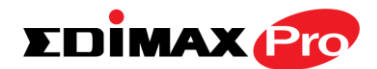

1. You may copy and distribute verbatim copies of the Program's source code as you receive it, in any medium, provided that you conspicuously and appropriately publish on each copy an appropriate copyright notice and disclaimer of warranty; keep intact all the notices that refer to this License and to the absence of any warranty; and give any other recipients of the Program a copy of this License along with the Program.

You may charge a fee for the physical act of transferring a copy, and you may at your option offer warranty protection in exchange for a fee.

2. You may modify your copy or copies of the Program or any portion of it, thus forming a work based on the Program, and copy and distribute such modifications or work under the terms of Section 1 above, provided that you also meet all of these conditions:

- a) You must cause the modified files to carry prominent notices stating that you changed the files and the date of any change.
- b) You must cause any work that you distribute or publish, that in whole or in part contains or is derived from the Program or any part thereof, to be licensed as a whole at no charge to all third parties under the terms of this License.
- c) If the modified program normally reads commands interactively when run, you must cause it, when started running for such interactive use in the most ordinary way, to print or display an announcement including an appropriate copyright notice and a notice that there is no warranty (or else, saying that you provide a warranty) and that users may redistribute the program under these conditions, and telling the user how to view a copy of this License. (Exception: if the Program itself is interactive but does not normally print such an announcement, your work based on the Program is not required to print an announcement.)

These requirements apply to the modified work as a whole. If identifiable sections of that work are not derived from the Program, and can be reasonably considered independent and separate works in themselves, then this License, and its terms, do not apply to those sections when you distribute them as separate works. But when you distribute the same sections as part of a whole which is a work based on the Program, the distribution of the whole must be on the terms of this License, whose permissions for other licensees extend to the entire whole, and thus to each and every part regardless of who wrote it.

Thus, it is not the intent of this section to claim rights or contest your rights to work written entirely by you; rather, the intent is to exercise the right to control the distribution of derivative or collective works based on the Program.

In addition, mere aggregation of another work not based on the Program with the Program (or with a work based on the Program) on a volume of a storage or distribution medium does not bring the other work under the scope of this License.

3. You may copy and distribute the Program (or a work based on it, under Section 2) in object code or executable form under the terms of Sections 1 and 2 above provided that you also do one of the following:

- a) Accompany it with the complete corresponding machine-readable source code, which must be distributed under the terms of Sections 1 and 2 above on a medium customarily used for software interchange; or,
- b) Accompany it with a written offer, valid for at least three years, to give any third party, for a charge no more than your cost of physically performing source distribution, a complete machine-readable copy of the corresponding source code, to be distributed under the terms of Sections 1 and 2 above on a medium customarily used for software interchange; or,
- c) Accompany it with the information you received as to the offer to distribute corresponding source code. (This alternative is allowed only for noncommercial distribution and only if you received the program in object code or executable form with such an offer, in accord with Subsection b above.)

The source code for a work means the preferred form of the work for making modifications to it. For an executable work, complete source code means all the source code for all modules it contains, plus any associated interface definition files, plus the scripts used to control compilation and installation of the executable. However, as a special exception, the source code distributed need not include anything that is normally distributed (in either source or binary form) with the major components (compiler, kernel, and so on) of the operating system on which the executable runs, unless that component itself accompanies the executable.

If distribution of executable or object code is made by offering access to copy from a designated place, then offering equivalent access to copy the source code from the same place counts as distribution of the source code, even though third parties are not compelled to copy the source along with the object code.

4. You may not copy, modify, sublicense, or distribute the Program except as expressly provided under this License. Any attempt otherwise to copy, modify, sublicense or distribute the Program is void, and will automatically terminate your rights under this License. However, parties who have received copies, or rights, from you under this License will not have their licenses terminated so long as such parties remain in full compliance.

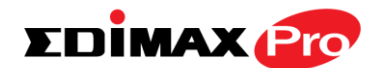

5. You are not required to accept this License, since you have not signed it. However, nothing else grants you permission to modify or distribute the Program or its derivative works. These actions are prohibited by law if you do not accept this License. Therefore, by modifying or distributing the Program (or any work based on the Program), you indicate your acceptance of this License to do so, and all its terms and conditions for copying, distributing or modifying the Program or works based on it.

6. Each time you redistribute the Program (or any work based on the Program), the recipient automatically receives a license from the original licensor to copy, distribute or modify the Program subject to these terms and conditions. You may not impose any further restrictions on the recipients' exercise of the rights granted herein. You are not responsible for enforcing compliance by third parties to this License.

7. If, as a consequence of a court judgment or allegation of patent infringement or for any other reason (not limited to patent issues), conditions are imposed on you (whether by court order, agreement or otherwise) that contradict the conditions of this License, they do not excuse you from the conditions of this License. If you cannot distribute so as to satisfy simultaneously your obligations under this License and any other pertinent obligations, then as a consequence you may not distribute the Program at all. For example, if a patent license would not permit royalty-free redistribution of the Program by all those who receive copies directly or indirectly through you, then the only way you could satisfy both it and this License would be to refrain entirely from distribution of the Program.

If any portion of this section is held invalid or unenforceable under any particular circumstance, the balance of the section is intended to apply and the section as a whole is intended to apply in other circumstances.

It is not the purpose of this section to induce you to infringe any patents or other property right claims or to contest validity of any such claims; this section has the sole purpose of protecting the integrity of the free software distribution system, which is implemented by public license practices. Many people have made generous contributions to the wide range of software distributed through that system in reliance on consistent application of that system; it is up to the author/donor to decide if he or she is willing to distribute software through any other system and a licensee cannot impose that choice.

This section is intended to make thoroughly clear what is believed to be a consequence of the rest of this License.

8. If the distribution and/or use of the Program is restricted in certain countries either by patents or by copyrighted interfaces, the original copyright holder who places the Program under this License may add an explicit geographical distribution limitation excluding those countries, so that distribution is permitted only in or among countries not thus excluded. In such case, this License incorporates the limitation as if written in the body of this License.

9. The Free Software Foundation may publish revised and/or new versions of the General Public License from time to time. Such new versions will be similar in spirit to the present version, but may differ in detail to address new problems or concerns.

Each version is given a distinguishing version number. If the Program specifies a version number of this License which applies to it and "any later version", you have the option of following the terms and conditions either of that version or of any later version published by the Free Software Foundation. If the Program does not specify a version number of this License, you may choose any version ever published by the Free Software Foundation.

10. If you wish to incorporate parts of the Program into other free programs whose distribution conditions are different, write to the author to ask for permission. For software which is copyrighted by the Free Software Foundation, write to the Free Software Foundation; we sometimes make exceptions for this. Our decision will be guided by the two goals of preserving the free status of all derivatives of our free software and of promoting the sharing and reuse of software generally.

#### **NO WARRANTY**

11. BECAUSE THE PROGRAM IS LICENSED FREE OF CHARGE, THERE IS NO WARRANTY FOR THE PROGRAM, TO THE EXTENT PERMITTED BY APPLICABLE LAW. EXCEPT WHEN OTHERWISE STATED IN WRITING THE COPYRIGHT HOLDERS AND/OR OTHER PARTIES PROVIDE THE PROGRAM "AS IS" WITHOUT WARRANTY OF ANY KIND, EITHER EXPRESSED OR IMPLIED, INCLUDING, BUT NOT LIMITED TO, THE IMPLIED WARRANTIES OF MERCHANTABILITY AND FITNESS FOR A PARTICULAR PURPOSE. THE ENTIRE RISK AS TO THE QUALITY AND PERFORMANCE OF THE PROGRAM IS WITH YOU. SHOULD THE PROGRAM PROVE DEFECTIVE, YOU ASSUME THE COST OF ALL NECESSARY SERVICING, REPAIR OR CORRECTION.

12. IN NO EVENT UNLESS REQUIRED BY APPLICABLE LAW OR AGREED TO IN WRITING WILL ANY COPYRIGHT HOLDER, OR ANY OTHER PARTY WHO MAY MODIFY AND/OR REDISTRIBUTE THE PROGRAM AS PERMITTED ABOVE, BE LIABLE TO YOU FOR DAMAGES, INCLUDING ANY GENERAL, SPECIAL, INCIDENTAL OR CONSEQUENTIAL DAMAGES ARISING OUT OF THE USE OR INABILITY TO USE THE PROGRAM (INCLUDING BUT NOT LIMITED TO LOSS OF DATA OR DATA BEING RENDERED INACCURATE OR LOSSES SUSTAINED BY YOU OR THIRD PARTIES OR A FAILURE OF THE PROGRAM TO OPERATE WITH ANY OTHER PROGRAMS), EVEN IF SUCH HOLDER OR OTHER PARTY HAS BEEN ADVISED OF THE POSSIBILITY OF SUCH DAMAGES.